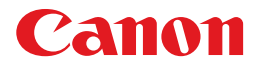

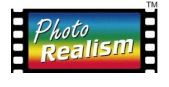

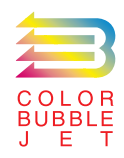

## BUBBLE JET PRINTER BJ F8500 トラブルクリニック

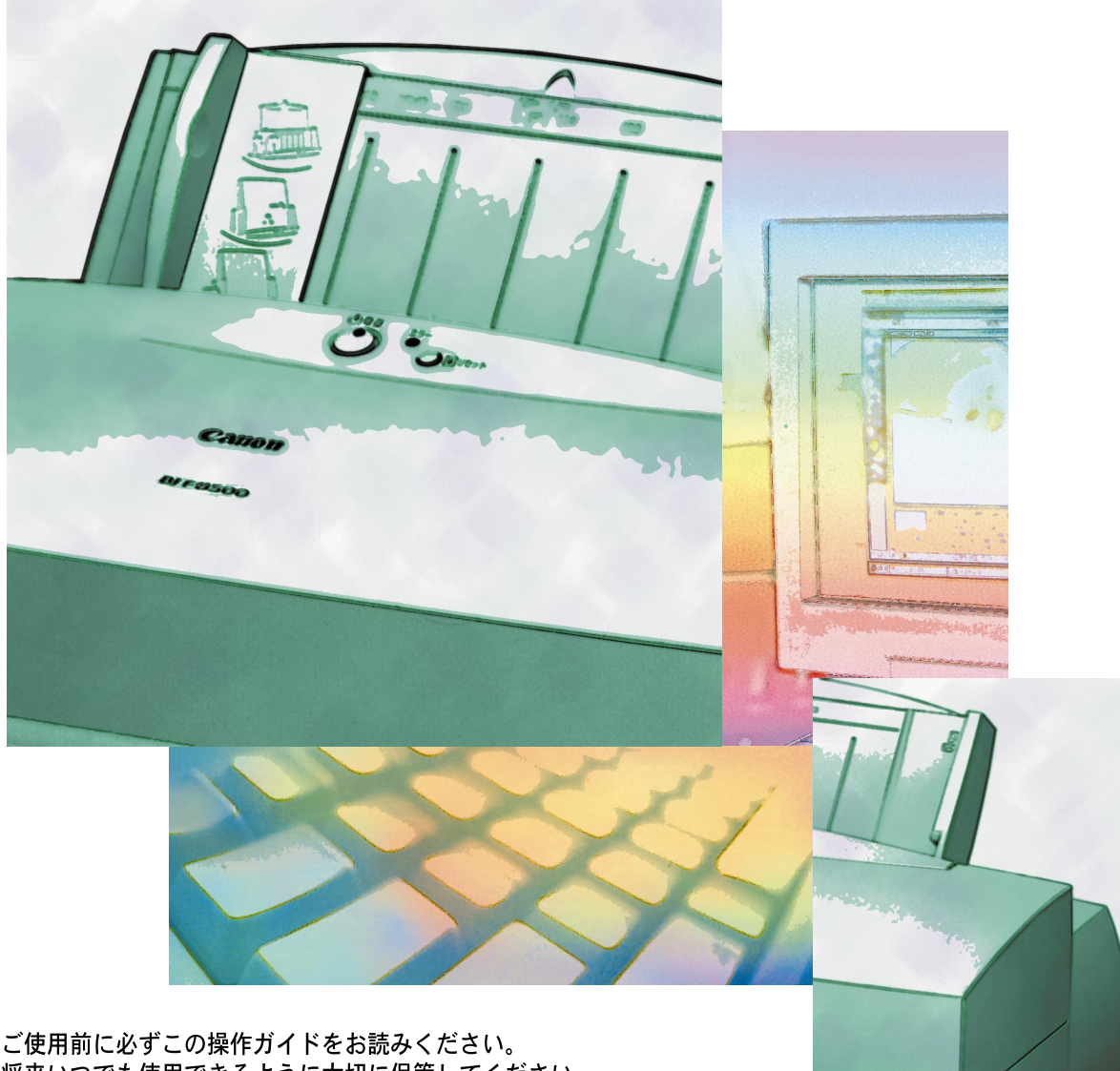

将来いつでも使用できるように大切に保管してください。

J

## 各説明書の読みかた

## 説明書は全部で6種類

目的や、知りたいこと、プリンタについての知識に応じて使いわけてください。

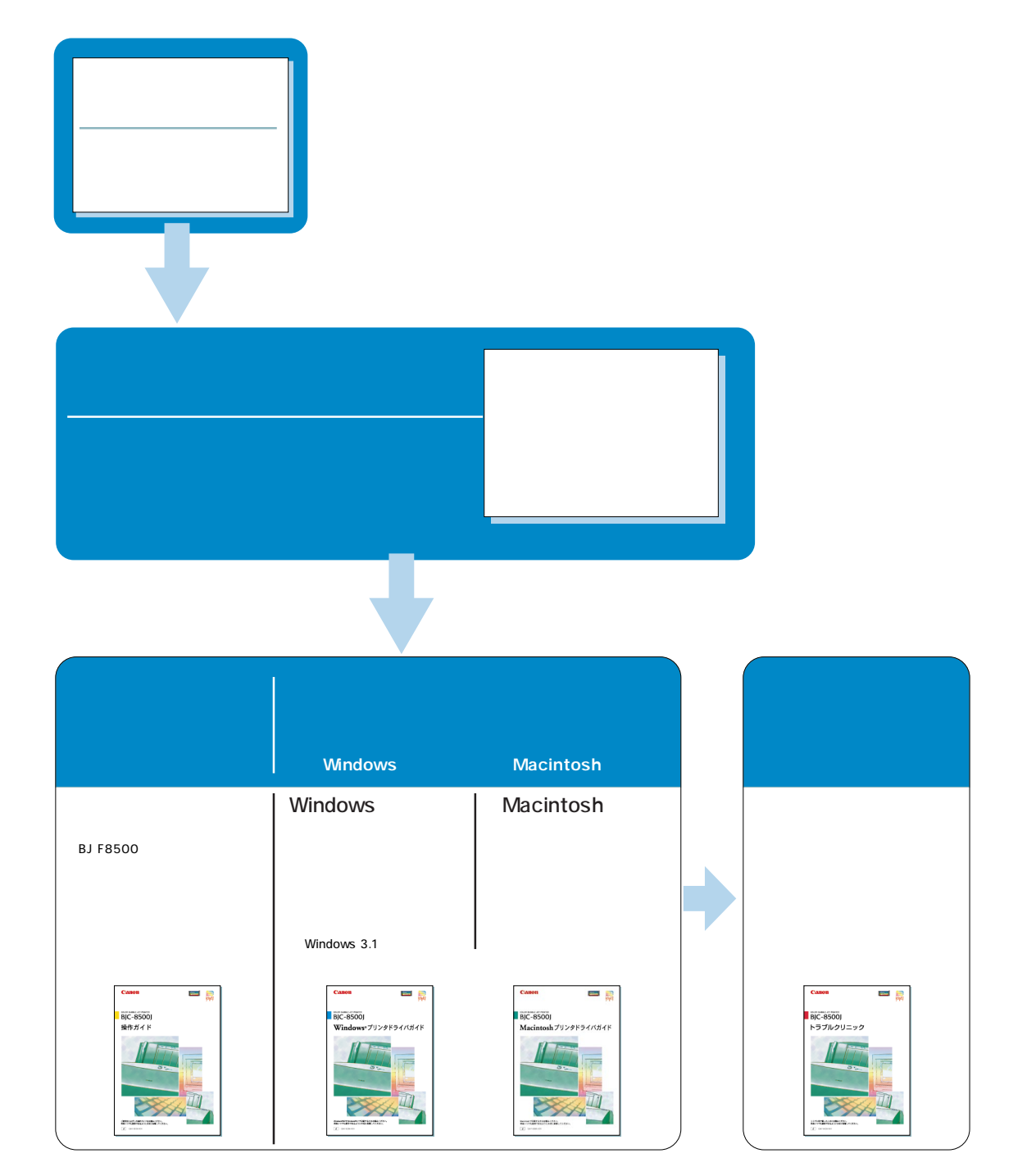

## 本書の読みかた

プリンタで発生するトラブルの多くは、このトラブルクリニックを読むことで解決できます。 ご自分の抱えたトラブルの症状を目次で探し、それぞれの確認事項や適切な処置を本書に従って 行ってください。

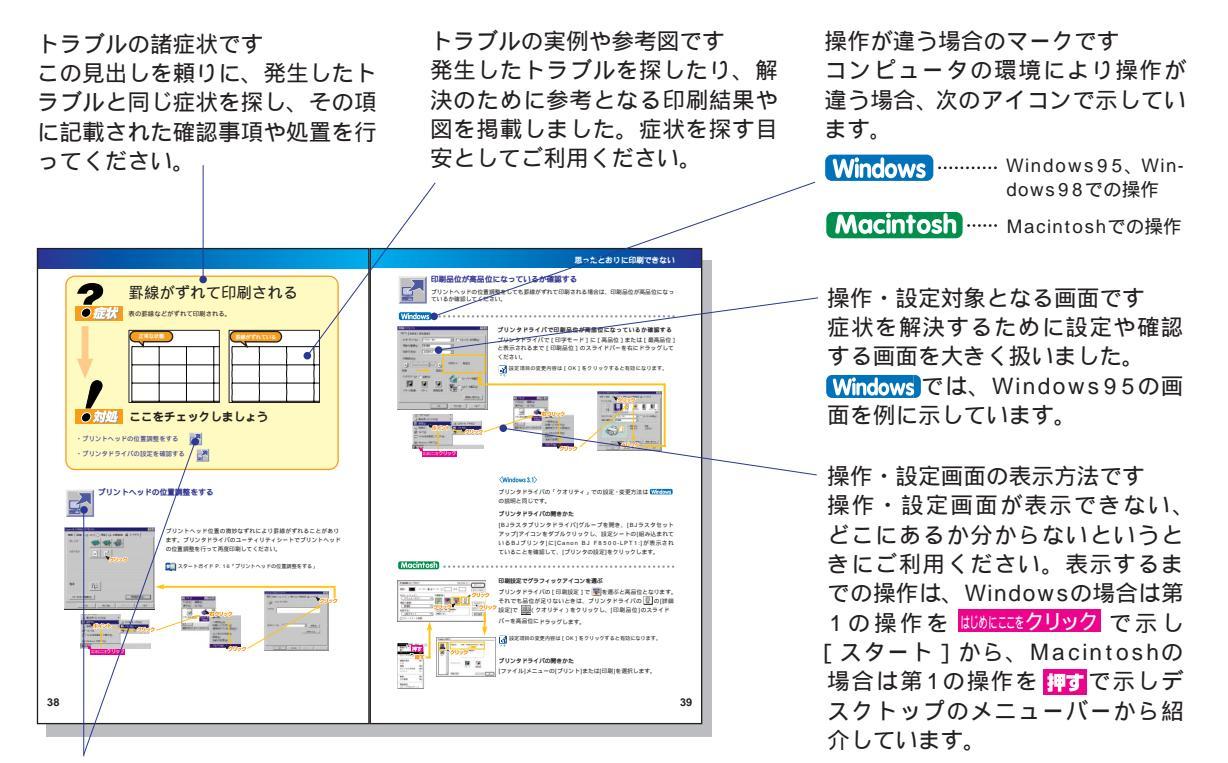

チェック対象です

トラブルの発生原因となる場所を、次のアイコンで示しています。確認や設定方法は、同じアイコンの ある本文で紹介します。

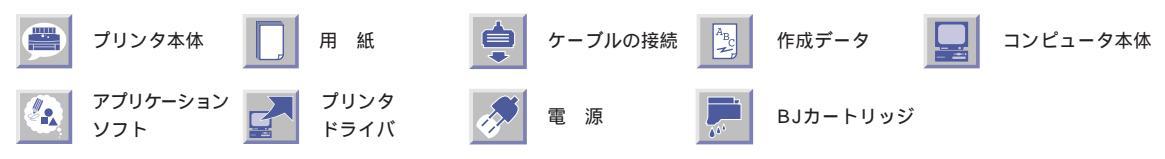

#### マークの意味

取り扱いを誤った場合に、傷害を負う恐れや物理的損害が発生する恐れのある注意事項が書かれて
 います。安全に使用していただくために、必ずこの注意事項をお守りください。

 :厚 操作上必ず守っていただきたい重要事項や制限事項が書かれています。機械の故障・損傷や誤った

 :操作を防ぐために、必ずお読みください。

操作の参考になることや補足説明が書かれています。お読みになることをお勧めします。

参照 参照していただきたい説明書のページと参照先タイトルが書かれています。

## お問い合わせの前に

本書を読んでも解決できなかったときは、もう一度、適切な動作確認とあなたのコンピュータの 環境をチェックして、状況をまとめてからお問い合わせください。それにより、お客様の貴重な 時間を節約できます。問い合わせのしかたが本書の62ページに記載されていますので、ぜひ 参考にしてください。

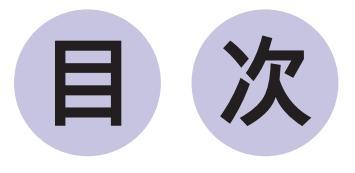

## 用紙のトラブル

| 用紙が詰まったときは           | 4 |
|----------------------|---|
| カセットから用紙がうまく送られない    | 6 |
| シートフィーダから用紙がうまく送られない | 8 |
| はがきの場合               |   |
| 封筒の場合                |   |
| 手差し給紙口から用紙がうまく送られない  |   |
| 印刷した用紙がカールする         |   |

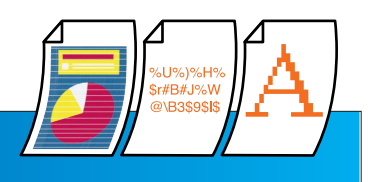

## 思ったとおりに印刷できない

| 印刷がかすれる                      | 14 |
|------------------------------|----|
| 判読できない文字が印刷される               | 18 |
| 画面の色と印刷の色が違う                 |    |
| 微妙な色合いが違う場合                  | 20 |
| 極端に色が違う場合                    | 23 |
| カラーで作った文書がモノクロで印刷される         |    |
| 用紙の裏面にインクがつく                 | 26 |
| 文字や図形がギザギザに印刷される Macintosh   |    |
| グラデーションが帯状模様に印刷される Macintosh |    |
| 印刷結果が部分的に薄くなる                |    |
| 用紙の端が汚れる                     |    |
| 印刷面のインクがこすれている               |    |
| 耐水印刷になっていない                  |    |
| 罫線がずれて印刷される                  |    |

2

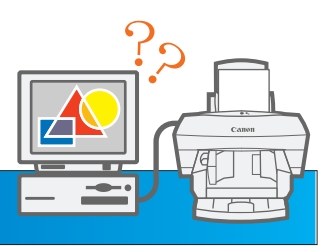

## プリンタが動かない / 途中で止まる

| 印刷が始まらない                       |    |
|--------------------------------|----|
| プリンタドライバを使用してノズルチェックパターンを印刷する… |    |
| ノズルチェックパターンの見かた                |    |
| 印刷が途中で止まる                      |    |
| 文書の最後まで印刷できない                  |    |
| エラーメッセージが出た Windows            |    |
| LPT1 <b>への書き込みエラー</b>          |    |
| アプリケーションエラーまたは一般保護違反           |    |
| エラーメッセージが出た Macintosh          |    |
| エラー番号*300 <b>の場合</b>           |    |
| エラー番号*202 <b>の場合</b>           | 54 |
| エラー番号*203 <b>の場合</b>           | 54 |
| エラー番号*409 <b>の場合</b>           | 54 |
| プリンタは動いているのに白紙のまま出てきてしまう       | 55 |
| ランプがオレンジ色に点灯してプリンタが動かない        |    |
| 原因がわかっているとき                    | 56 |
| 原因がわからないとき                     |    |

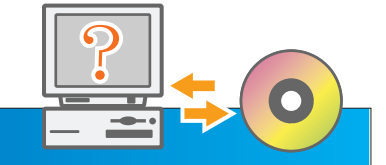

## その他

| Windows用プリンタドライバがインストールできない.     |    |
|----------------------------------|----|
| プリンタの電源が入らない                     | 60 |
| 「セレクタ」でプリントサーバが選択できない(Macintosh) | 61 |

| お問い合せの前に | 62 |
|----------|----|
| 用語集      | 71 |
| 用語索引     | 74 |

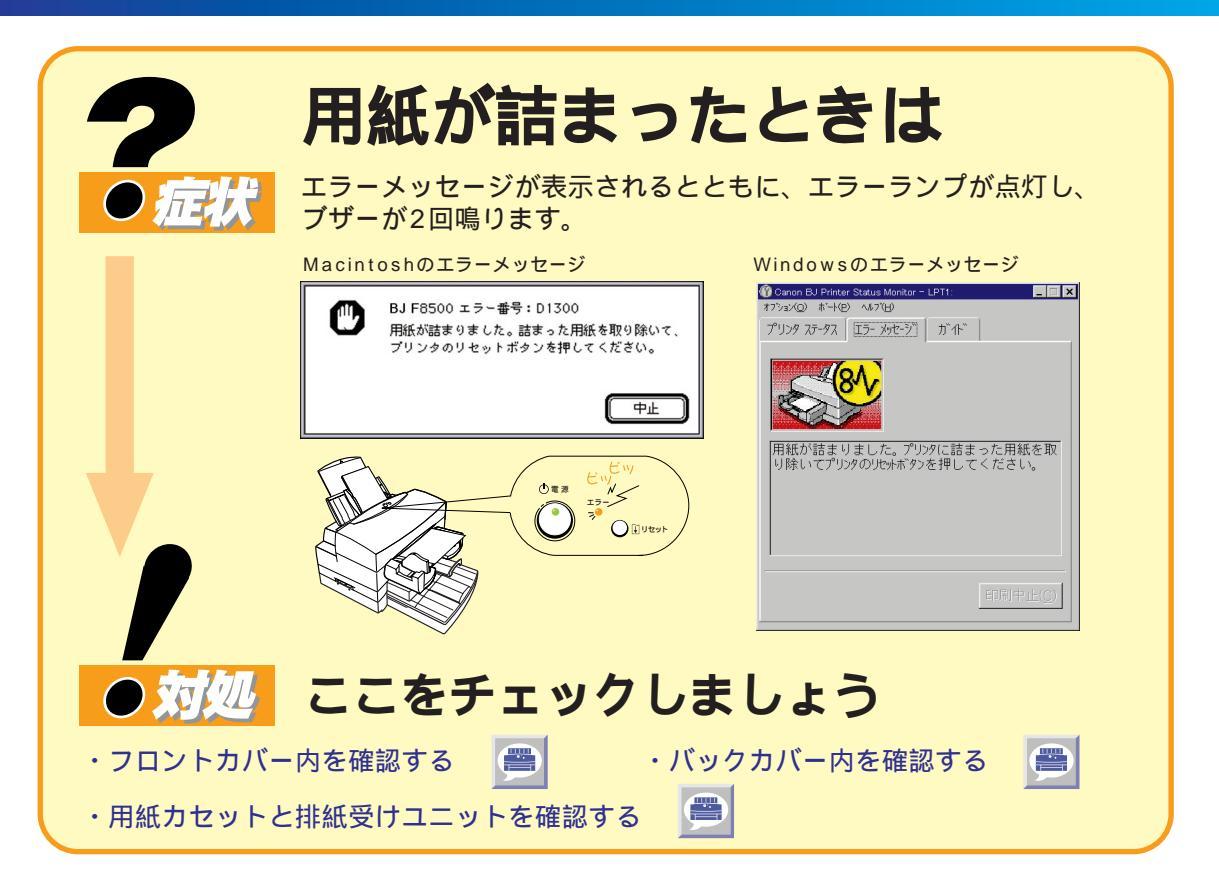

詰まった用紙を取り除くときは、指などを挟まないように十分注意してください。また力まかせに取り出そうと
 すると、部品を破損したり、用紙が破れてプリンタ内に残るなど、故障の原因となります。必ず次の方法に従って
 取り除いてください。

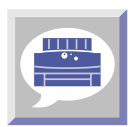

## フロントカバーを開けて、紙詰まりを確認する

#### 紙詰まりが見つかったら

用紙解放レバーを押し、下図の 、 、 の中で引き出しやすい方向(紙のより多く出ている 方向)に取り出してください。用紙を取り除いたら、フロントカバーの両わきを持って閉じ、 プリンタのリセットボタンを押してください。

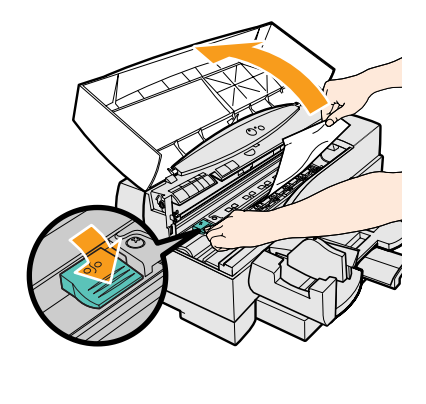

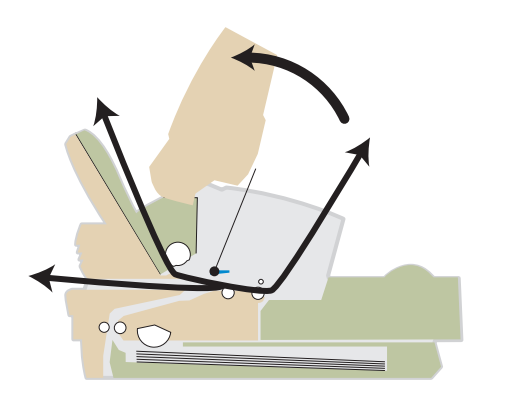

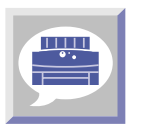

バックカバーを開けて、紙詰まりを確認する

バックカバーを開けるときは、手を挟まないように注意してください。

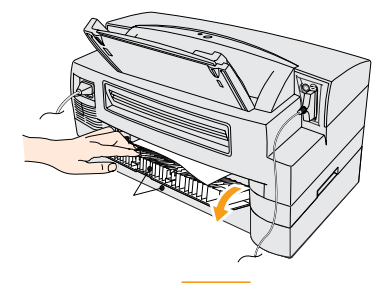

#### 紙詰まりが見つかったら

開けたバックカバーを押さえながら用紙を引き出してください。オ プションの下段カセットを付けているときは、カセット設置台に同 様のバックカバーが付いています。用紙を取り除いたら、バックカ バーを閉じ、プリンタのリセットボタンを押してください。

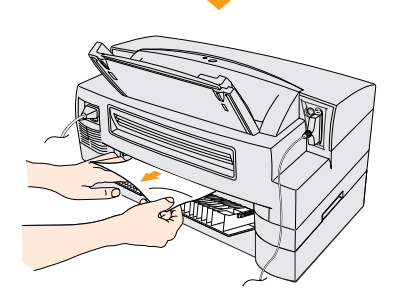

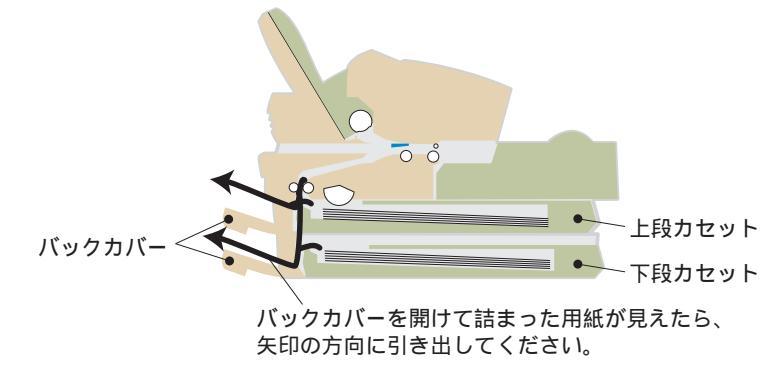

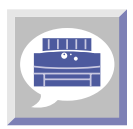

## カセット、排紙受けユニットを取り外して、紙詰まりを確認する

#### 紙詰まりが見つかったら

カセットと排紙受けユニットを取り外して、詰まった用紙を引き出してください。用紙を取 り除いたら、カセット、排紙受けユニットの順で元の位置に取り付け、プリンタのリセット ボタンを押してください。

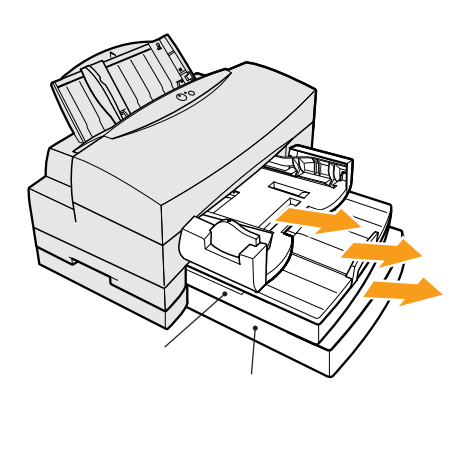

カセット、排紙受けユニットを取り外した状態

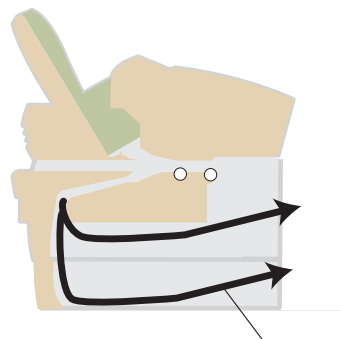

カセット、排紙受けユニットを取り外して詰まった 用紙が見えたら、矢印の方向に引き出してください。

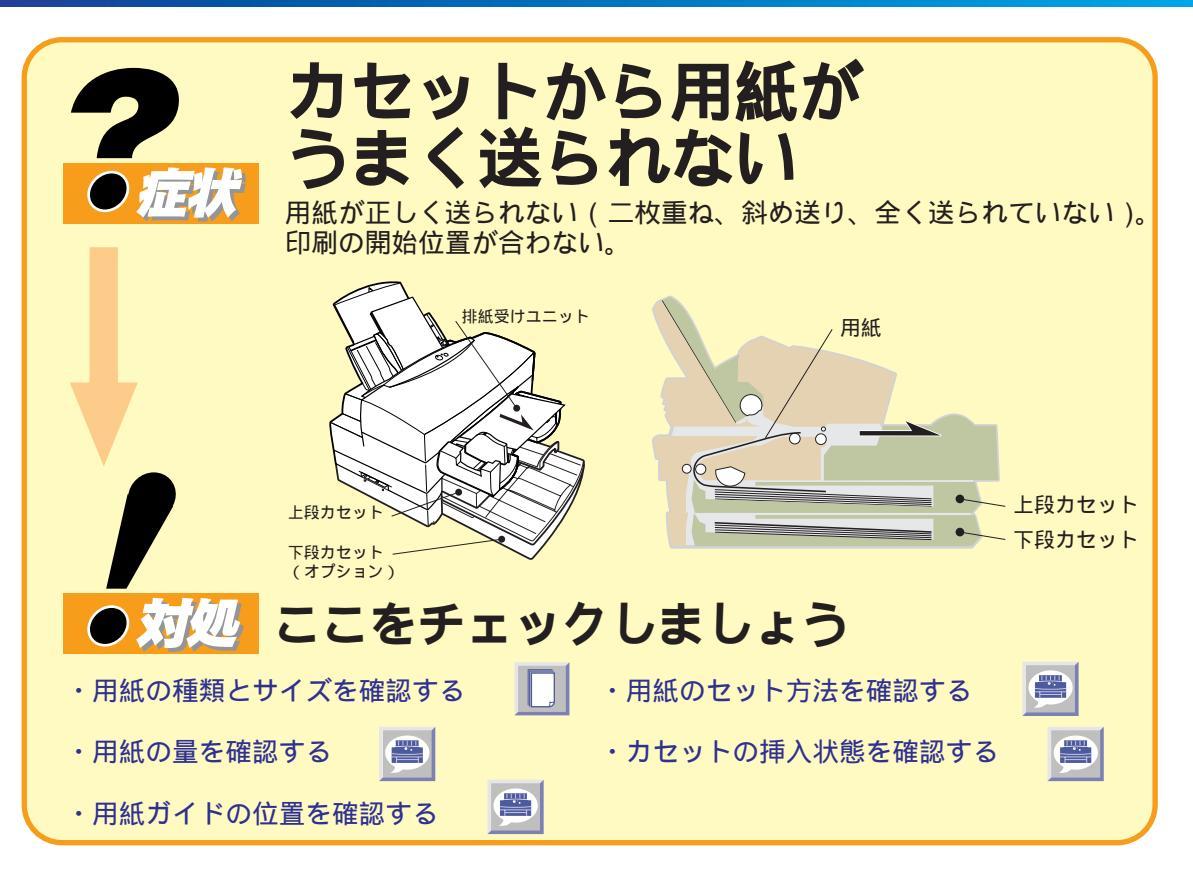

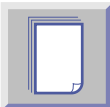

## 用紙の種類とサイズを確認する

#### 用紙の種類

カセットで給紙できる用紙は、普通紙とバブルジェット用紙(LC-301)と高品位専用紙 (HR-101S)のみです。その他の用紙は、シートフィーダまたは手差し給紙口にセットして 印刷してください。

参照 操作ガイド P. 26「用紙の種類と使用できる給紙方法」

#### 用紙サイズ

カセットにセットできる用紙のサイズは、次のとおりです。

| 用紙サイズ(mm)           | 用紙     | サイズ(mm)       | 用紙サイズ(mm)               |
|---------------------|--------|---------------|-------------------------|
| A3ノビ縦 329.0 x 483.0 | B4縦    | 257.0 x 364.0 | Letter縦•横 215.9 x 279.4 |
| A3縦 297.0 x 420.0   | B5縦    | 182.0 x 257.0 |                         |
| A4縦・横 210.0 x 297.0 | Legal縦 | 215.9 x 355.6 |                         |

B5(横)およびA5サイズからはがきサイズまで(ユーザ定義:最小サイズ 幅110mm× 長さ100mm)の用紙を使用する場合は、シートフィーダにセットして印刷してください。

参照操作ガイド P.26「使用できる用紙サイズと給紙方法」

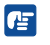

カセットから用紙がまったく送られない場合は、給紙方法の設定が違っていることが考えられます。 プリンタドライバの給紙方法が[上段カセット]または[下段カセット]に設定されているか確認して ください。

## カセットに用紙が正しくセットされているか確認する

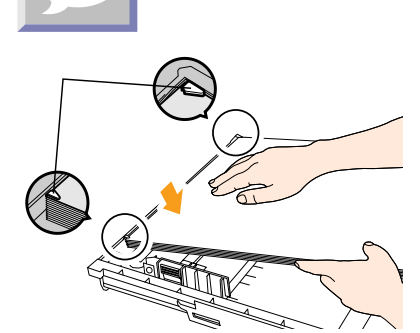

カセットのツメの下に用紙の先端がしっかりと入っているか確認し てください。

😹 操作ガイド P. 28「普通紙に印刷する」P. 32「高品位専用紙に印刷する」

## セットした用紙が多すぎないか確認する

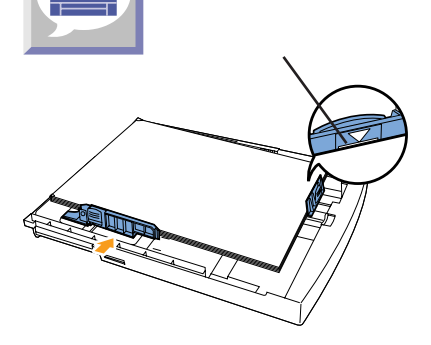

セットした用紙が用紙ガイドの積載マークの下の線を超えていない か確認します。超えている場合は、用紙の量を減らしてください。

参照 操作ガイド P. 28「普通紙に印刷する」P. 32「高品位専用紙に印刷する」

□一度にセットできる枚数は、普通紙が約250枚、高品位専用紙が約 200枚です。

## カセットがしっかり挿入されているか確認する

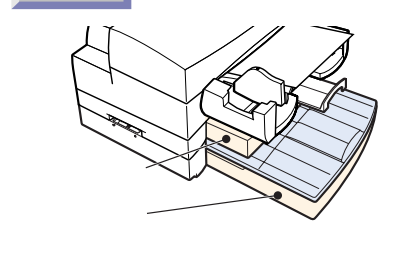

カセットが確実に奥まで挿入されているか確認します。カセットは、 確実に奥に突き当たるまで差し込んでください。

用紙ガイドがきつすぎたり、ゆるすぎないか確認する

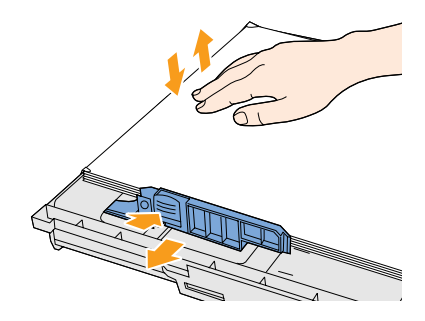

セットした用紙を図のように上から押して戻したとき、用紙がスム ーズに戻るか確認してください。スムーズに戻らないときは、用紙 ガイドをゆるめて調整します。

きつすぎると、用紙が送られなかったり、印刷位置がずれる原因となります。ゆるすぎると斜めに送られる原因となります。

፼
照 操作ガイド P. 28「普通紙に印刷する ⊾ P. 32「高品位専用紙に印刷する」

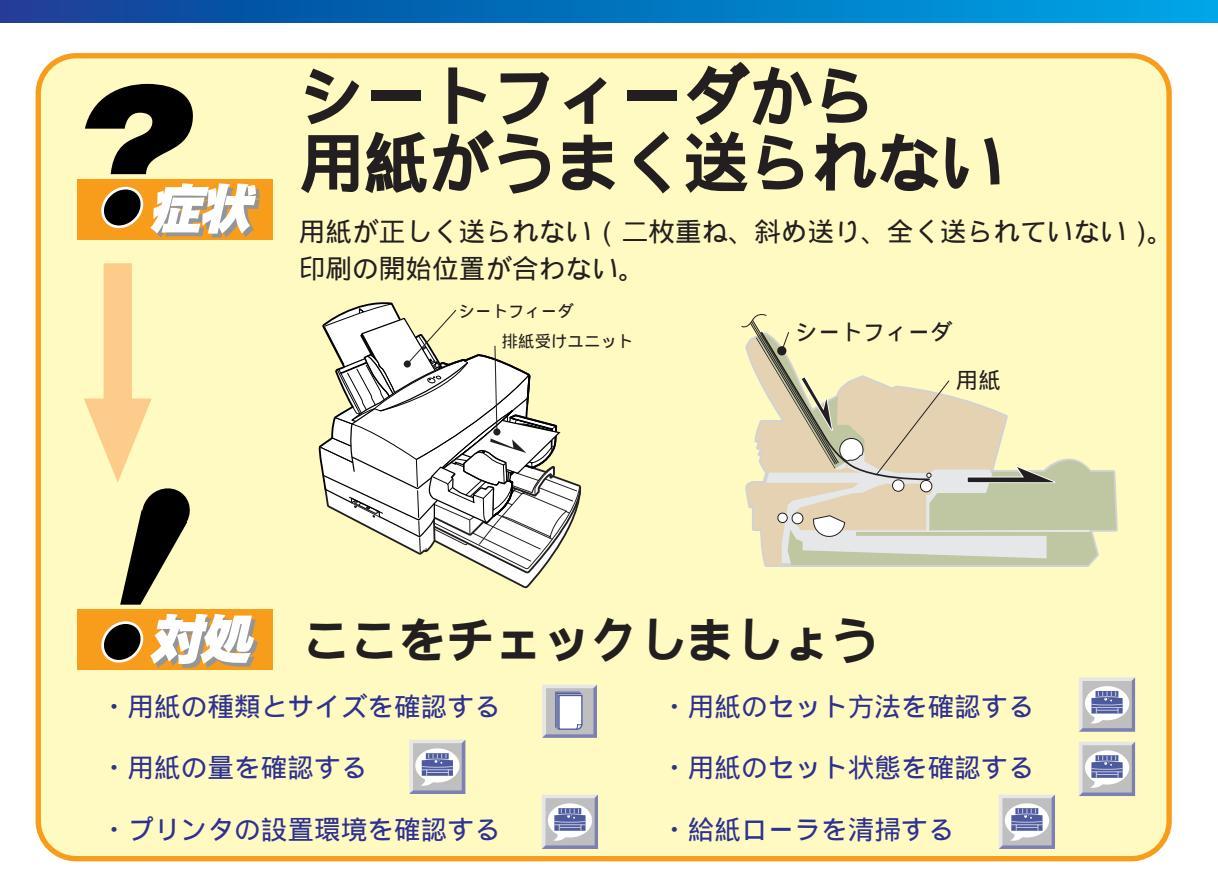

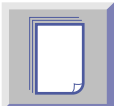

## 用紙の種類とサイズを確認する

#### 用紙の種類

厚紙(紙厚最大0.25mmまで)、BJクロス以外のほとんどの用紙はシートフィーダから給 紙できます。厚紙、BJクロスは、手差し給紙口にセットして印刷してください。

参照 操作ガイド P.26「用紙の種類と使用できる給紙方法」

#### 用紙サイズ

シートフィーダにセットできる用紙のサイズは、A3ノビ(縦)からはがきサイズ(ユーザ 定義:最小サイズ 幅110mm×長さ100mm)までです。フォト光沢ハガキは縦方向のみ です。横方向にはセットできませんので、ご注意ください。

参照 操作ガイド P.26「使用できる用紙サイズと給紙方法」

参照

シートフィーダから用紙がまったく送られない場合は、給紙方法の設定が違っていることが考えられ ます。プリンタドライバの給紙方法が「オートシートフィーダ」に設定されているか確認してください。

## シートフィーダに用紙が正しくセットされているか確認する

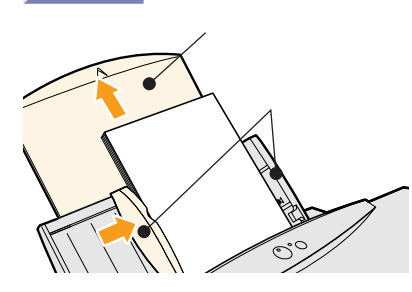

シートフィーダにセットした用紙が斜めになっていないか、用紙 サポートや用紙ガイドのセットは適正かなど、操作ガイドの「用紙 にあったプリンタの使いかた」の各用紙のセットのしかたを参考に 確認してください。

操作ガイド P.28「普通紙に印刷する」、P.32「高品位専用紙に印刷する」、 P.38「フォト光沢紙に印刷する」、P.41「フォト光沢カードに印刷する」、 P.44「フォト光沢フィルムに印刷する」、P.46「OHPフィルムに印刷する」、 P.48「はがきに印刷する」、P.50「封筒に印刷する」、 P.54「Tシャツ転写紙に印刷する」、P.56「バナー紙(長尺紙)に印刷する」

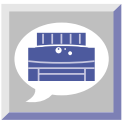

## セットした用紙が多すぎないか確認する

セットした用紙が用紙ガイドの積載マークの下の線を超えていない か確認します。超えている場合は、用紙の量を減らしてください。

#### 参照

この線を超えないように

セットしてください。

操作ガイド P.28「普通紙に印刷する」、P.32「高品位専用紙に印刷する」、 P.38「フォト光沢紙に印刷する」、P.41「フォト光沢カードに印刷する」、 P.44「フォト光沢フィルムに印刷する」、P.46「OHPフィルムに印刷する」、 P.48「はがきに印刷する」、P.50「封筒に印刷する」 P.54「Tシャツ転写紙に印刷する」、P.56「バナー紙(長尺紙)に印刷する」

用紙の種類とシートフィーダにセットできる枚数については、操作ガイ ド P.26「用紙の種類と使用できる給紙方法」を参照してください。

## シートフィーダの黄色いツメの下に用紙が入っているか確認する

給紙口の奥にある左右の黄色いツメが見えるように、用紙がしっかり と入っているか確認してください。ツメの上に用紙がかぶると うまく送られません。

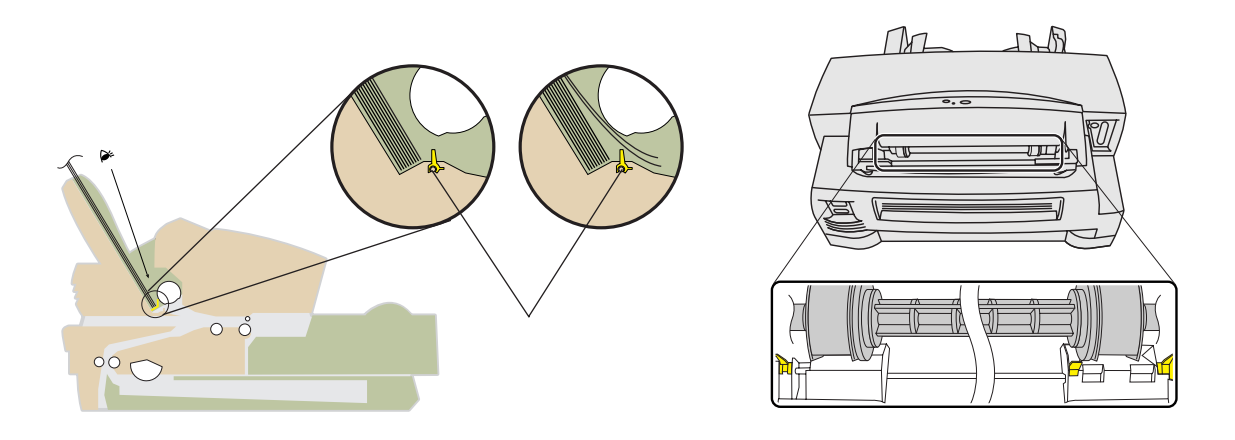

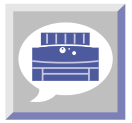

### プリンタの設置環境を確認する

高湿度の環境でA3サイズなど大きな用紙をシートフィーダから印刷した場合、用紙が重なって 送られたり、斜めに送られるなどうまく用紙が送られないときがあります。この場合、用紙サ ポートを収納し、用紙の端をプリンタ背面に垂らしてセットしてください。

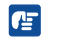

☞ 湿度が10~90%(結露しないこと)の範囲の場所でお使いください。

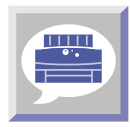

## 給紙ローラを清掃する

プリンタを長時間ご使用になっている場合、給紙ローラゴムが汚れ、給紙力が低下して用紙が うまく送られないことがあります。給紙ローラを清掃してください。

## はがきの場合

フォト光沢ハガキ

はがきガイド

## はがきをセットした方向と枚数を確認する

#### フォト光沢ハガキは縦置き

フォト光沢ハガキは縦置きでセットしてください。横置きでは正し く給紙されません。官製はがきは縦、横どちらに置いても印刷でき ます。セットできる枚数はフォト光沢ハガキは20枚、官製はがき は50枚までです。

参照 操作ガイド P. 48「はがきに印刷する」

## はがきガイドが立ててあるか確認する

カチッ

官製ハガキ

はがきの場合は、両側のはがきガイドを立ててシートフィーダの奥 にある左右の黄色いツメにかぶらないようにセットしてください。

参照 操作ガイド P. 48「はがきに印刷する」

## はがきを伸ばし、カールしている方向を確認する

ことができます。どうしてもはがきをまっすぐにできないときは左

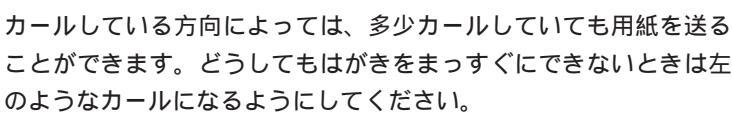

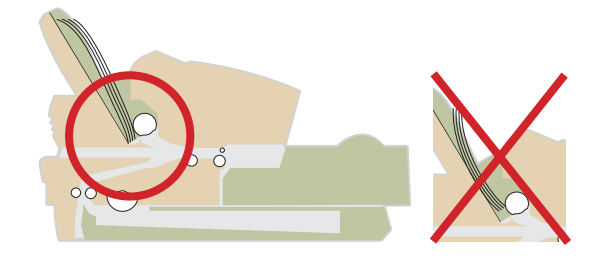

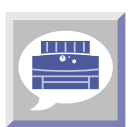

排紙受けユニットを確認する

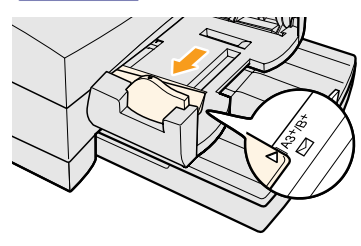

左側の排紙受けを一番左の ▼マークの位置にセットしてください。

参照 操作ガイド P.48「はがきに印刷する」

## 封筒の場合

## | 封筒をセットした方向と枚数を確認する

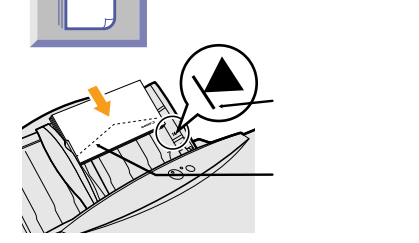

封筒は横置きで、たれぶたが下、宛名面が手前になるようにセット してください。セットできる枚数は15枚までです。

参照 操作ガイド P. 50「封筒に印刷する」

## はがきガイドが立ててあるか確認する

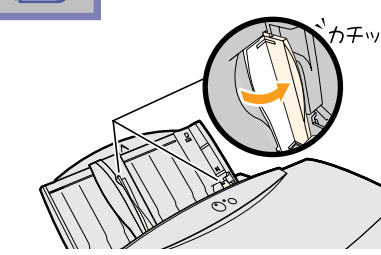

, 封筒の場合は、両側のはがきガイドを立ててシートフィーダの奥に ある左右の黄色いツメにかぶらないようにセットしてください。

参照操作ガイド P.50「封筒に印刷する」

### 封筒を伸ばし、カールしている方向を確認する

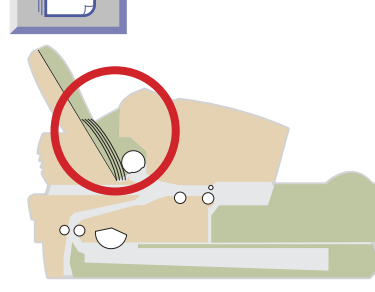

封筒で印刷できるのは宛名面のみです。たれぶた側は印刷できません。たれぶたを下にして、宛名面が手前になるようにシートフィーダにセットしてください。封筒のカールがどうしてもとれない場合は、の手順を行って封筒を伸ばし、宛名面がカールの凸面となるよう、シートフィーダにセットしてください。

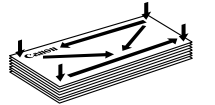

四隅を押さえ、矢印の方向に 押しつけます。特にたれぶた 側の角と折り目をしっかりと、 つぶしてください。

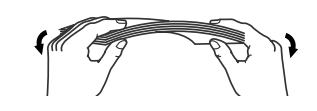

カールがとれない場合は、封筒の端を

対角線に持って、軽く逆方向に曲げて

平らにしてください。

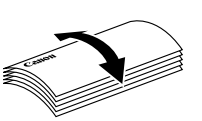

宛名面が凸面となるように カールをつけます。

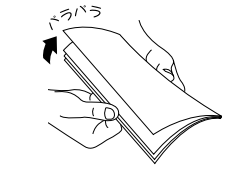

シートフィーダに セットしてください。

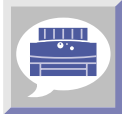

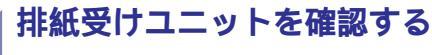

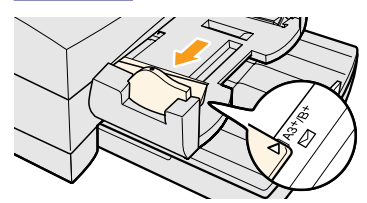

左側の排紙受けを一番左の ≥マークの位置にセットしてください。

参照 操作ガイド P. 50「封筒に印刷する」

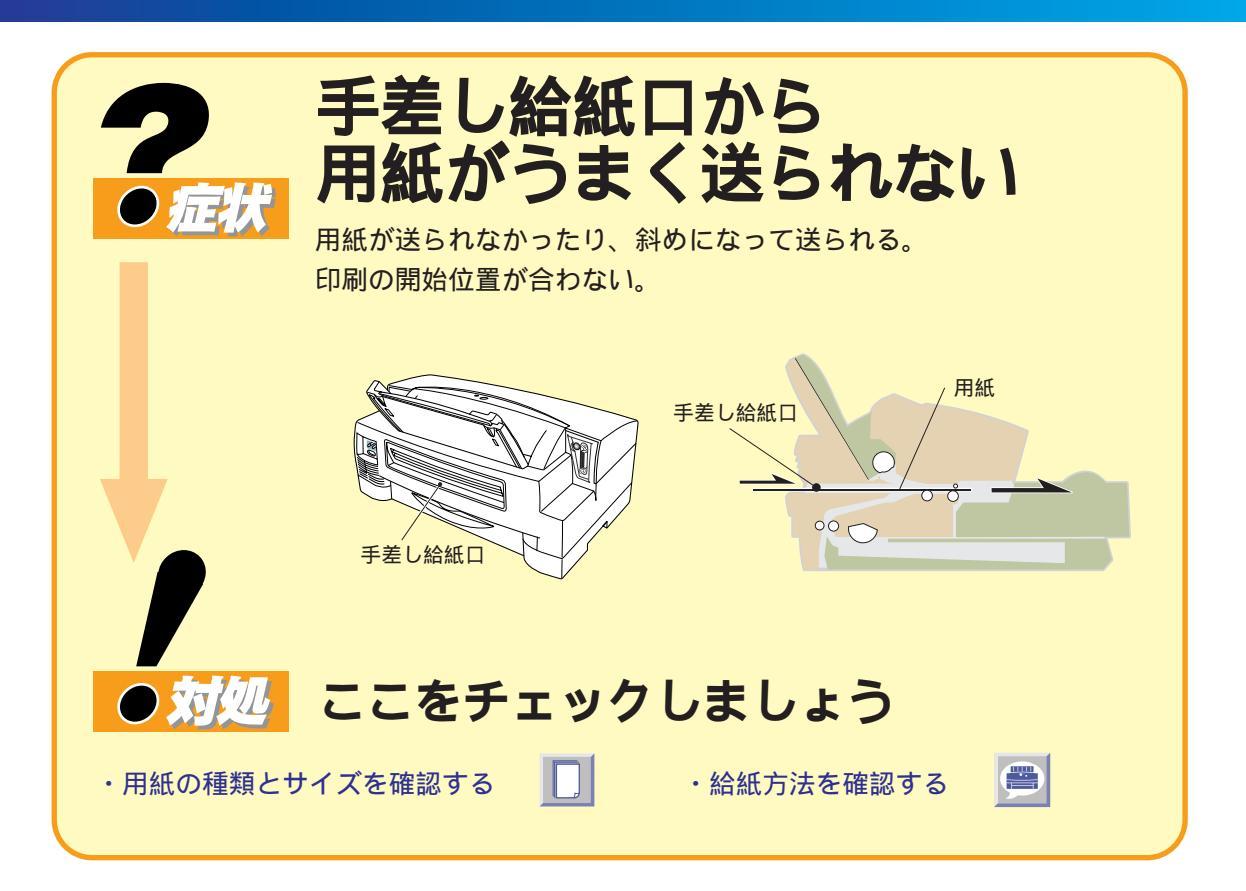

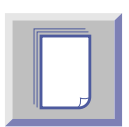

## 用紙の種類とサイズを確認する

#### 用紙の種類

はがき、封筒以外のほとんどの用紙は手差し給紙口から給紙できます。はがき、封筒はシート フィーダにセットして印刷してください。また厚紙(0.2以上0.25mm以下) BJクロスを 給紙できるのは、手差し給紙口のみです。

参照 操作ガイド P.26「用紙の種類と使用できる給紙方法」

#### 用紙サイズ

手差し給紙口から給紙できる用紙のサイズは、次のとおりです。

| 用紙:   | 用紙サイズ(mm)     |        | サイズ(mm)       | 用紙サイズ(mm)               |
|-------|---------------|--------|---------------|-------------------------|
| A3ノビ縦 | 329.0 x 483.0 | A5縦    | 148.0 x 210.0 | Letter+縦 228.6x337.82   |
| A3縦   | 297.0 x 420.0 | B4縦    | 257.0 x 364.0 | Letter縦•横 215.9 x 279.4 |
| A4+縦  | 223.5 x 355.6 | B5縦    | 182.0 x 257.0 |                         |
| A4縦・横 | 210.0 x 297.0 | Legal縦 | 215.9 x 355.6 |                         |

B5(横)およびA5(横)からはがきサイズまで(ユーザ定義:最小サイズ幅110mm×長さ 100mm)の用紙を使用する場合は、シートフィーダにセットして印刷してください。 <u>∲照</u>操作ガイド P.26「使用できる用紙サイズと給紙方法」

## 正しい給紙方法で行っているか確認する

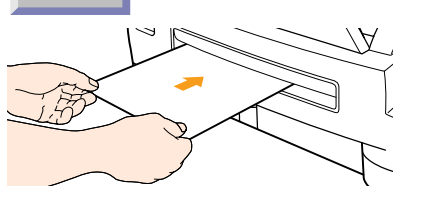

手差し給紙口の左端にそって、突き当たるまで差し込んでください。 そのまま2、3秒待つと、自動的に紙が送られ、印刷開始位置に セットされます。

フロントカバーを開けると、セットした用紙の先端が1mmぐらい 見えます。用紙がまっすぐセットされていない場合は、用紙解放 \*\* レバーを押しながら後ろから引き抜き、もう一度セットしてください。

■ BJクロスがうまく送れない場合は、操作ガイド P.46「BJクロスに ↓ 印刷する」を参照して、もう一度セットし直してください。

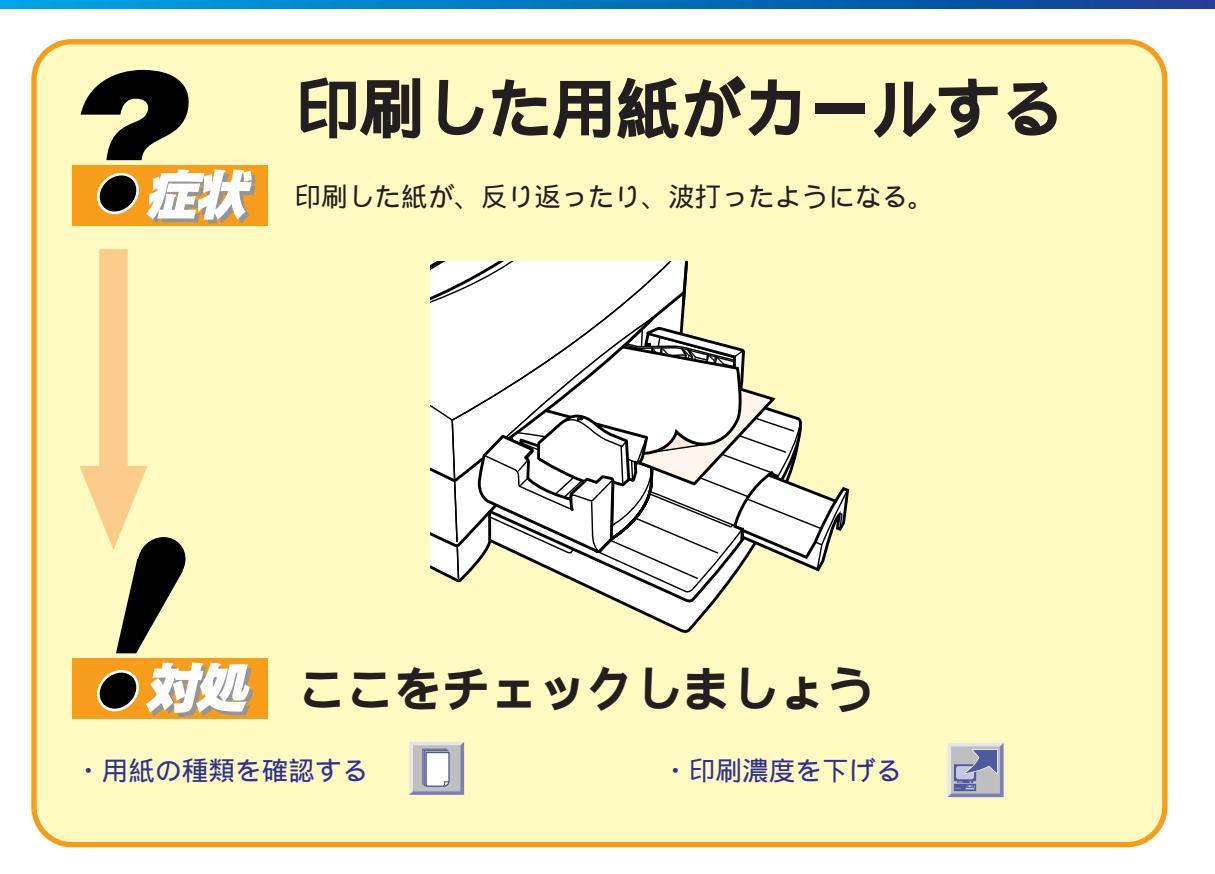

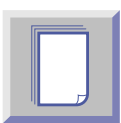

## 印刷する用紙を確認する

色の濃い絵や写真の印刷は、インクを大量に使うため用紙がカールしたり波打つことがあり ます。この場合は、高品位専用紙HR-101Sまたはフォト光沢紙GP-301のご使用をお勧め します。これらの用紙には、印刷面にコーティング処理が施されているため、インクの吸着 性が上がり、印刷後、普通紙にくらべ反りにくくなっています。

参照 操作ガイド P.24「各種用紙に印刷する」

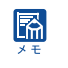

高品位専用紙に印刷するときは、間違って裏面に印刷しないようにしてください。 これらの用紙の裏面はコーティング処理されていないため、インクの吸収が悪くなります。より白い 面が印刷面です。

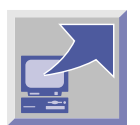

## プリンタドライバの設定で印刷濃度を下げる

濃度を低くして印刷すると、インクが用紙に過度に吸収されず、用紙の波打ちを防げます。

Windowsプリンタドライバガイド P.67「印刷の濃淡を調整する」 ≫∭ Windows Macintosh Macintoshプリンタドライバガイド P. 53「詳細設定ダイアログ」の「カラーパネル」

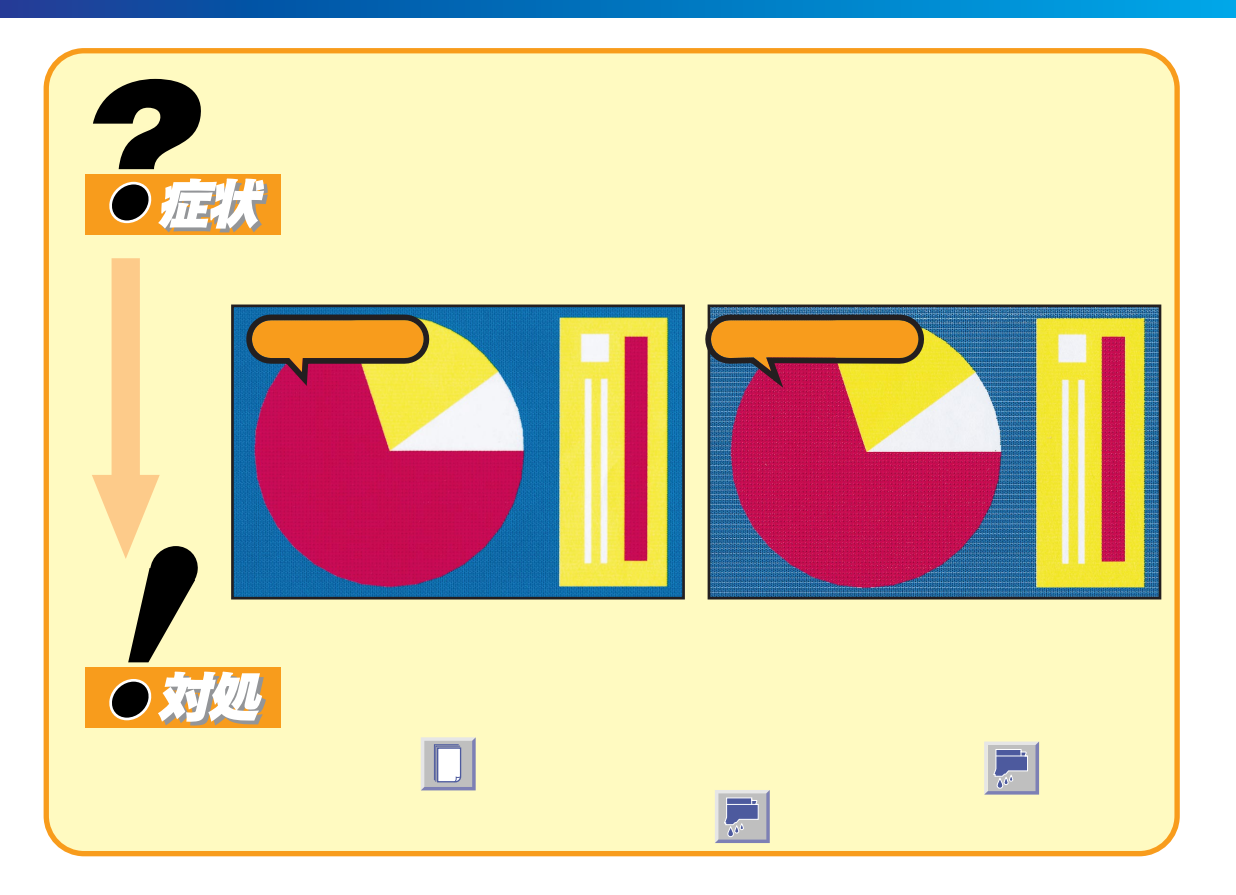

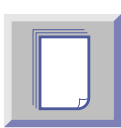

## 用紙の表裏を確認する

用紙によっては表(印刷に適した面)と裏(印刷に適さない面)があります。用紙の表に印刷 されるように用紙をセットしてください。用紙の表裏は操作ガイドの「用紙にあったプリンタ の使いかた」の各用紙の説明や各用紙に添付されている説明書等で確認してください。

操作ガイド P. 32「高品位専用紙に印刷する」、P. 38「フォト光沢紙に印刷する」
 P. 41「フォト光沢カードに印刷する」、P. 44「フォト光沢フィルムに印刷する」
 P. 52「BJクロスに印刷する」、P. 54「Tシャツ転写紙に印刷する」

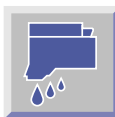

## インクの残量を確認する

インクの残りが約20%を切ると、印刷時になくなりかけているインクの残量警告が表示され ます。さらに印刷を続けてインクがほとんどなくなると、「インクなしエラーメッセージ」が 表示され印刷が中断されます。リセットボタンを押すことで印刷を再開することができますが、 特定の色が印刷されないなど正常な印刷結果を得ることができない場合があります。新しいイ ンクタンクに交換してください。

参照 操作ガイド P. 62「インクタンクの交換」

新しいインクタンクに交換した場合は、プリンタドライバのユーティリティで交換したインクタンク ſ を選択し、プリントヘッドのクリーニングを行ってください。

#### 残量警告表示

Windows

| Canon BJ     オフション(①) オ | J Printer Status Monitor - LP 国国家<br>(一)(の) へが7(日) |
|-------------------------|----------------------------------------------------|
| フリンタ ステータス              | מ"לד"                                              |
| フリンタ名:                  | Canon BJ F8500 - LPT1:<br>Microsoft Word - 会積資料1   |
| 状態:                     |                                                    |
|                         | 印刷中です。<br>                                         |
| 開始日時:                   | 6月18日11時22分16秒                                     |
| 進行状況:                   | 50%                                                |
| 印刷済枚数:                  | 0 印度 - 正②                                          |
| 搭載カートリッシ                | ā: ₿ »>-                                           |
|                         | 左: 📮 ブラック                                          |

Macintosh

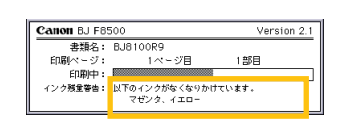

インクの残量が約20%を切ったインク が表示されます。

#### インクなしエラーメッセージ表示

Windows

| カステータス   | #'4F'              |                                        |
|----------|--------------------|----------------------------------------|
| リンタ名:    | Canon BJ F8500 - L | PT1:                                   |
| fax小名:   | Microsoft Word - 会 | 表資料1                                   |
| .態:      |                    |                                        |
|          |                    | ************************************** |
| 始日時:     | 6月18日11時22分16      | 秒                                      |
| 行状况:     | 63%                |                                        |
| 喇叭液枚数:   | 2                  | 印刷中止(©)                                |
| 敷カートリッシュ | f: 🚺 カテー           | <b>_</b> P                             |

#### Macintosh

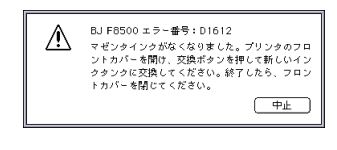

インクがほとんどなくなったときに表 示されます。リセットボタンを押すと 印刷を再開できます。新しいインクタ ンクに交換しないで印刷を継続すると、 その後も表示されます。

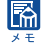

🔜 インクタンクを取り外さない限り、そのインクが完全になくなっても印刷を継続することができます。例えばカラー インクがなくなっても、ブラックのみの印刷を継続できます。

ネットワークでプリンタを共有している場合、プリンタのステータス画面が表示されない場合があります。このと きは上記の画面は表示されず、インクがなくなったときに「インクなしエラー」( P.57)になります。

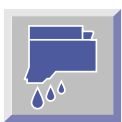

## ノズルチェックパターンを印刷して症状を確認する

ノズルチェックパターンを印刷し、その印刷状態からノズルの詰まりやインク切れによる異常 を知ることができます。次に説明する作業を印刷のかすれが直るまで順に行ってください。

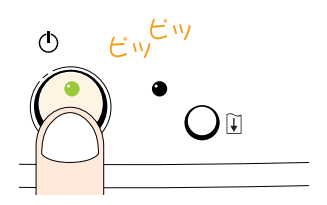

#### 1.ノズルチェックパターンを印刷する

A4サイズの普通紙をシートフィーダにセットし、プリンタの電源がオフの状態から、電源ボタンを押し続け(最初に電源ボタンを押したとき「ピッ」と ブザーが鳴ります)1秒ほどで、2度目のブザーが「ピッ」と鳴ったら電源 ボタンから指を離してください。ノズルチェックパターンの印刷が始まります。

参照 本書 P. 44「ノズルチェックパターンの見かた」

パズルチェックパターンは、プリンタドライバのユーティリティシートからも
 行うことができます。詳しくはプリンタドライバガイドを参照してください。

#### 2. プリントヘッドのクリーニングをする

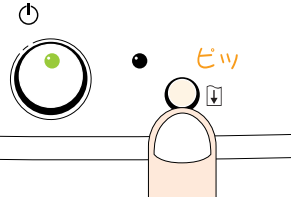

ノズルチェックパターンがきれいに印刷できなかったら、プリントヘッドのク リーニングを行います。プリンタの電源ランプが点灯しているときに、リセッ トボタンを押し、ブザーが「ピッ」と鳴ったら離してください。全ノズルのク リーニングが行われます。プリントヘッドのクリーニングは、ドライバのユー ティリティシートからも行うことができます。

プリンタドライバからクリーニングを実行する場合、標準カラーセットで印刷 しているときは、ブラックBJカートリッジまたはカラーBJカートリッジのど ちらか一方を選択してクリーニングすることもできます。また、正常にインク が出ない色がわかっている場合は、クリーニングを実行するインクタンクを選 択することができ、インクを節約できます。

Windows WindowsプリンタドライバガイドP.76「プリントヘッドのクリー ニングを行う」 Macintosh MacintoshプリンタドライバガイドP.46「BJカートリッジ別の

Macintosh MacintoshフリンダドライハガイドP.46 BJガートリッジ別の クリーニング」、P.48「インクタンク別のクリーニング」

プリントヘッドのクリーニングが終わったら、もう一度ノズルチェックパターンを 印刷して、正常に印刷されるか確認してください。 まだノズルチェックパターンがかすれて印刷される場合は、再びプリントヘッドの クリーニングを行ってください。ノズルチェックパターンで結果を確認し、改善さ れていない場合は、この操作を合計5回まで間をおかずに繰り返し行ってください。 また、プリンタを長期間使用しなかった場合で、プリントヘッドのクリーニングを 5回以上繰り返しても正常に印刷されない場合は、プリンタドライバのユーティリ ティシートからヘッドリフレッシングを行ってください。

#### 3.BJカートリッジを交換する

プリントヘッドのクリーニングをしてもノズルチェックパターンがかすれて印 刷される場合は、プリントヘッドの寿命や、インクの乾きによる不良が発生し た可能性があります。その場合はBJカートリッジを交換してください。BJカ ートリッジを交換したら、もう一度ノズルチェックパターンを印刷して、正常 に印刷されるか確認してください。

参照 操作ガイド P. 67「BJカートリッジの交換」

BJカートリッジはプリンタに装着するか保管箱に入れて保管してください。

プリントヘッドの保護キャップを再利用するとインクにゴミや空気が入ってインク
 が出なくなることがありますので絶対に取り付けないでください。もし取り付けてしまった場合は取りはずしてプリンタにセットし、プリントヘッドをクリーニングしてください。

| 7 判読できな                                                                                                    | い文字が印刷される          |
|----------------------------------------------------------------------------------------------------|--------------------|
|                                                                                                    | 23.                |
| <b>正常な状態</b><br>たまかのチェス倶楽部<br>青空チェス開催のお知らせ                                                                       | 意味不明の文字<br>        |
|                                                                                                    |                    |
| 日増しに暮さが縦しくなる今日このごろ、みなさんいかがお通ごしでしょうか<br>たまおわチェス倶楽描虹線の背登チェスの際構成式がいてまいりました。<br>6 年前に初めて開催したときは周囲の市民の間心を呼び、今ではすっかり多構 |                    |
| ● 対処 ここをチェック                                                                                                    | フしましょう             |
| ・電源を入れ直す 🛛 📄 📘                                                                                                   | ・コンピュータとの接続を確認する   |
| ・プリンタドライバを確認する                                                                                                   | ・プリンタポートの設定を確認する 🛃 |
| ・文書ファイルを確認する                                                                                                    |                    |

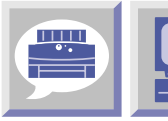

## プリンタとコンピュータの電源を入れ直して、もう一度印刷する

印刷中にキャンセルすると、データがプリンタやスプーラに残るために正常に印刷されないこと があります。一度各機器の電源を入れ直し、再度印刷してください。

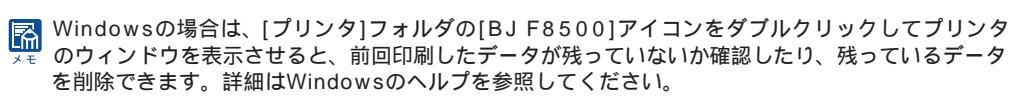

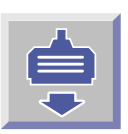

## プリンタとコンピュータの接続を確認する

インタフェースケーブルがしっかり接続されているか確認してください。

# 

#### 切替器、外付バッファを使っている場合

プリンタとコンピュータを直接接続して印刷してください。切替器、 外付バッファの問題で正常に印刷されないことがあります。直接接 続して正常に印刷される場合は、切替器、外付バッファの販売元に ご相談ください。

#### インタフェースケーブルを交換する

インタフェースケーブルに不具合があることが考えられます。別の ケーブルに交換し、再度印刷してください。インタフェースケーブ ルの不具合については、ケーブルの販売元にご相談ください。

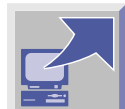

## BJF8500のプリンタドライバを選んでいることを確認する

BJ F8500のプリンタドライバを選択して印刷されているか確認します。使用しているプリ ンタドライバの確認や変更は各アプリケーションソフトの印刷メニューなどで行うことがで きます。詳しくは各アプリケーションソフトのマニュアルを参照してください。 別のプリンタドライバが選ばれている場合は、次の操作でBJ F8500のプリンタドライバに 設定してください。

Windows

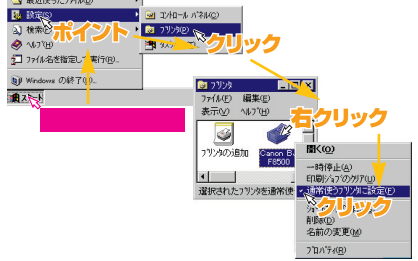

#### 通常使うプリンタに設定する

Windows95またはWindows98の場合、通常使うプリンタにBJ F8500を設定してください。

#### (Windows 3.1)

[BJラスタプリンタドライバ]グループを開き、[BJラスタセットア ップ]アイコンをダブルクリックし、設定シートの[組み込まれてい るBJプリンタ]で[Canon BJ F8500 - LPT1:]を選択して、[通常 使うプリンタに変更]をクリックします。

#### Macintosh •••

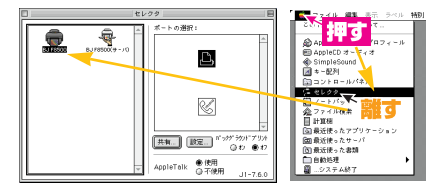

▲ メニューの [セレクタ]で、[BJ F8500]アイコンを選択します。 右側にポート(プリンタポートまたはモデムポート)のアイコンが 表示されます。実際にシリアルケーブルを接続したポートと同じ アイコンを選択してください。

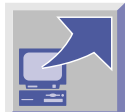

## Windows

## プリンタポートがECPに設定されていないか確認する

コンピュータのプリンタポートがECPに設定されていると、正常に印刷されないことがあります。 「プリンタポート(LPT1)のECPを無効にする」(P42)を参照し、ECPポートを無効にして ください。

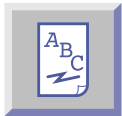

### 印刷した文書に問題はないか確認する

特定の文書を印刷したときのみ文字が化けて印刷される場合は、その文書で使用されているフ ォントなど一部の機能またはファイルに問題があることが考えられます。同じ文書を新しく作 成し直してから、印刷してみてください。文字化けせずに印刷できた場合は、元のファイルに 問題があることが考えられます。新しい文書でも文字化けした場合は、「お問い合わせの前に」 ( P.62)をお読みください。

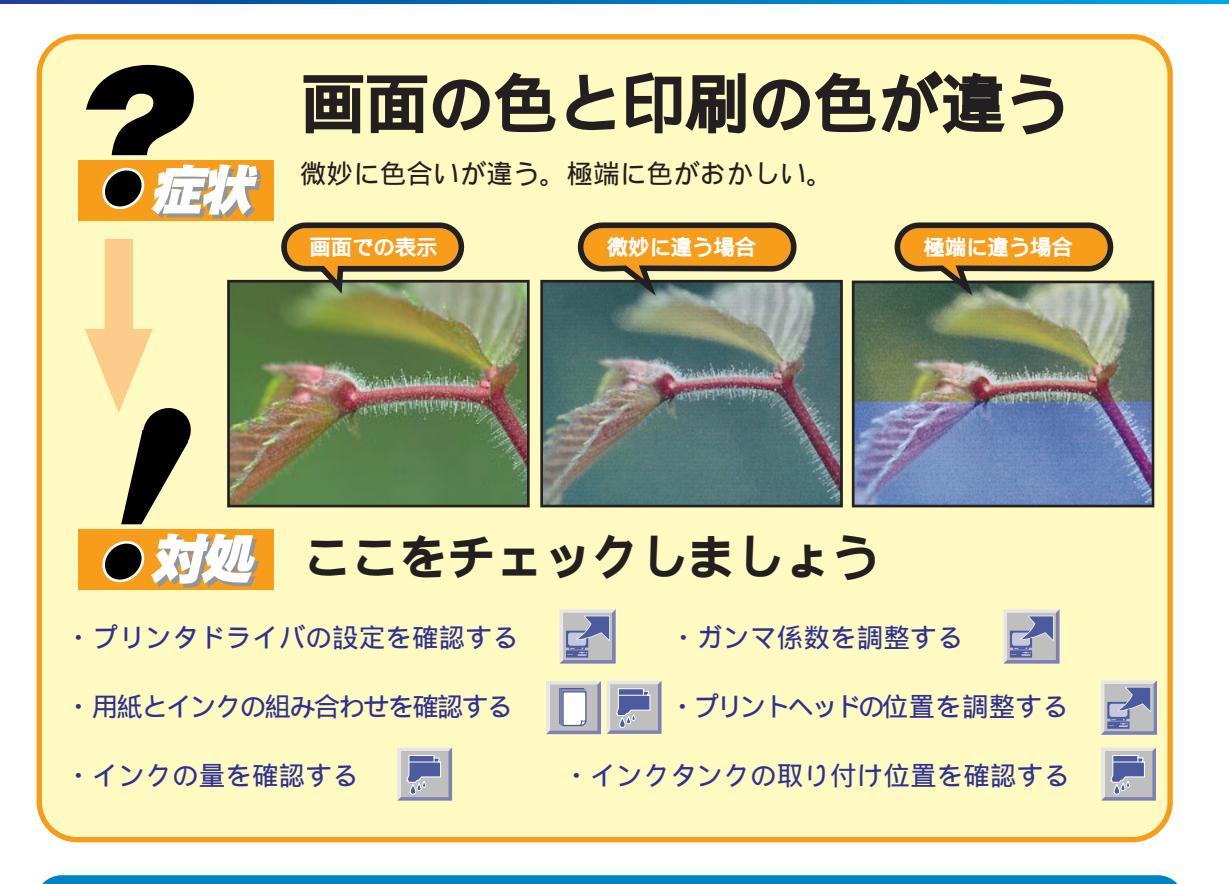

## 微妙な色合いが違う場合

. . .

0 1

0 💽

0 💽

0 💽

写真

×

•

•

カラーバランス

977©:

マセンタ(M)

110-02

ブラックビ

マッチング方法(∞)

カシア(系数(G):

変換曲線(S)

0 😽

1 1 1 1 7 7 A P

設定(2)
 (3) 検索(2)

1 x - 1

^//ブ(<u>H</u>)

当 最近使ったファイル(D)

) Windows の終了(U).

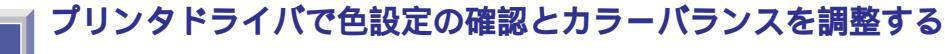

## Windows ]

クオリティ 色読定 180定電録|

▶ 色補正心

濃度ND

#### マッチング方法と変換曲線の確認

. . . . . . . . . . . . . . .

カラーチャートやグラフなどのビジネスカラー文書を印刷する場合 [マッチング方法]は[グラフィックス]、[変換曲線]は[ビデオ]を選択 します。

写真などの自然な色合いを印刷したい場合は、[マッチング方法]は [写真]、[変換曲線]は[ビデオ]を選択してください。

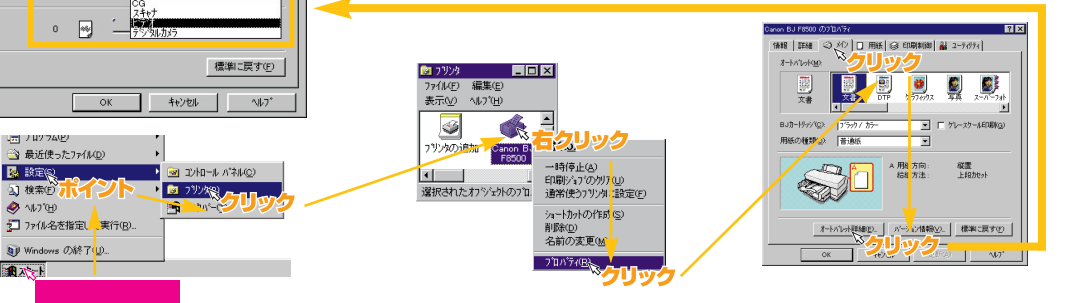

オートパレットで[グラフィックス]を選択すると、自動的に[マッチング方法]は[グラフィックス]、[変換曲線]は 副 [ビデオ]に、[写真]または[スーパーフォト]を選択すると、自動的に[マッチング方法]は[写真]、[変換曲線]は[ビ デオ]に設定されます。設定項目の変更内容は[OK]または[更新]をクリックすると有効になります。

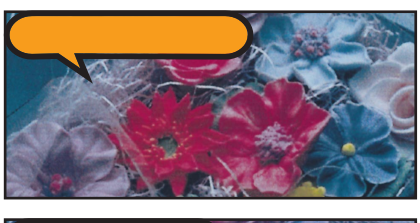

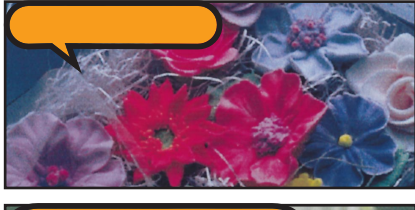

- 30、イエロー+30で印刷

#### マッチング方法

グラフやチャートなどの色をあざやかに印刷する[グラフィックス] 写真など中間色の再現性を重視して印刷する[写真] 原稿上の異な る画像タイプを自動的に識別し、適切なマッチング方法を適用する [自動]があります。

#### 変換曲線

ディスプレイの表示に近い色で印刷される[ビデオ] スキャナ 入力した原稿の色に近づける[スキャナ] データの色設定に近い 色で印刷する[CG(コンピュータグラフィックス)] デジタル カメラで撮影したデータをもっとも忠実に再現する[デジタル カメラ]があります。

#### カラーバランスの調整

シアン、マゼンタ、イエローの3原色のスライドバーと必要で あればブラックのスライドバーを左右にドラッグし、色合いを 調整してください。

#### **Windows 3.1**

プリンタドライバでの設定・変更方法は Windows の説明と同じ です。

#### プリンタドライバの開きかた

[BJラスタプリンタドライバ]グループを開き、[BJラスタセッ トアップ]アイコンをダブルクリックし、設定シートの[組み込ま れているBJプリンタ]に[Canon BJ F8500 - LPT1:]が表示さ れていることを確認して、[プリンタの設定]をクリックします。

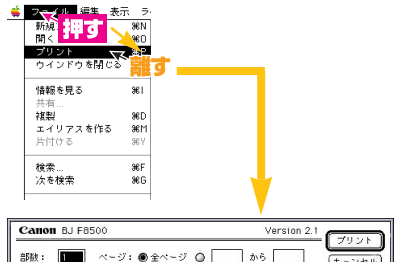

(Macintosh)

| 部数: 🚺 ページ: 🖲 全ページ                                                                |                                                                                                    |
|----------------------------------------------------------------------------------|----------------------------------------------------------------------------------------------------|
| BJカートリッジ:<br>「ブラック/カラー」▼<br>開紙の整整:<br>普遍紙<br>(上段カセット)▼<br>グレックケート目期<br>「ノースケール日期 | RE:<br>クリック<br>EHERE<br>BEE CARSED<br>U: DATA<br>EI-LARSED<br>U: DATA<br>EI-LARSED<br>U: DATA<br>EI-LARSED<br>U: DATA<br>EI-LARSED<br>EI-LARSED |

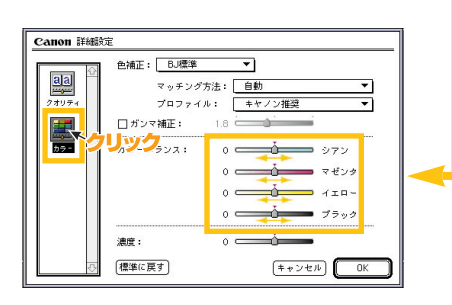

プリンタドライバの[印刷設定]で🛃を選択(クリック)して、 [詳細設定]をクリックします。

#### 詳細設定での設定と調整

詳細設定では、 (カラー)をクリックし、[色補正]は[BJ 標準]または[ColorSync]を選択。[マッチング方法]は、カラー 文書の場合は、[スポットカラー]または[グラフィックス]を選択。 写真の場合は、[写真]を選択します。

#### カラーバランスの調整

シアン、マゼンタ、イエローの3原色のスライドバーと、必要 であればブラックのスライドバーを左右にドラッグし、色合い を調整してください。

脳定項目の変更内容は [OK]をクリックすると有効になります。

ガンマ係数で明暗を調整する

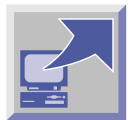

Windows

| 「無題」のフロハティ |                                                                                                | ¥I                |
|------------|------------------------------------------------------------------------------------------------|-------------------|
| りオリティ 色設定  | 設定登録                                                                                           |                   |
|            | <b>y</b><br>- N <sup>-</sup> <sup>-</sup><br>- N <sup>-</sup> <sup>-</sup><br>- N <sup>-</sup> |                   |
|            | 377©:                                                                                          | 0 •               |
|            | マセンタ( <u>M</u> ):                                                                              | 0                 |
|            | 1I <b>□</b> -\ <u>\</u> ):                                                                     | 0                 |
|            | 7~7~9 <u>10</u> 0:                                                                             | 0 •               |
|            | マッチンが方法Q                                                                                       | 9:  写真 🗾          |
|            | カン7係数( <u>G</u> ):                                                                             | 1.0               |
|            | 変換曲線( <u>S</u> ):                                                                              | 1: <b>^うリック</b>   |
| 濃度(N):     | 0 😽                                                                                            | ·                 |
|            |                                                                                                | 標準に戻す( <u>F</u> ) |
|            |                                                                                                | OK 4470U NU7*     |

印刷を濃くしたい場合は、「ガンマ係数」を大きな値に、薄く、明るく したい場合は小さな値を選んでください。

. . . . . . . . . . . . . . . . . . .

「ガンマ係数」を大きな値に変えると、明るい部分のコントラスト は強くなり、暗い部分のコントラストは弱くなります。完全な白と 黒は変えないで中間の色を暗くするので、全体的に暗く感じます。 ガンマ補正しないときは1.0を指定します。

■ 設定項目の変更内容は[OK]または[更新]をクリックすると有効に なります。

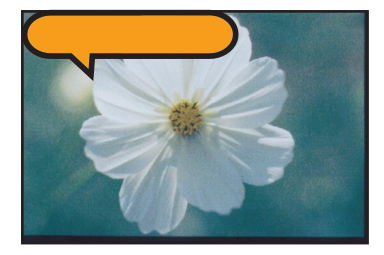

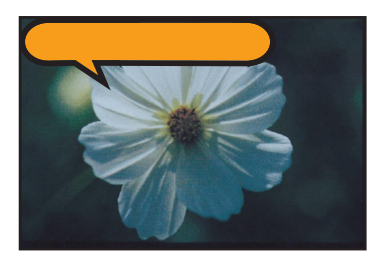

-----

#### **Windows 3.1**

プリンタドライバでの設定・変更方法は Windows の説明と同じです。

#### プリンタドライバの開きかた

. . . . . . . . . . . . . .

[BJラスタプリンタドライバ]グループを開き、[BJラスタセットア ップ)アイコンをダブルクリックし、設定シートの「組み込まれてい るBJプリンタ]に[Canon BJ F8500 - LPT1:]が表示されている ことを確認して、[プリンタの設定]をクリックします。

## Macintosh

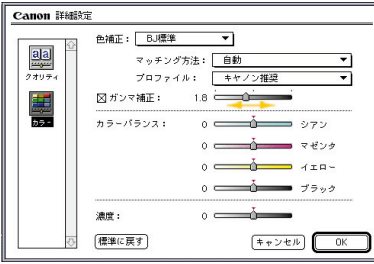

[ガンマ補正]の をクリックして 🛛 にします。 印刷を濃くしたい場合は、「ガンマ補正」のスライドバーを右に、 薄くしたい場合は左にドラッグしてください。完全な白と黒は変え ないで、その中間の色を全体的に暗く補正します。ガンマ補正は 「ガンマ補正」の 🛛 をクリックして にすることで、標準に戻 すことができます。

院 設定項目の変更内容は [ OK ] をクリックすると有効になります。

## 目的に応じた用紙とインクを使う

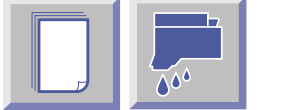

写真などで微妙な色合いを表現したいときは、フォトカラーセットとフォト光沢紙(GP-301)、フォト光沢カード(FM-101)、フォト光沢フィルム(HG-201)の組み合わせがも っとも再現性に優れています。

はがきへの写真調印刷にはフォト光沢ハガキ(KH-201N)。また文字と写真を組み合わせた 文書の印刷には高品位専用紙(HR-101S)が最適です。

参照 操作ガイド P.10「BJ F8500の用途とカラー印刷 」 P. 24「用紙とカラーセット」

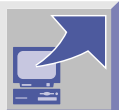

| Canon BJ F6500 Ø7 🗐 🕂 74 🔹 🔀                 |
|----------------------------------------------|
| 情報   詳細   ③ メ/2   □ 用紙   ④ 印刷制御   → 2-5/17.1 |
| <sup>19-237</sup>                            |
| 72879928                                     |
| <sup></sup> シリック                             |
|                                              |
|                                              |
| 電源<br>D_                                     |
| <u> </u>                                     |
| ステータスモニタ起動(生) 特殊語言(生)                        |
| OK <del>14/21/</del> 更新会 <b>14/7</b> *       |
|                                              |
| <b>↑</b>                                     |
|                                              |
|                                              |

プリントヘッドの位置調整をする

プリントヘッドの位置の微妙なずれにより色合いが変わることが あります。プリンタドライバのユーティリティシートでプリント ヘッドの位置調整を行って再度印刷してください。

参照 スタートガイド P.16「プリントヘッドの位置調整をする」

説定項目の変更内容は [OK]または [更新]をクリックすると有効に
 メモ なります。

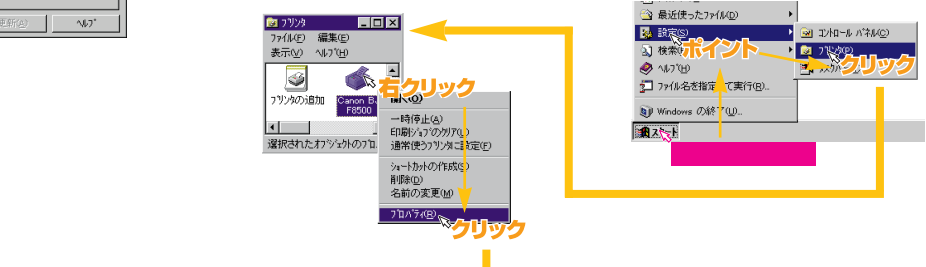

## 極端に色が違う場合

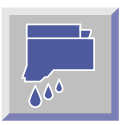

## インクがなくなっていないか確認する

BJ F8500は、イエロー、シアン、マゼンタの3色のインクを混ぜ合わせて色を表現している ため、1色でもなくなると、青みがかかったり、緑色になったり、ピンクや赤みがかかった色 になることがあります。またブラックインクがなくなると暗い部分の色にしまりがなくなりま す。このような場合には、ノズルチェックパターンを印刷して、インクが切れていないか確認 してください。インクが切れていた場合は、インクタンクを交換してください。

● 本書 P. 43「ノズルチェックパターンを印刷する 」、P. 44「ノズルチェックパターンの見かた」 操作ガイド P. 62「インクタンクの交換」

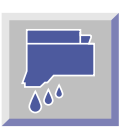

## インクタンクの取り付け位置に間違いはないか確認する

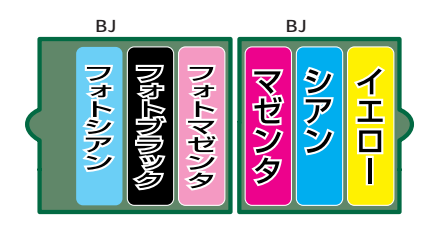

それぞれのインクタンクがBJカートリッジの所定の位置に取り付けられていないと、正しい色で印刷できません。例えば、マゼンタとシアンのインクタンクを間違えて取り付けてしまった場合、マゼンタのインクで印刷されるべきときにシアンのインクで印刷され 青みがかった色となってしまいます。

参照 操作ガイド P.62「インクタンクの交換」

インクタンクを間違えて取り付けてしまった場合、正しくつけ直し、 プリントヘッドのクリーニングや印刷を繰り返し行うことで正常の 色に戻ることもありますが、新しいBJカートリッジとインクタンク に取り換えることをお勧めします。

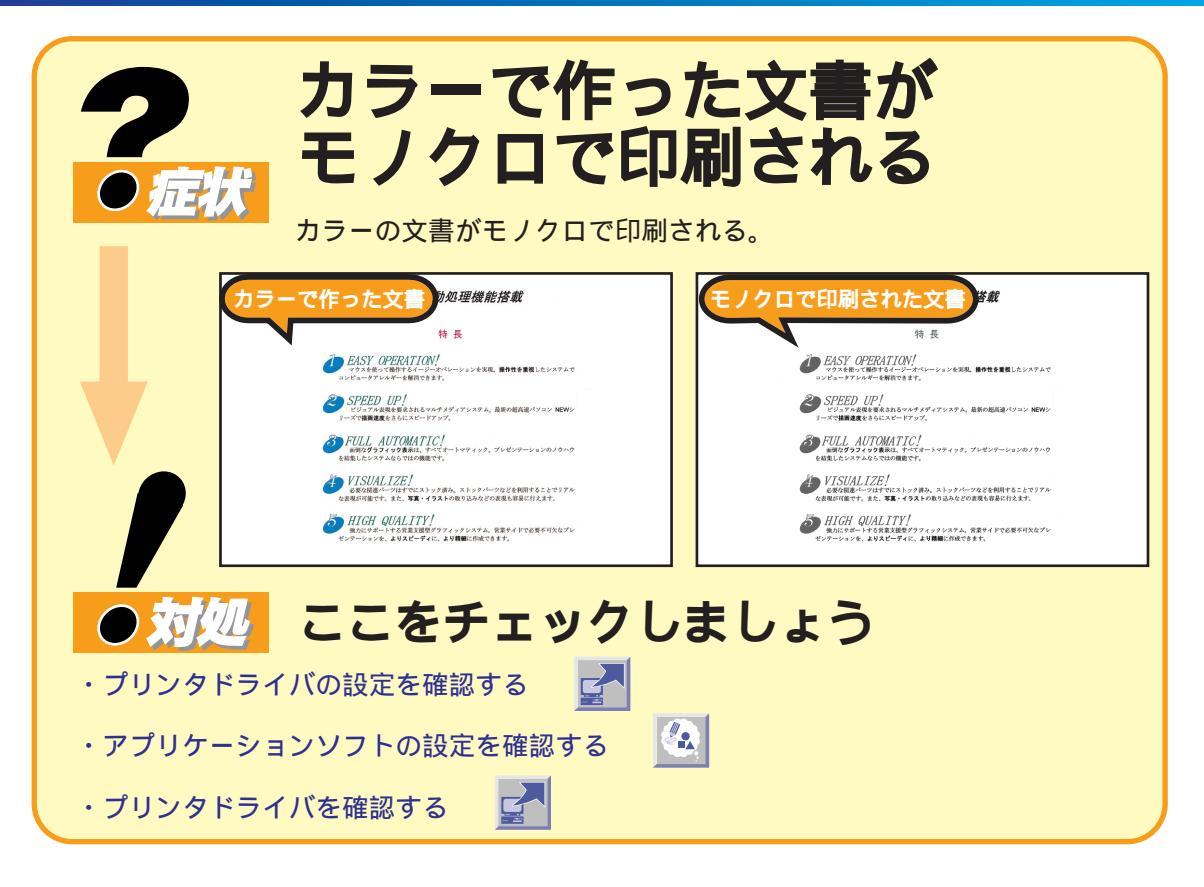

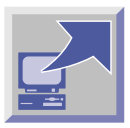

## プリンタドライバの設定を確認する

プリンタドライバで[グレースケール印刷]が設定されていないか確認します。

| Windows                   |          | ••••          |               |
|---------------------------|----------|---------------|---------------|
| 無題のブロバティ                  |          |               | ?             |
| り打ディー 色設定 し設定登録           | 1        |               |               |
| BJカードリッジで): フ'ラック         | / カラー    | - <u>7</u> 7  | スケールED間(G)    |
| 用紙の種類(2): 普通組             | ž        | - 🍤           | リック           |
| 給紙方法(B): 上段力              | セット      | •             |               |
| 印刷品位(0):                  |          |               |               |
| at                        | a        | 印字モード: 橋      | (準(速度優先)      |
| 高速                        | 高品位      |               |               |
|                           | 0        |               |               |
| 2000 E                    | العجيج   |               | -シテータ補正(⊻)    |
|                           |          | <b>2</b> - 7# | トデーダ桶正(P)     |
| ハターン(高速) ハターン             | 誤差拡散     | <b>₩</b> Γ    |               |
|                           |          |               | 標準に戻す(E)      |
|                           | ОК       | キャンセル         | ^⊮7*          |
|                           |          |               |               |
| . = 7°¤9°∋4@              | 9        | •             |               |
|                           | 2771MD)  | איר ויי       | 1-1. (*21.00) |
| <ol> <li>検索(E)</li> </ol> | パント      |               | 9(P)          |
| 🤣 🗤 7 (H)                 |          | <b>A</b> 9    | <u> </u>      |
| 20 ファイル名を                 | 指定CC実行(B | )             |               |

プリンタドライバのクオリティシートの [ グレースケール印刷 ] が ✓ になっている場合は、クリックして にします。

🔛 設定項目の変更内容は [ OK ] または [ 更新 ] をクリックすると有効に

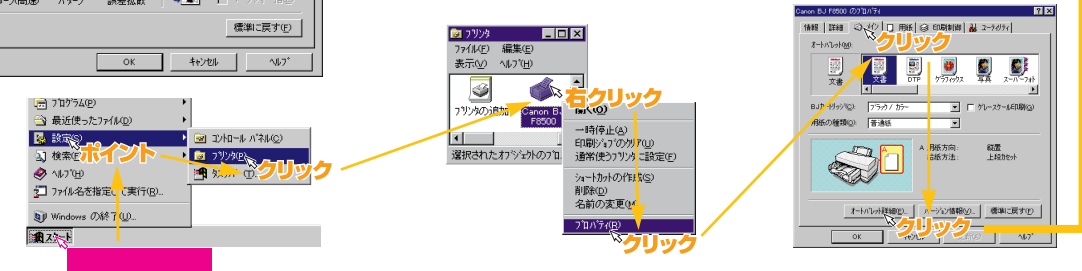

#### 〈Windows 3.1〉

プリンタドライバのクオリティシートの [ グレースケール印刷 ] が
〇 になっている場合は、クリックして にします。

□ 設定項目の変更内容は [OK]または [更新]をクリックすると有効に ★ なります。

#### プリンタドライバの開きかた

[BJラスタプリンタドライバ]グループを開き、[BJラスタセット アップ]アイコンをダブルクリックし、設定シートの[組み込まれて いるBJプリンタ]に[Canon BJ F8500 - LPT1:]が表示されてい ることを確認して、[プリンタの設定]をクリックします。

## Macintosh .....

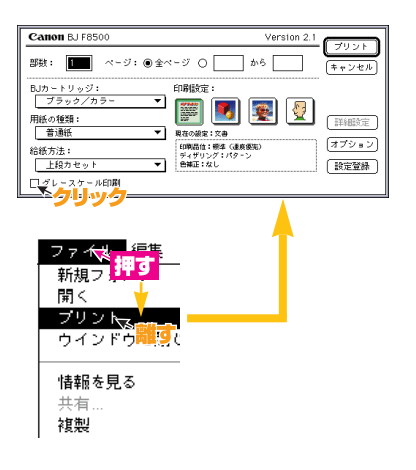

プリンタドライバで [ グレースケール印刷 ] が 🔀 になっている 場合は、クリックして にします。

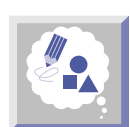

## アプリケーションソフトの設定を確認する

Excelや一太郎 Ver.6.3以前のように、アプリケーションソフトによっては、印刷のダイア ログボックスで文書をカラー印刷するかしないかを設定できることがあります。カラー印刷 の項目が有効になるように設定してください。

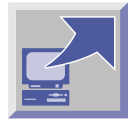

## 他のモノクロプリンタ用ドライバが選択されていないか確認する

BJ F8500以外のプリンタドライバが使われていないか確認してください。他のモノクロプ リンタが選択されていると、カラーで作成されている文書でもモノクロで印刷されます。 他のプリンタドライバが選択されている場合は、「BJ F8500のプリンタドライバを選んで いることを確認する」(P.19)を参照してBJ F8500のプリンタドライバに設定してくだ さい。

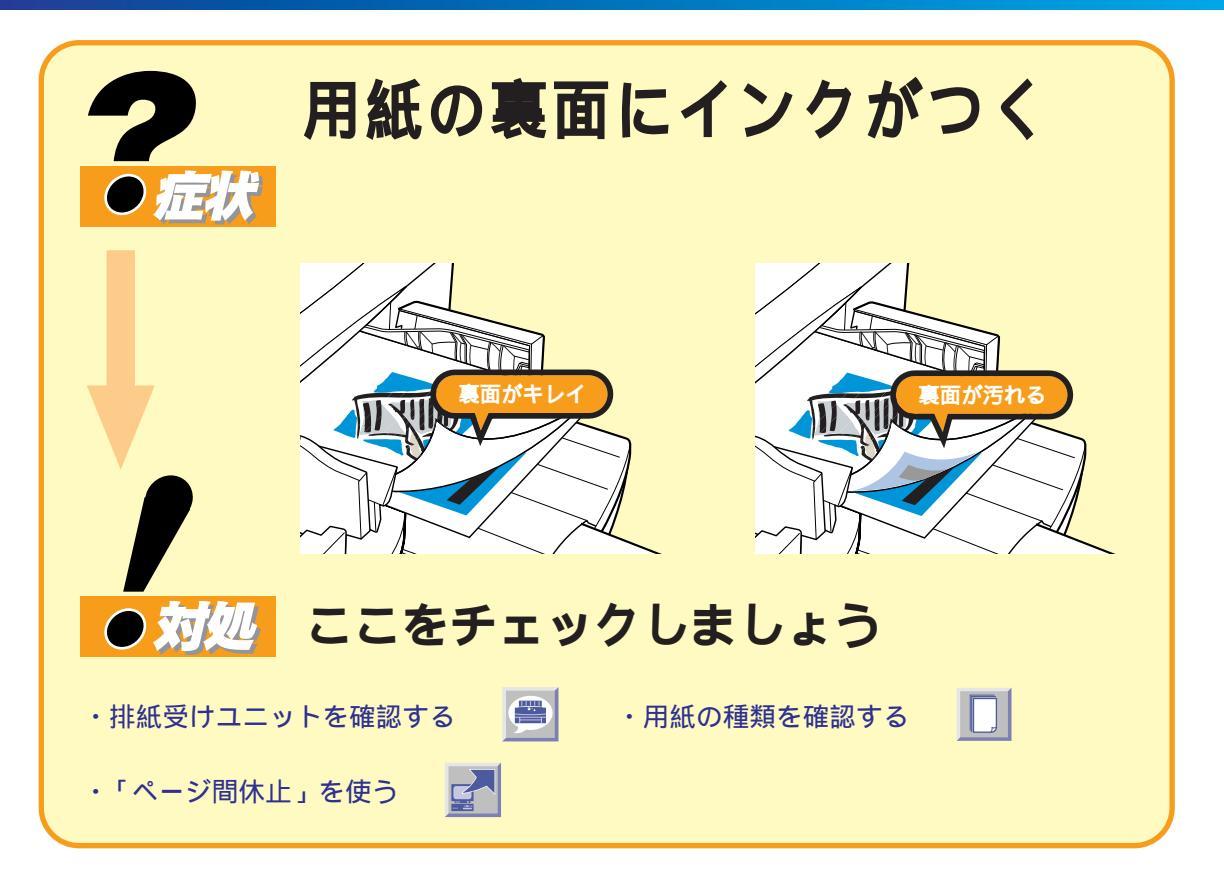

前に印刷した用紙が乾く前に、印刷された用紙が排紙され上に重なると、前の用紙のインクが ついて、印刷された用紙の裏面が汚れてしまいます。また、排紙受けユニットの汚れが用紙の 裏面につく場合があります。

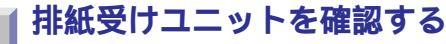

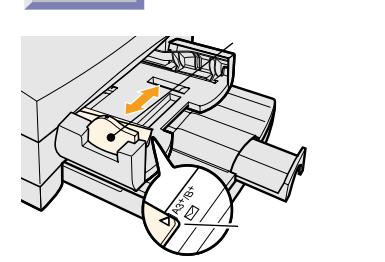

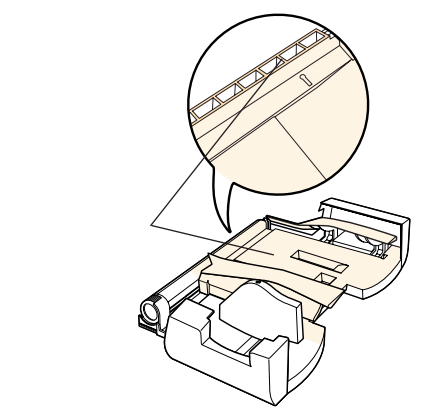

#### 排紙受けユニットが正しくセットされているか確認する

排紙受けユニットは、印刷された用紙のインクが乾くまで、用紙が 重ならないように、印刷中の用紙を保持するものです。 印刷する用紙に合わせて排紙受けユニットを調整しないと、排紙 トレイにある乾燥中の用紙の上に落ちたり、こすったりする可能性 があります。左の排紙受けを動かし、排紙受けユニットを正しく セットして、印刷してください。

**排紙受けユニットが汚れていないか確認する** 排紙受けユニットが汚れている場合は、排紙受けユニットを取り外 し、汚れている部分を柔らかい布で拭いて清掃してください。

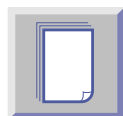

## 用紙の種類を確認する

OHPフィルムの印刷面は、インクが乾くまで時間がかかります(約15分)。印刷の終了した用紙 は、1枚ずつ排紙トレイから取り除き、重ならないように別々に乾燥させてください。

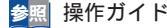

参照 操作ガイド P. 46「OHPフィルムに印刷する」

. . . .

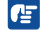

官製はがきや封筒にインク密度の高い印刷をする場合は、インクが乾くまで時間がかかるため、1枚 ずつ排紙トレイから取り除いて乾燥させてください。

## 印刷濃度の高いものを印刷するときはページ間休止を利用する

写真など印刷濃度が高いものや乾燥に時間のかかる用紙に印刷するときは、前の用紙が十分 に乾く前に次の用紙が排紙され重なることがあります。このような場合は、ページ間休止を利 用して1枚ずつ時間をあけて印刷します。

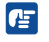

インク密度の高い印刷をした場合は、印刷の終了した用紙を1枚ずつ排紙トレイから取り除き、重な らないように別々に乾燥させてください。

#### Windows

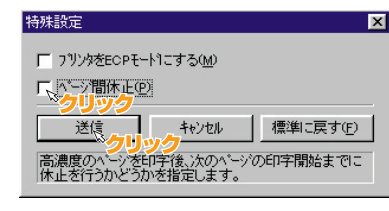

#### ページ間休止を設定する

プリンタドライバのユーティリティシートで「特殊設定」をクリック し、「ページ間休止 ] の をクリックして 🖂 にし、「送信 ] をク リックします。

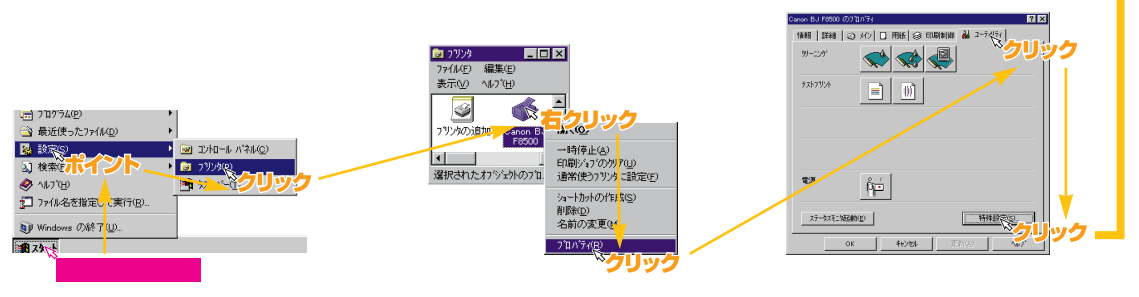

#### (Windows 3.1)

プリンタドライバでの設定・変更方法はWindowsの説明と同じです。

#### プリンタドライバの開きかた

[BJラスタプリンタドライバ]グループを開き、[BJラスタセットア ップ)アイコンをダブルクリックし、設定シートの「組み込まれてい るBJプリンタ]に[Canon BJ F8500 - LPT1:]が表示されている ことを確認して、[プリンタの設定]をクリックします。

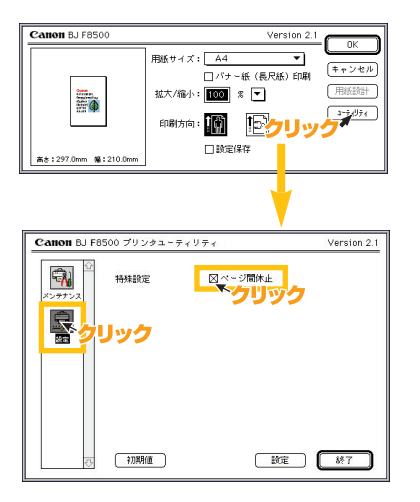

プリンタドライバの用紙設定のユーティリティで 😡 (設定)を 選択 (クリック)し、[ページ間休止]の をクリックして 🛛 に し、[設定] ボタンをクリックします。

🔝 設定項目の変更内容は [設定]をクリックすると有効になります。

#### プリンタドライバの開きかた

[ファイル]メニューの[プリント]または[印刷]を選択します。

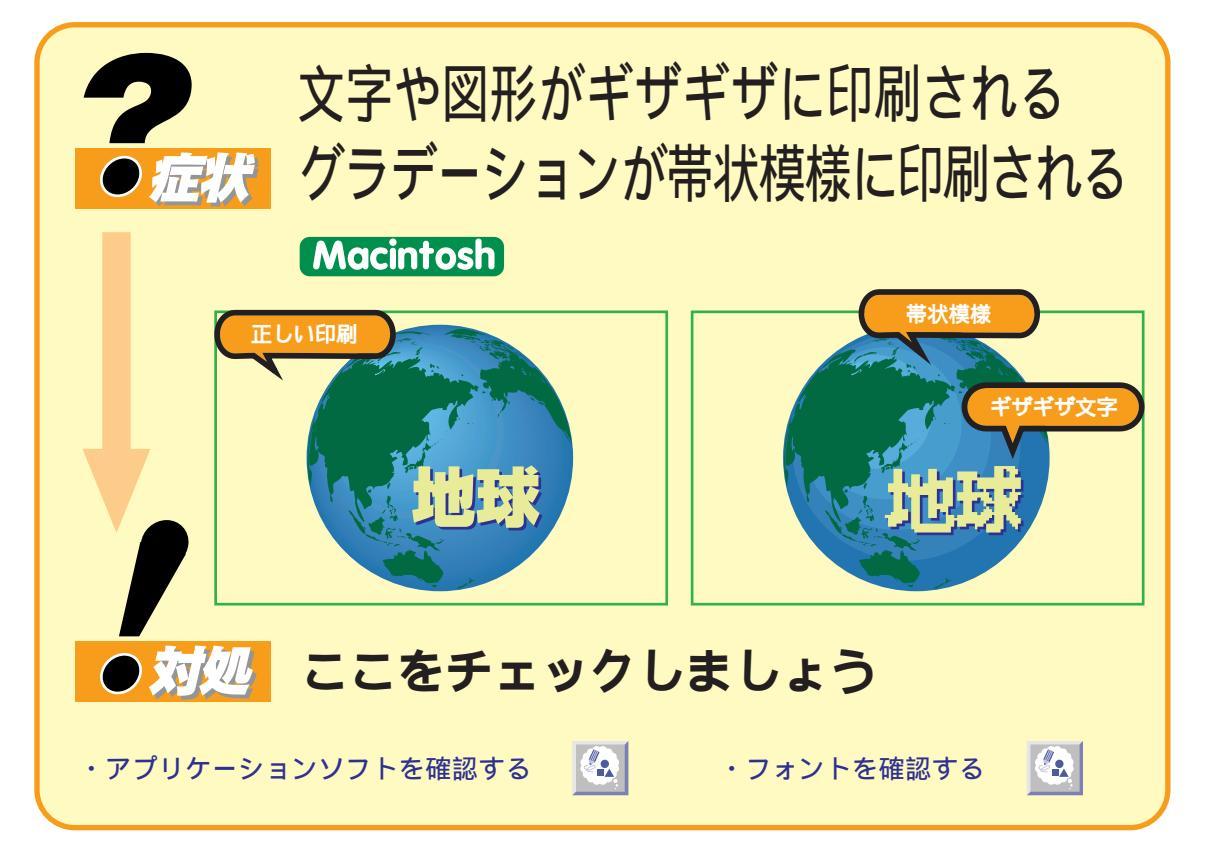

PostScript系のアプリケーションソフトを使うとおこる症状です。QuickDraw系のアプ リケーションを使用してください。

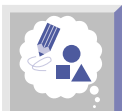

## アプリケーションソフトを確認する

BJ F8500はQuick Drawプリンタです。

PostScriptプリンタではありませんので、印刷するときはQuickDrawに対応したアプリケ ーションソフトで印刷してください。

一般的に、PostScriptを前提としたアプリケーションソフトから印刷すると、文字がギザ ギザになって読めなかったり、図形の直線や曲線もギザギザになって形状が描かれなかった り、グラデーションが連続的になめらかに変化せず、帯状の模様になってしまいます。

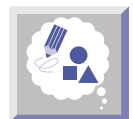

## フォントを確認する

アプリケーションソフトの中には、文字をPostScriptフォントかATMまたはTrueType フォントの指定ができるものがあります。この場合は、ATMまたはTrueTypeフォントの 指定をして印刷すれば、文字は正常に印刷されます。

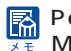

🔂 PostScriptを前提としたアプリケーションソフトの代表的なものは、QuarkXpress、Page Makerなどがあります。

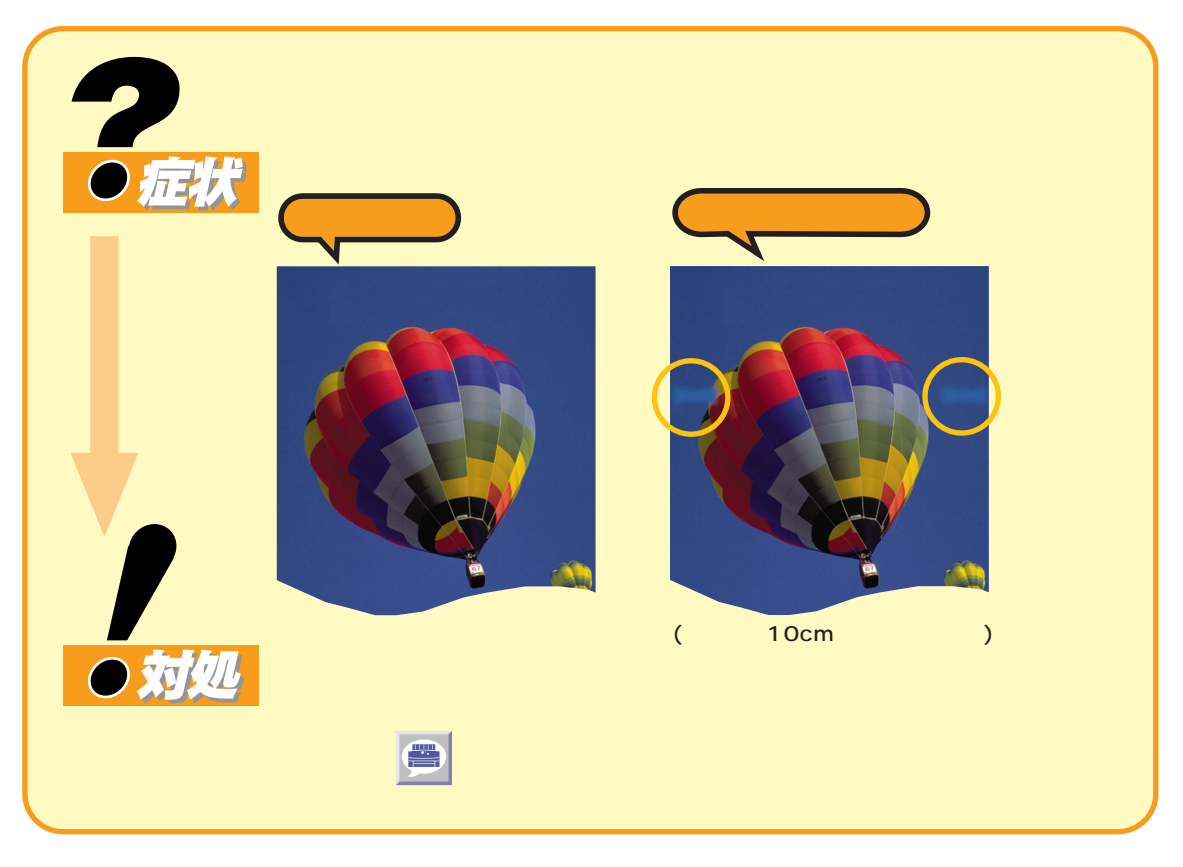

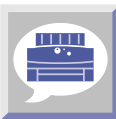

## 給紙ローラを清掃する

使用する用紙の種類によっては、給紙がうまくおこなわれず、給紙ローラと用紙の印刷面 がこすれ、印刷時に部分的に濃度が薄くなる場合があります。

> ローラゴムの場所 給紙ローラゴムはシートフィーダ部の奥にあります。 プリンタの後方部よりプリンタの中を覗くと左右に見える2つの 灰色のゴムが給紙ローラゴムです。

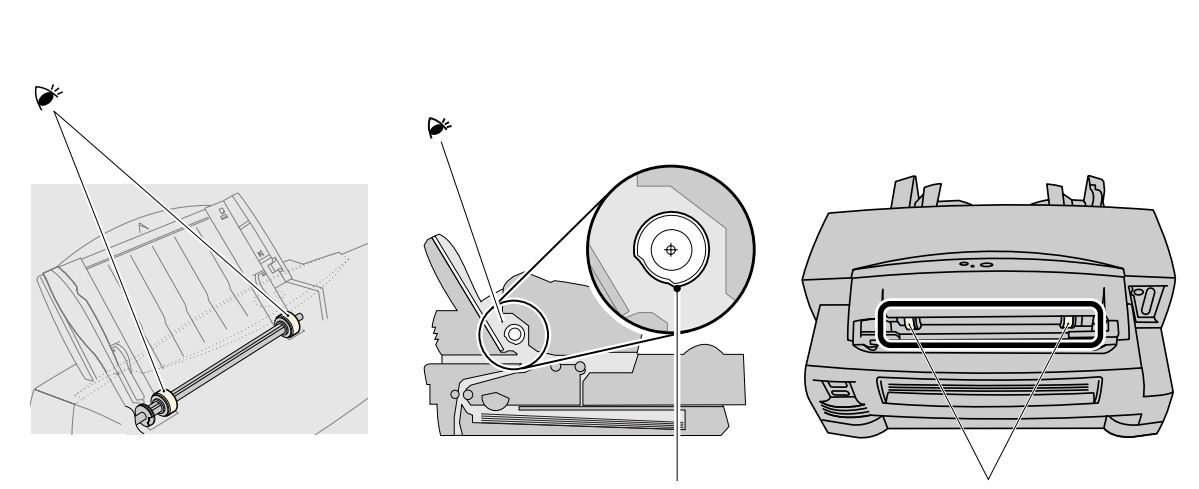

給紙ローラゴム

給紙ローラゴム

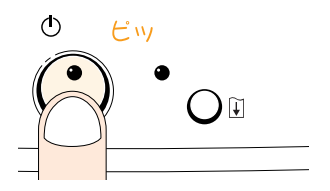

給紙ローラゴムの清掃方法

ローラゴム清掃用に水で湿らせて固く絞った木綿の布(ハンカチ など)をご用意ください。

プリンタの電源を切り、用紙ガイドを最大幅まで広げ(①)、プリンタ 後方部よりシートフィーダの中央部を押し下げます(②)。もう一方 の手で給紙ローラの灰色のゴム部分に布を軽く当て、軸方向にゴム 部分を拭きます(③)。給紙ローラの軸を回した後、②③の作業を繰 り返して全周をまんべんなく拭きます。

ゴム部を自然乾燥させ、十分乾いてから印刷してください。

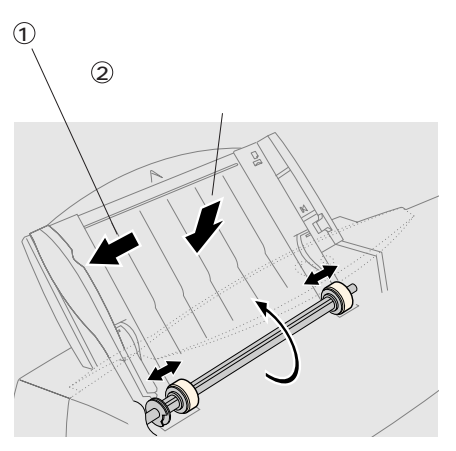

③ 軸を回して、ゴムの部分に布を軽く当てて拭きます。

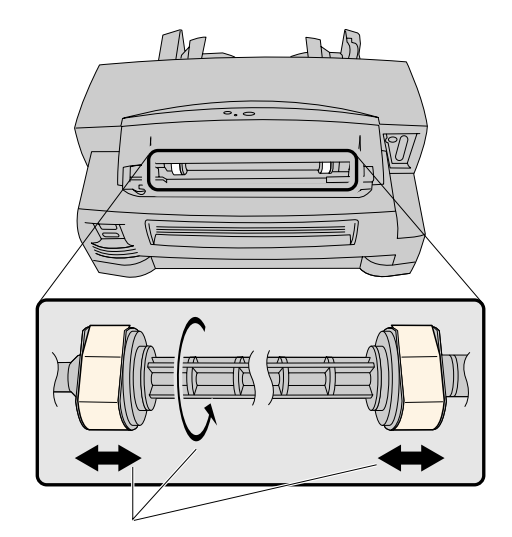

軸を回転させて給紙ローラゴムを軸方向に拭く 作業を繰り返して全周をまんべんなく拭きます。

ローラゴムの清掃には、化学雑巾、毛羽だった布、薬品等を使用しない でください。

給紙ローラのゴム部分には直接手で触れないでください。油などが付着
 すると正しく給紙されないことがあります。

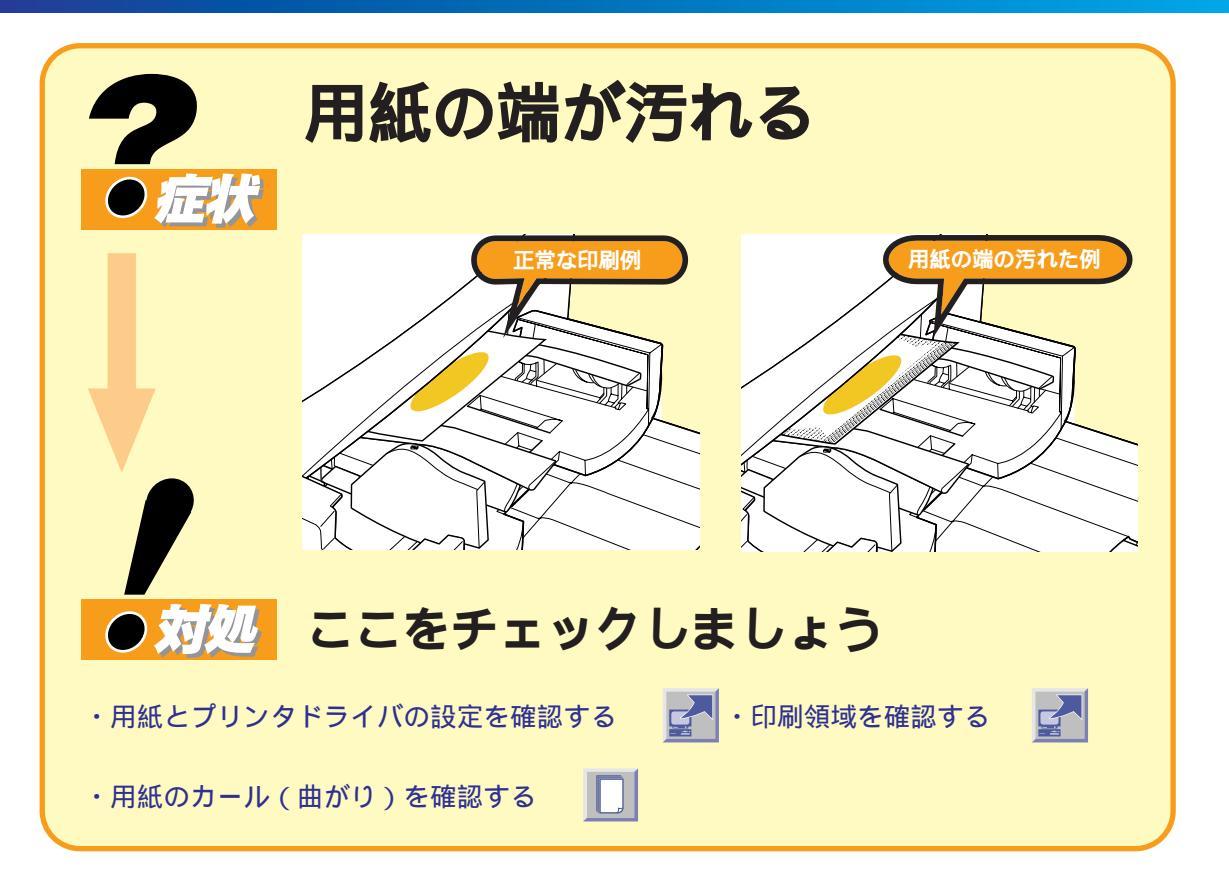

用紙の変形やインクのプリンタ内部への付着が原因で、用紙の端や裏が汚れることがあります。

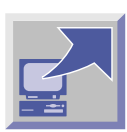

## セットした用紙とプリンタドライバ設定が一致しているか確認する

プリンタにセットした用紙のサイズや印刷方向と、プリンタドライバの用紙サイズ、印刷 方向が異なっていると、紙の範囲を外れてインクを吐出してしまいます。このインクが、 次の印刷時に用紙に付着して汚れることがあります。

この場合は、プリンタ内部をきれいに清掃し、セットした用紙とプリンタドライバを一致 させ再度印刷してください。

◎照操作ガイド P.70「プリンタを清掃する」、P.16「プリンタドライバで印刷用途にあった設定をする」

Windowsプリンタドライバガイド P.98「用紙のサイズと印刷できる範囲」 Windows Macintosh Macintoshプリンタドライバガイド P. 78「用紙のサイズと印刷できる範囲」

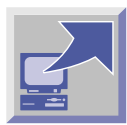

## 印刷推奨範囲を超えていないか確認する

印刷推奨範囲を超える部分は印刷がこすれやすくなります。印刷推奨範囲内に印刷するよう にしてください。

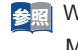

🝰 📰 Windows Windowsプリンタドライバガイド P.98「用紙のサイズと印刷できる範囲」 Macintosh Macintoshプリンタドライバガイド P. 78「用紙のサイズと印刷できる範囲」

## 用紙にしわやカール(曲がり)がないか確認する

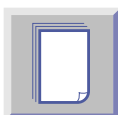

用紙のカールの方向によっては、用紙がプリントヘッドとこすれ、用紙の先端の左右の角が汚れる場合があります。

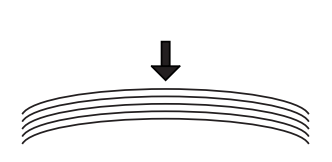

#### カールの方向を確認してセットする

表裏の区別がない用紙の場合は、用紙のカール方向を確認して印刷 面がカールの凸面となるようにセットしてください。

#### 用紙のカールをとる

高品位専用紙など表裏の区別がある用紙の場合は、カールをとって から使用してください。

#### 用紙を縦方向にセットする

用紙を横方向にセットして印刷した場合、給紙中に用紙がカールしてしまうことがあります。その場合は、用紙を縦方向にセットして 印刷してみてください。

しわやカールのある用紙は印刷トラブルの原因になりやすいため、できるだけ使用しないようにしてください。

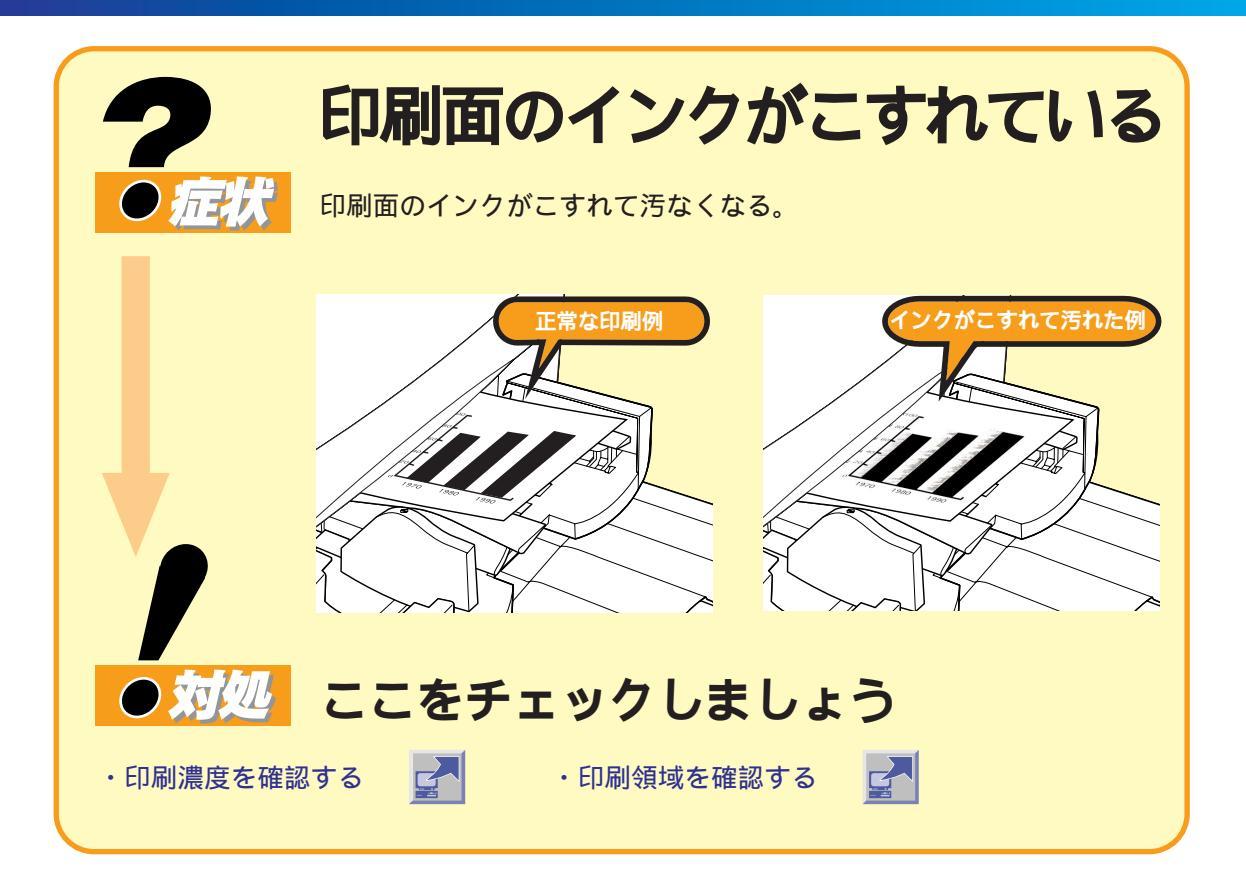

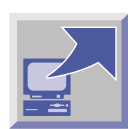

## 高い濃度で普通紙に印刷していないか確認する

高い濃度で普通紙に印刷すると、用紙が波打ち、印刷面がこすれて汚れることがあります。 プリンタドライバで印刷濃度を下げてください。

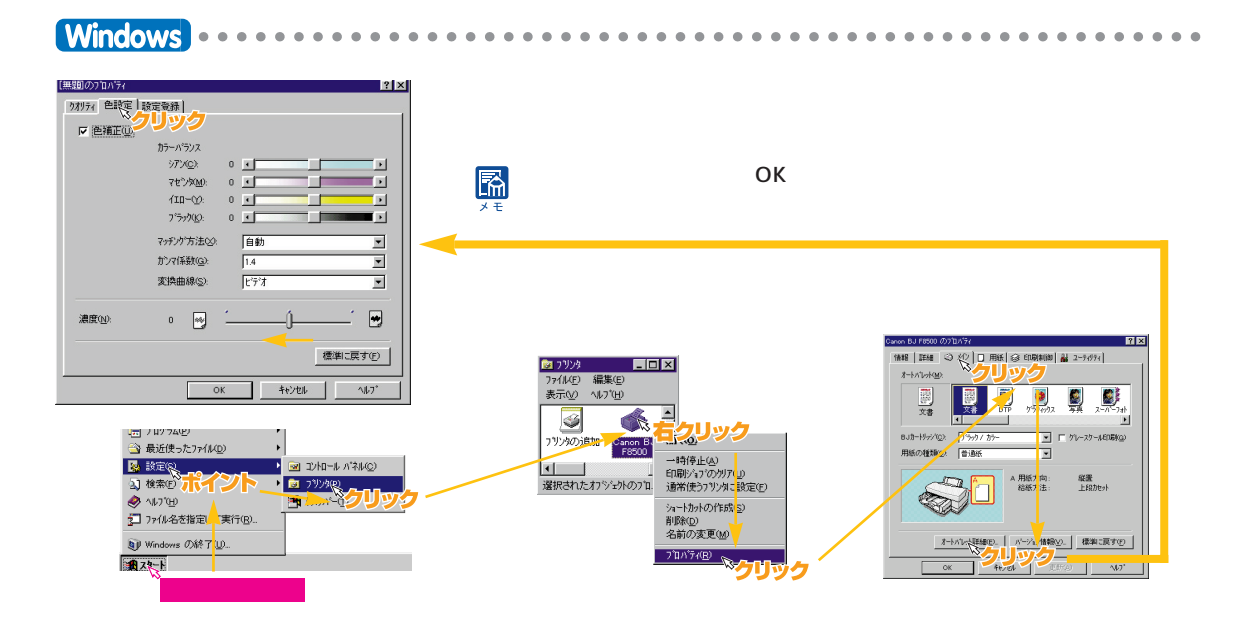
## 〈Windows 3.1〉

プリンタドライバでの設定・変更方法はWindowsの説明と同じです。

#### プリンタドライバの開きかた

[BJラスタプリンタドライバ]グループを開き、[BJラスタセットア ップ]アイコンをダブルクリックし、設定シートの[組み込まれてい るBJプリンタ]に[Canon BJ F8500-LPT1:]が表示されているこ とを確認して、[プリンタの設定]をクリックします。

プリンタドライバの[印刷設定]で を選択 (クリック)して、[詳 細設定]をクリックします。

----

[濃度]のスライドバーを左にドラッグし、印刷濃度を薄くします。

院 設定項目の変更内容は [ OK ] をクリックすると有効になります。

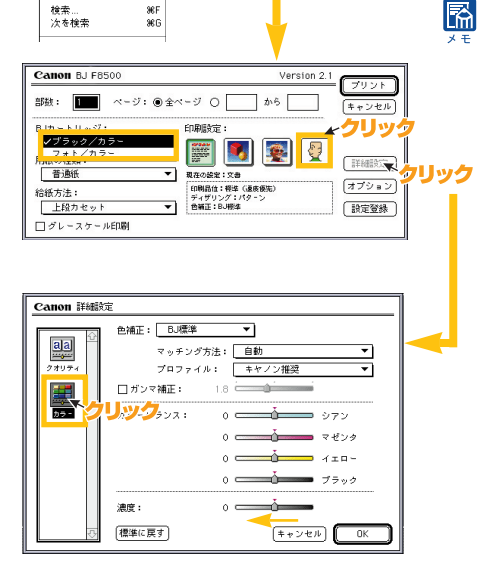

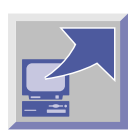

**Macintosh** 

ファイル 新規フォル 新規フォル **押す** 第N 開く

ッインドウを閉じる 🎫

æ

жD

96M 9£⊻

情報を見る

エイリアスを作る 片付ける

補助

## 印刷推奨範囲を超えていないか確認する

印刷推奨範囲を超える部分は印刷がこすれやすくなります。印刷推奨範囲内に印刷するよう にしてください。

Windows Windowsプリンタドライバガイド P.98「用紙のサイズと印刷できる範囲」 Macintosh Macintoshプリンタドライバガイド P.78「用紙のサイズと印刷できる範囲」

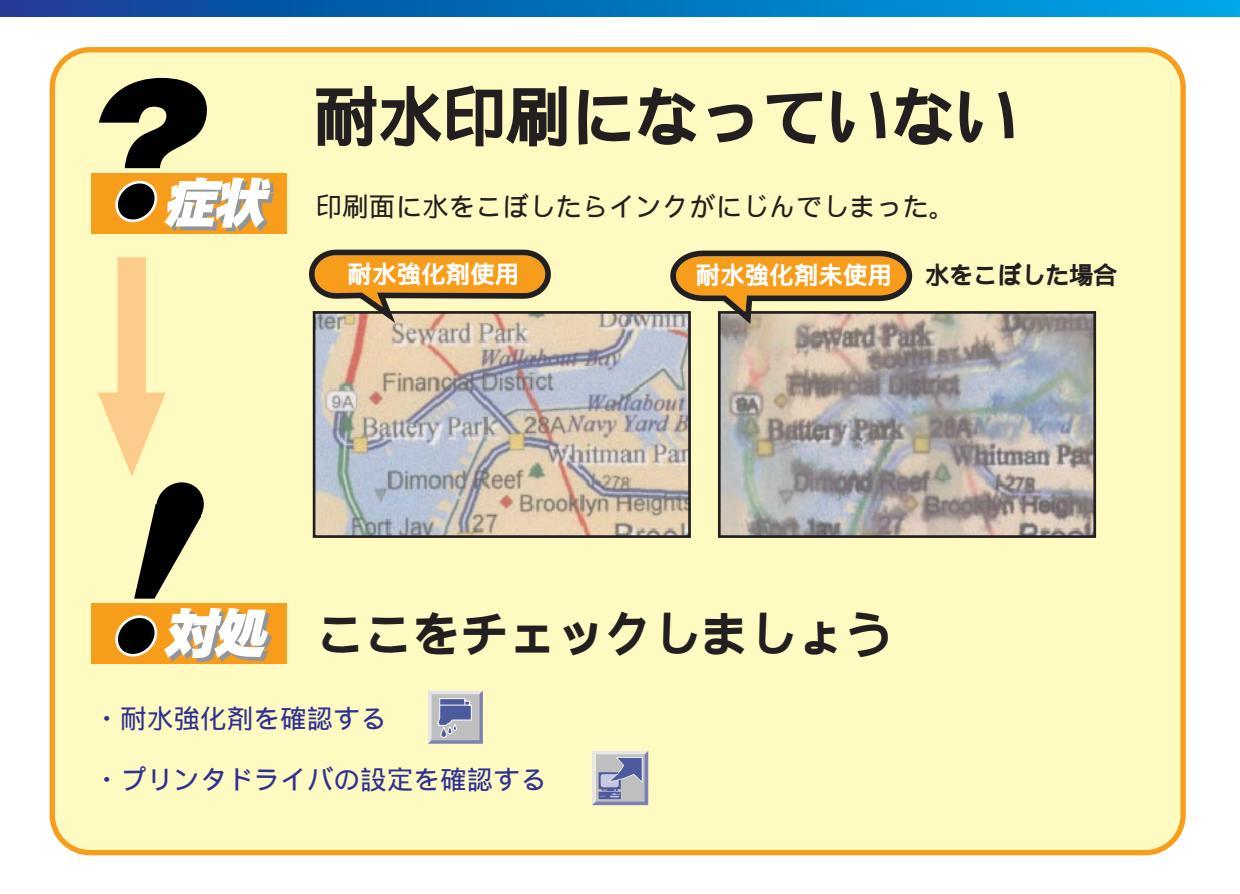

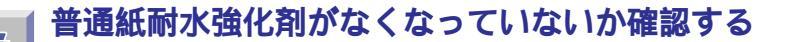

正常な場合

600

普通紙耐水強化剤切れ、または 普通紙耐水強化剤が出ない場合 ノズルチェックパターンを印刷して普通紙耐水強化剤がなくなって いないかを確認します。黄色の下地にある黒のパターンがにじんで 印刷された場合は、普通紙耐水強化剤切れが考えられます。ブラック インクセットの普通紙耐水強化剤のタンクを確認し、空になってい たら新しいものと交換してください。

普通紙耐水強化剤があるのに黒のパターンがにじんで印刷される 場合は、ノズルの目詰まりが原因で普通紙耐水強化剤が出ていな いことが考えられます。黒のパターンがにじまなくなるまでヘッ ドクリーニングを行ってください。

變照 操作ガイド P. 62「インクタンクの交換」 P. 65「ノズルチェックパターンを印刷する」 P. 66「プリントヘッドのクリーニングを行う」

普通紙耐水強化剤の残りが約20%を切ると残量警告が表示されます。 さらに印刷を続けて、普通紙耐水強化剤がほとんどなくなると、「耐水 強化剤なしエラーメッセージ」が表示され、印刷が中断されますので 新しいものと交換してください。

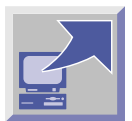

## プリンタドライバの設定を確認する

標準カラーセットを装着し、プリンタドライバの[用紙の種類]を、[普通紙][はがき] [封筒][厚紙]以外に設定していると、印刷時に普通紙耐水強化剤は使用されません。また、 [印刷品位]が[高速]に設定されていると、普通紙耐水強化剤は使用されません。

## **Windows**

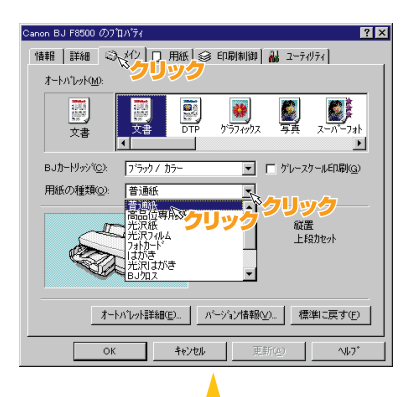

. . . .

#### 用紙設定を確認する

[用紙の種類]の設定が、[普通紙][はがき][封筒][厚紙]の いずれかになっていることを確認してください。

#### 印刷品位設定を確認する

メインシートの[オートパレット詳細]をクリックし、クオリティ シート(P.39)の[印刷品位]が[高速]に設定されていないか 確認してください。

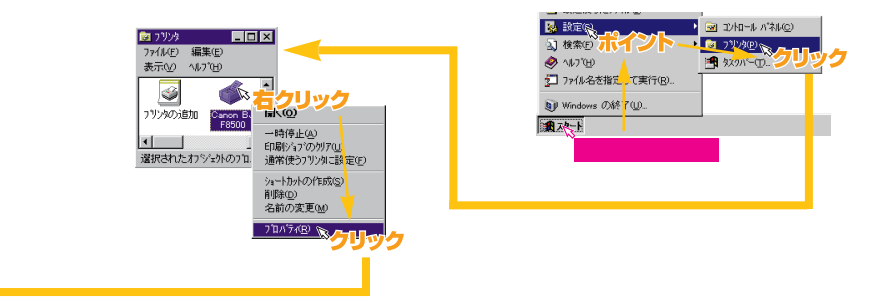

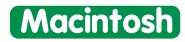

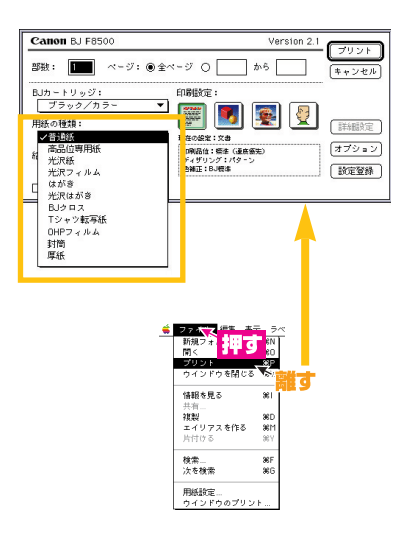

. . . . . . . . . . . .

#### 用紙設定を確認する

.

[用紙の種類]の設定が、[普通紙] [はがき] [封筒] [厚紙]の いずれかになっていることを確認してください。

#### 印刷品位設定を確認する

[印刷設定]の 🛃 の[詳細設定]で 🕮(クオリティ P.39)を クリックし、[印刷品位]が[高速]に設定されていないか確認して ください。

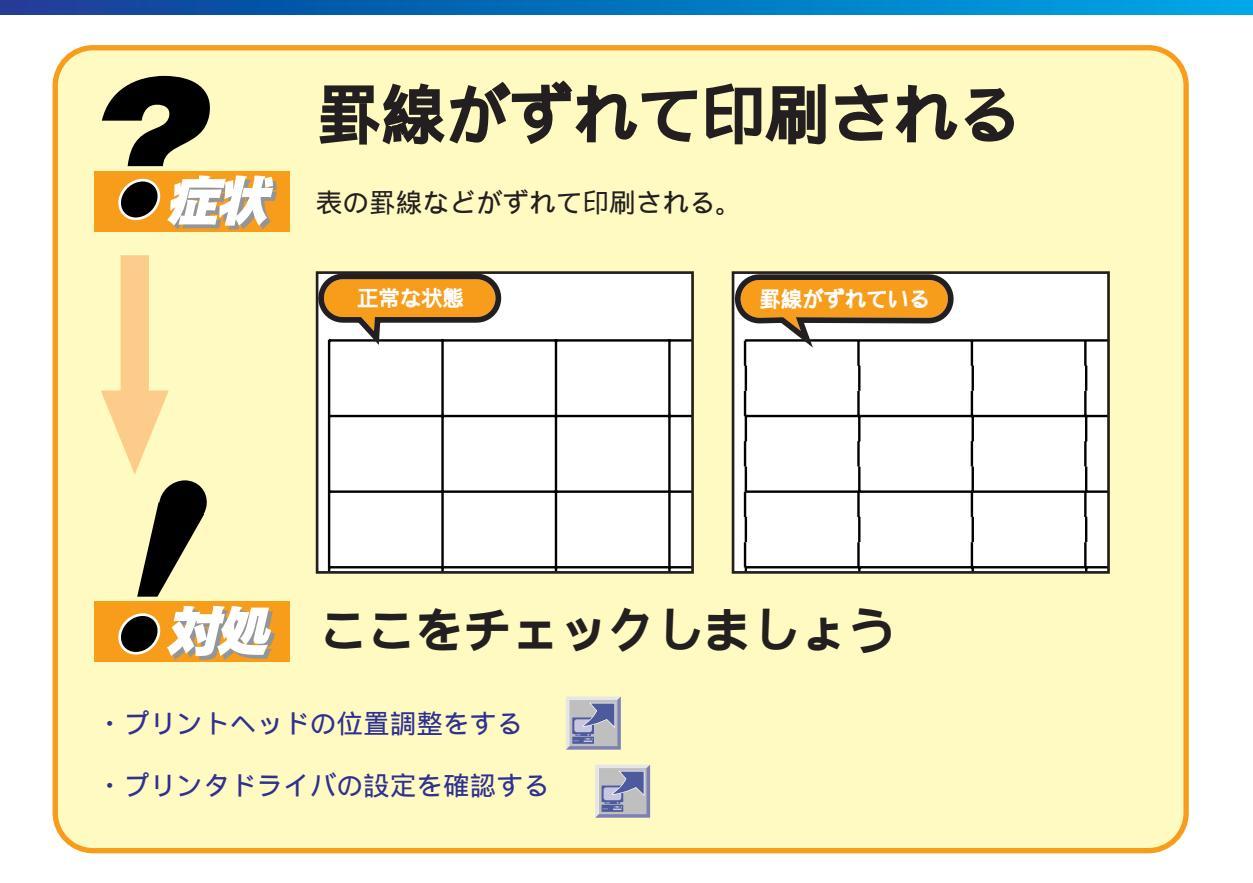

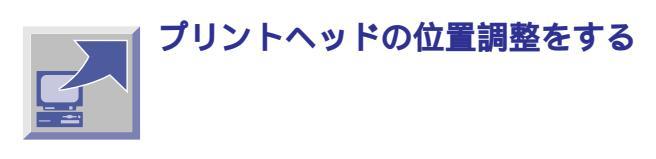

? ×

プリントヘッド位置の微妙なずれにより罫線がずれることがあり ます。プリンタドライバのユーティリティシートでプリントヘッド の位置調整を行って再度印刷してください。

●照 スタートガイド P. 16「プリントヘッドの位置調整をする」

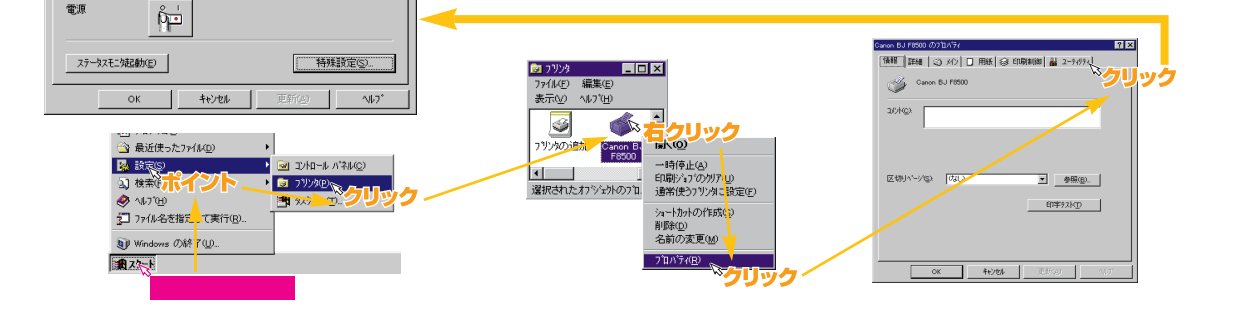

non BJ F8500 Ø7ຳ

クリーニング

テストフリント

情報 詳細 🖾 メリノ 🗆 用紙 😂 印刷制御 👪 ユーティリティ

リック

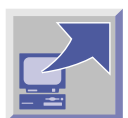

## 印刷品位が高品位になっているか確認する

プリントヘッドの位置調整をしても罫線がずれて印刷される場合は、印刷品位が高品位になっ ているか確認してください。

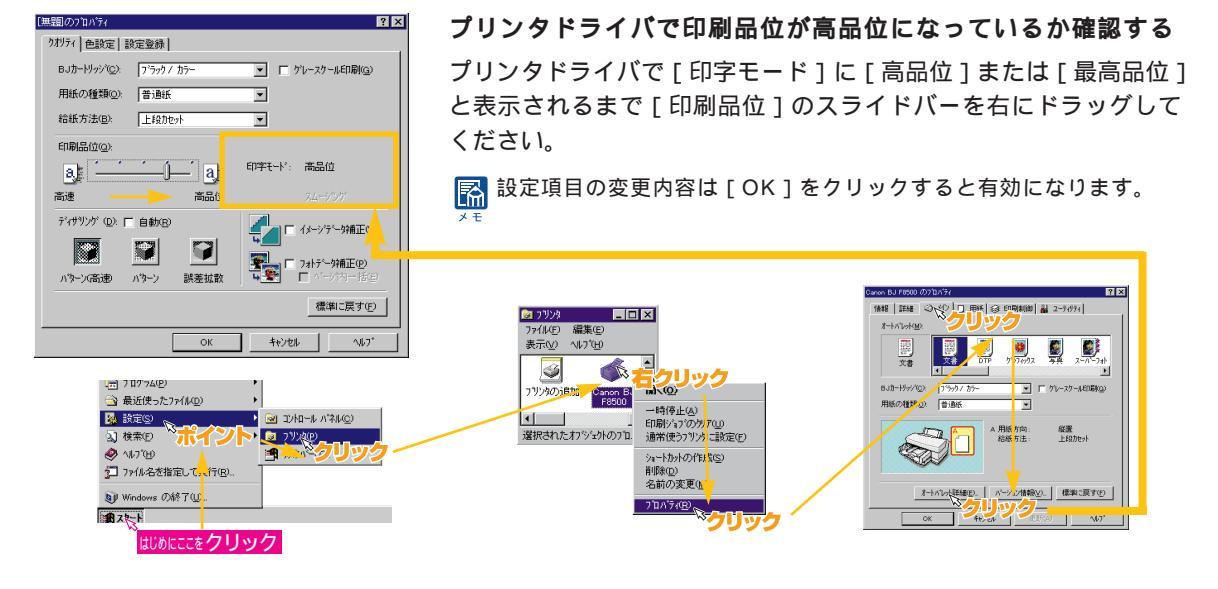

## **Windows 3.1**

プリンタドライバの「クオリティ」での設定・変更方法は Windows の説明と同じです。

プリンタドライバの開きかた

[BJラスタプリンタドライバ]グループを開き、[BJラスタセット アップ]アイコンをダブルクリックし、設定シートの[組み込まれて いるBJプリンタ]に[Canon BJ F8500-LPT1:]が表示され ていることを確認して、[プリンタの設定]をクリックします。

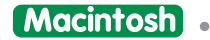

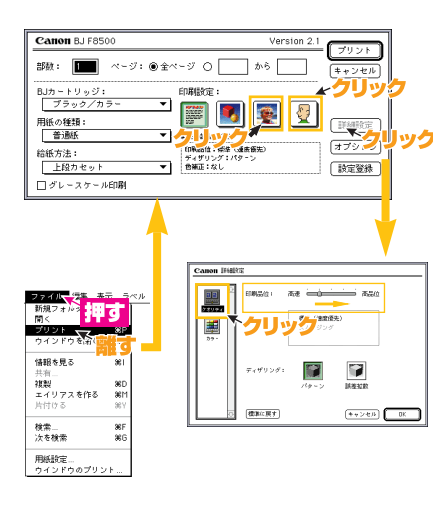

## 印刷設定でグラフィックアイコンを選ぶ

プリンタドライバの [ 印刷設定 ] で 👿 を選ぶと高品位となります。 それでも品位が足りないときは、プリンタドライバの 🛃 の[詳細 設定]で 😡 ( クオリティ ) をクリックし、[印刷品位]のスライド バーを高品位にドラッグします。

協定項目の変更内容は[OK]をクリックすると有効になります。

## プリンタドライバの開きかた

[ファイル]メニューの[プリント]または[印刷]を選択します。

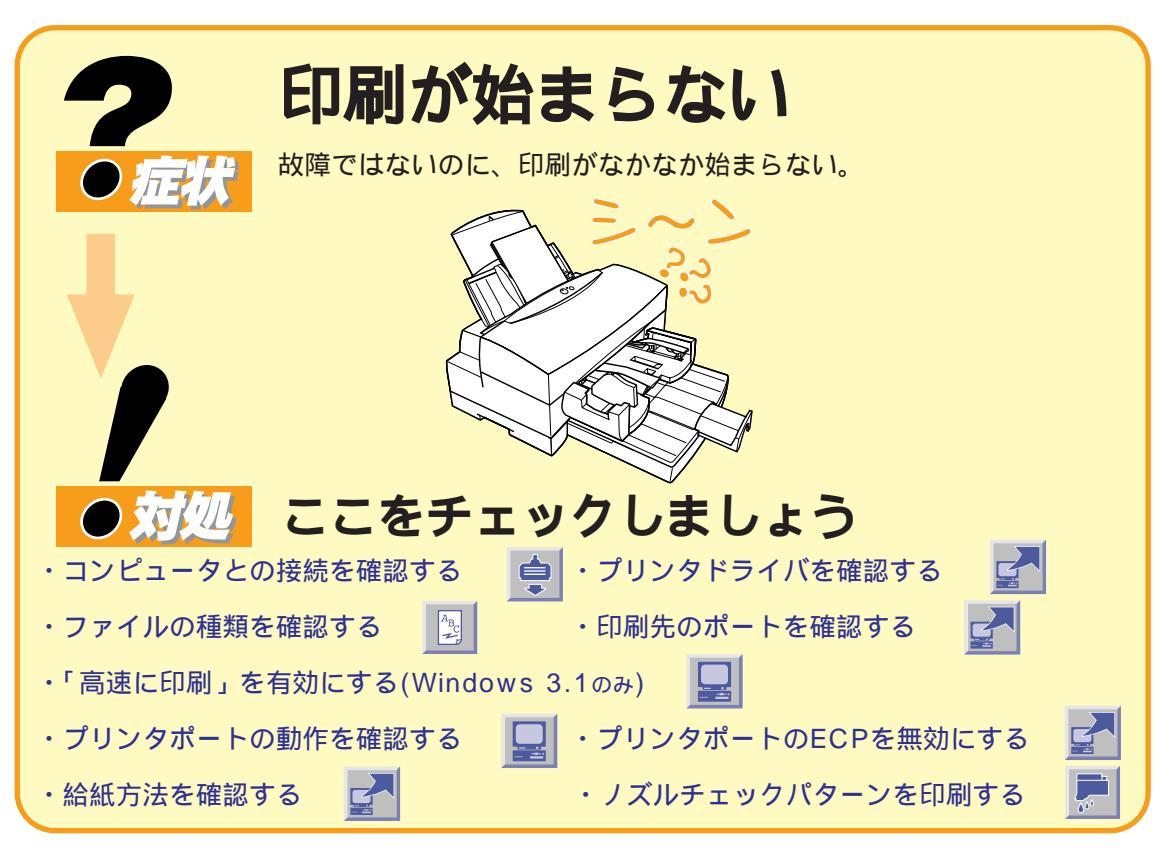

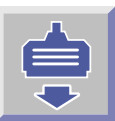

## プリンタとコンピュータの接続を確認する

インタフェースケーブルがしっかり接続されているか確認してください。

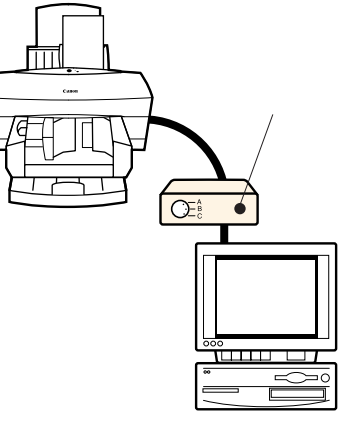

#### 切替器、外付バッファを使っている場合

プリンタとコンピュータを直接接続して印刷してください。切替器、 外付バッファの問題で正常に印刷されないことがあります。直接 接続して正常に印刷される場合は、切替器、外付バッファの販売元 にご相談ください。

## インタフェースケーブルを交換する

インタフェースケーブルに不具合があることが考えられます。別の ケーブルに交換し、再度印刷してみてください。インタフェース ケーブルの不具合については、ケーブルの販売元にご相談ください。

プリンタのエラーランプがオレンジ色で点灯、点滅しているとき 「ランプがオレンジ色に点灯してプリンタが動かない」(P.56) を参照してエラーを解除してください。

## | BJ F8500のプリンタドライバを選んでいることを確認する

BJ F8500のプリンタドライバを選択して印刷されているか確認 してください。別のプリンタドライバが選択されている場合は、 「BJ F8500のプリンタドライバを選んでいることを確認する」 ( P.19)を参照してBJ F8500のプリンタドライバに設定して ください。

. . . . . . . . . . . . . . . . . . .

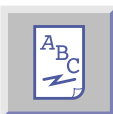

Windows

## 印刷データの種類を確認する

精細な絵や写真などファイルサイズの大きなデータは、コンピュータやプリンタでデータを 処理したり転送するための時間がかかるためプリンタが動いていないように見えることが あります。印刷をいったんキャンセルし、元のデータを保存し、解像度等を落とした軽い データを作り印刷を試してください。

# プリンタの印刷先のポートがLPT1になっているか確認する

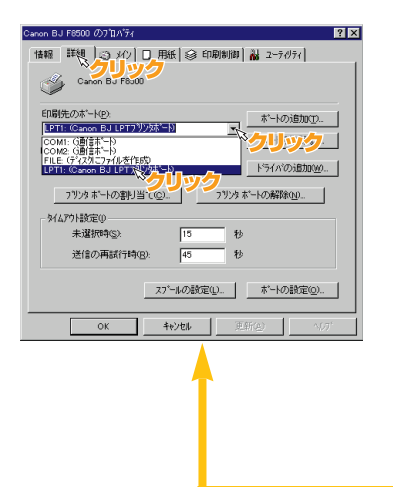

プリンタとコンピュータをローカルで接続している場合は、 プリンタの印刷先のポートをLPT1に設定してください。

■ 設定項目の変更内容は[OK]または[更新]をクリックすると有効に なります。

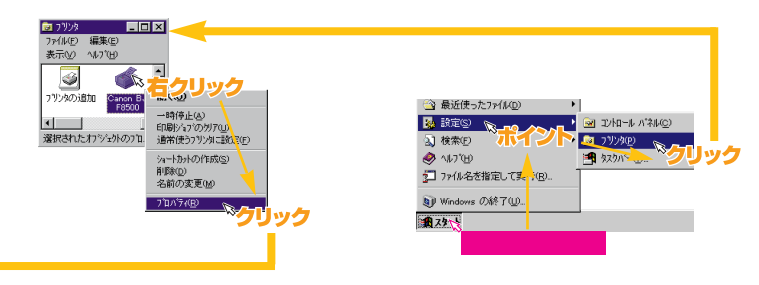

#### (Windows 3.1)

[BJラスタプリンタドライバ]グループを開き、[BJラスタセット アップ)アイコンをダブルクリックし、設定シートの[組み込まれて いるBJプリンタ]に[Canon BJ F8500 - LPT1:]が表示されてい ることを確認します。LPT1が表示されていなかったら、[接続先変 更]タブをクリックし、[接続先の選択]の「LPT1:」を選択して から、[接続先変更]をクリックし、確認メッセージが表示されたら [OK]をクリックしてください。

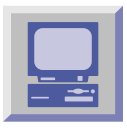

## **Windows 3.1**

## [高速に印刷]が有効になっているか確認する

[プリンタの接続]で[高速に印刷]を有効にしてください。

#### [高速に印刷]を有効にするには

[プログラムマネージャ]の[メイン]アイコンをダブルクリックします。[コントロールパネル] アイコンをダブルクリックし、[プリンタ]アイコンをダブルクリックします。[組み込まれて いるプリンタ]の[Canon BJ F8500 - LPT1:]をクリックしてから、[接続]をクリックし、 [高速に印刷]の をクリックして 🛛 にします。

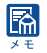

院 設定項目の変更内容は [ OK ] または [ 更新 ] をクリックすると有効になります。

## Windows

## プリンタポート(LPT1)が正常に動作していることを確認する

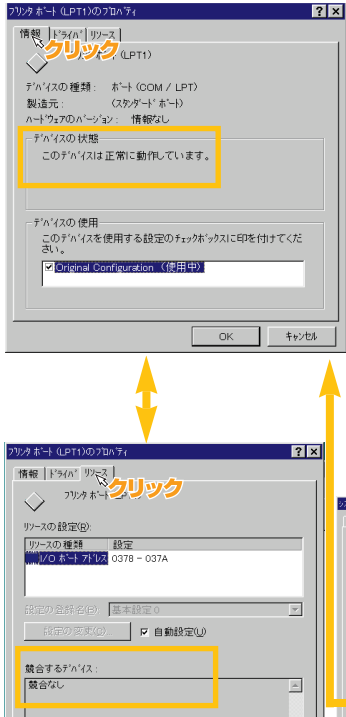

Windows

#### 情報シートの設定

プリンタポート(LPT1)のプロパティシートで[情報]タブをクリ ックします。情報シートで、[デバイスの状態]にポートの異常に関 する記述が表示されているか確認します。[デバイスの使用]の [Original Configuration]に ✔ がないとエラーになります。

#### リソースシートの設定

[リソース]タブをクリックして、リソースシートで、[競合するデバイス]に競合するデバイスがあるとエラーになります。

必要に応じて競合するデバイスを削除します。削除についてはデバ イスに添付のマニュアルを参照してください。

□ 設定項目の変更内容は [OK]または [更新]をクリックすると有効に
 ★ なります。
 □ Windowsのバージョンによっては画面の表示が異なることがあります。

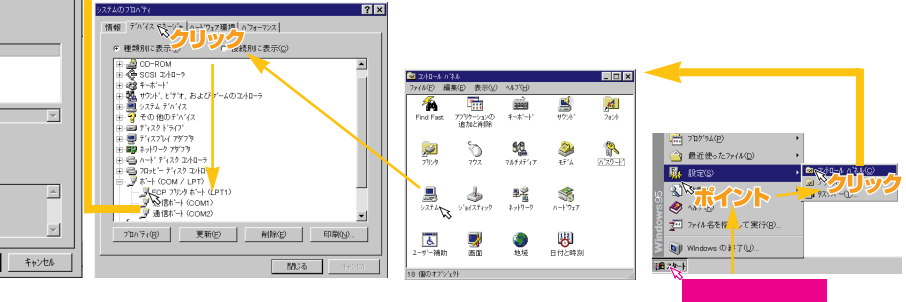

## プリンタポート(LPT1)のECPを無効にする

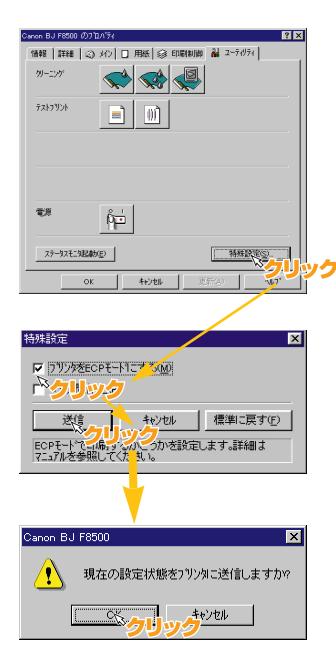

コンピュータによってはプリンタポートがECPに設定されていると、 正常に印刷されないことがあります。プリンタ側およびコンピュー タ側のプリンタポートのECPを無効に設定してください。

#### プリンタ側の設定

プリンタドライバのユーティリティシートで、[特殊設定]をクリ ックし、[プリンタをECPモードにする]の をクリックして にし、[送信]をクリックします。確認のメッセージが表示されま すので[OK]をクリックします。プリンタの電源がオンの場合は 電源をオフにし、もう一度電源を入れ直してください。

#### コンピュータ側の設定

コンピュータ側のECP設定を無効にする方法はコンピュータによっ て異なります。ご使用のコンピュータの説明書をお読みになるかコ ンピュータメーカに直接お問い合わせください。

□ 設定項目の変更内容は [OK]または [更新]をクリックすると有効に メモ なります。

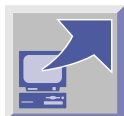

## 給紙方法を確認する

実際に設定されている給紙方法とプリンタドライバで設定されている給紙方法が異なる場合、 用紙が送られず印刷が始まらないことがあります。プリンタドライバで設定されている給紙 方法が、実際の給紙方法と一致しているか確認してください。

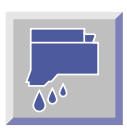

## ノズルチェックパターンを印刷する

ノズルチェックパターンを印刷し、プリンタの症状を確認します。

A4用紙をシートフィーダにセットし、プリンタの電源がオフの状態から、電源ボタンを 押し続け(最初に電源ボタンを押したとき「ピッ」とブザーが鳴ります)2秒ほどで、2度目 のブザーが「ピッ」と鳴ったら電源ボタンから指を離してください。ノズルチェックパターン の印刷が始まります。

#### 印刷できた場合

プリンタの問題ではなく、インタフェースケーブルやアプリケーションソフト、印刷データ に問題があると考えられます。

#### 印刷できなかった場合

プリンタ本体の故障が考えられます。「お問い合わせシート」(P65)に症状を記入して、 電話ご相談窓口にご相談ください。

#### ノズルチェックパターンがかすれた場合

次頁の「ノズルチェックパターンの見かた」を参考に、プリントヘッドのクリーニングなどの対処を行ってください。

参照 本書 P. 16「プリントヘッドのクリーニングをする」

## プリンタドライバを使用してノズルチェックパターンを印刷する

## Windows

| Canon BJ F8500 の7 | ロバティ      |       |      |                |         | ? × |
|-------------------|-----------|-------|------|----------------|---------|-----|
| 情報 詳細 😂           | 1 XIV 🗖 J | ₹₩ ⊗  | 印刷制御 | 2-7-           | (1)71   |     |
| りリーニング            |           |       |      |                |         |     |
| テストフリント           |           |       |      |                |         |     |
|                   |           |       |      |                |         |     |
|                   |           |       |      |                |         |     |
| 電源                | ¢۲        |       |      |                |         |     |
| ステータスモニタ記載        | b(E)      |       |      | 特別             | ₩₩205). |     |
| ок                |           | キャンセル | 更    | 新( <u>6.</u> ) |         | ,*  |

A4の普通紙をシートフィーダにセットし、プリンタドライバの ユーティリティシートで[テストプリント]の ます。確認のダイアログボックスが表示されますので[OK]を クリックすると、ノズルチェックパターンの印刷が始まります。

## Macintosh

| Canon BJ F85            | 500 プリンタユーティリティ                                                                                                    | Version 2.1 |
|-------------------------|----------------------------------------------------------------------------------------------------|-------------|
| Kortox<br>Kortox<br>Riz | <ul> <li> <i>φ</i> 1 − = 2 × <i>φ</i> </li> <li> <i>φ</i> 1 − = 2 × <i>φ</i> </li> <li> <i>φ</i></li></ul> | ]           |
| ō                       | दम<br>मि                                                                                                    | <u>\$87</u> |

## ノズルチェックパターンの見かた

#### 標準カラーセットのノズルチェックパターン

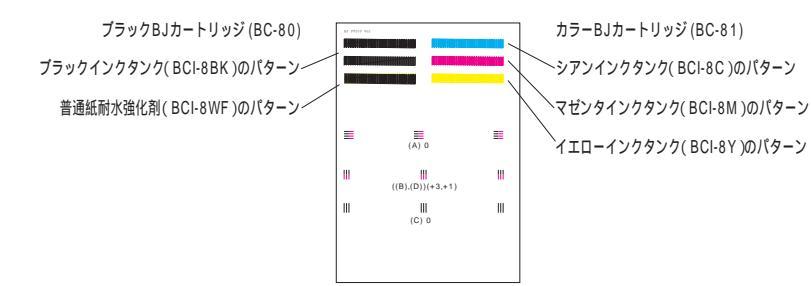

## フォトカラーセットのノズルチェックパターン

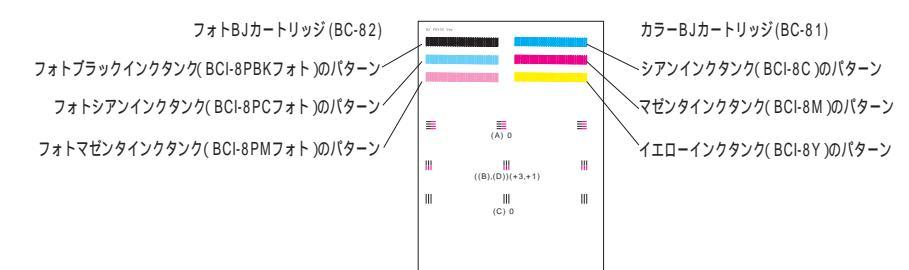

### インク切れの場合

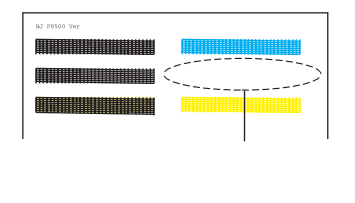

ノズルチェックパターンと各ノズルは、上図 のように対応しています。例えばカラーBJ カートリッジ(BC-81)のマゼンタインクが なくなったときは、マゼンタのパターンが印 刷されず、左のような印刷結果となります。

### 普通紙耐水強化剤切れ、または普通紙耐水強化剤が出ない場合

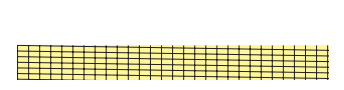

普通紙耐水強化剤切れ、または 普通紙耐水強化剤が出ない場合 普通紙耐水強化剤がなくなったり、ノズルの 目詰まりで普通紙耐水強化剤が出ていない と、黄色の下地にある黒のパターンが左下の ようににじんでしまいます。

## ノズル不良の場合

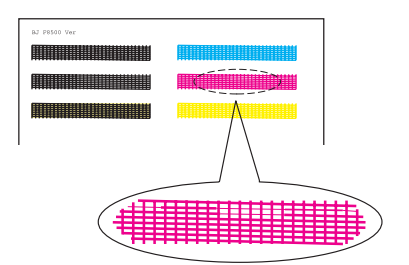

ノズルに目詰まりなどがあり正常にインクが 出ないときは、パターンはかすれ、きれいに 印刷されません。例えば、カラーBJカート リッジ(BC-81)のマゼンタのインクヘッド に不良がある場合は左のような印刷結果とな ります。

## プリンタが動かない / 途中で止まる

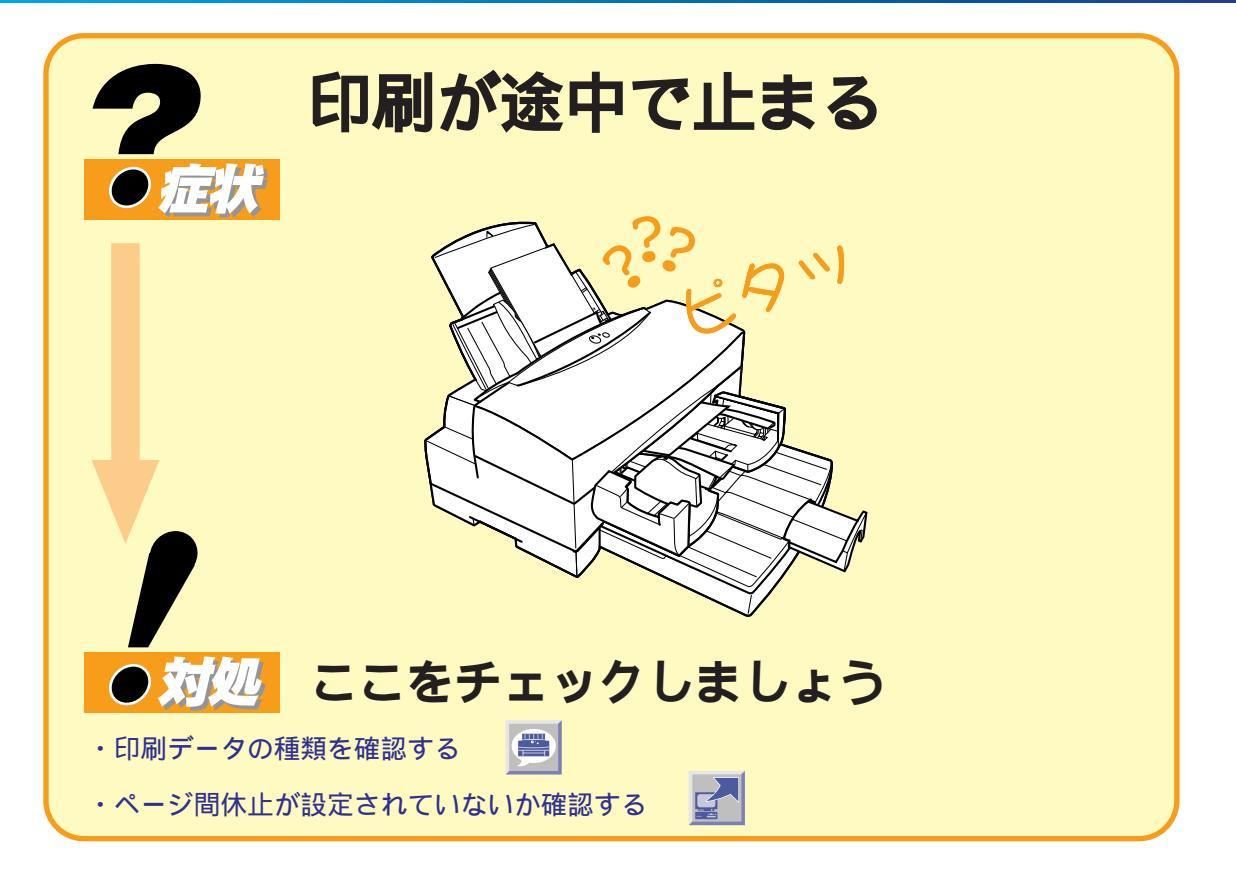

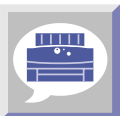

## 印刷データの種類を確認する

精細な絵や写真などファイルサイズの大きなデータは、プリンタに転送したり、プリンタが データを処理するのに時間がかかるため、プリンタが動いていないように見えることが あります。

また、濃度の高い画像などの長時間印刷によるプリントヘッドの過熱を防ぐため、行の折り 返し位置で一時的に停止することがあります。この場合は、しばらくすると印刷が再開され ます。

/ 印刷直後は、プリントヘッドの周囲が高温になっている場合がありますので、絶対に触らないでくだ 這 さい。

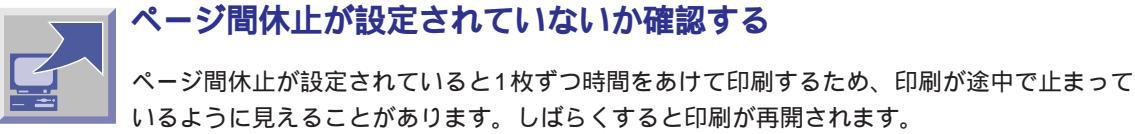

## いるように見えることがあります。しばらくすると印刷が再開されます。

参照 本書P.27「印刷濃度の高いものを印刷するときはページ間休止を利用する」

| <b>?</b><br>の症状                                                                     | 文書の最後まで                                                                                                    | 印刷できない                                                                                                    |
|-------------------------------------------------------------------------------------|----------------------------------------------------------------------------------------------------|----------------------------------------------------------------------------------------------------|
|                                                                                     | Rate #: たま川照用     登録: たな(作為かみ) にあめて出     Rate #: たま川照用     登録: たな(作為かみ) に入れ税取)     H5% ござ(信本たは悪が留まいい、チェスーズ、花火、お菓子(900円以内)     Dのこざ(店本たは悪が留まいに合う)     100 ワーク発明的 (分析表は単化合う)     100 至る(国会な)(人材未えの単小化合)     100 至る(国会な)(人材未えの単小化合)     100 至る(国会な)(人材未えの)     たまがわチェス領集部金額 0 月号 | Rote (FA) 19 (FA) * RAX+8:<br>Rote (FA) * RAX+8:<br>Rote (FA) * Rax+8:<br>Rote (FA) * Rax+8:<br>Rote (FA) * Rax+8:<br>Rote (FA) * Rote (FA) * Rax+8:<br>Rote (FA) * Rote (FA) * Rax+8:<br>Rote (FA) * Rote (FA) * Ro |
| <ul> <li>         ・コンピュータと         ・プリンタポート         ・         ・         ・</li></ul> | ここをチェックしまし<br>の接続を確認する 📄 ・用紙サイス<br>の設定を確認する 📝 ・WPSドラ                                                                                                    | <b>ノよう</b><br>ぐの設定を確認する <u>ふ</u><br>イバの有無を確認する <u></u>                                                                                                    |

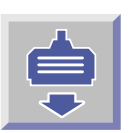

## プリンタとコンピュータの接続を確認する

インタフェースケーブルがしっかり接続されているか確認してください。

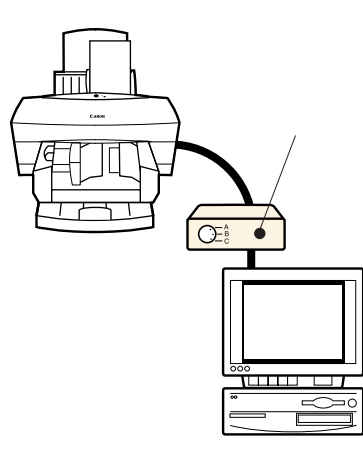

#### 切替器、外付バッファを使っている場合

プリンタとコンピュータを直接接続して印刷してください。切替器、 外付バッファの問題で正常に印刷されないことがあります。直接 接続して正常に印刷される場合は、切替器、外付バッファの販売元 にご相談ください。

#### インタフェースケーブルを交換する

インタフェースケーブルに不具合があることが考えられます。別の ケーブルに交換し、再度印刷してください。インタフェースケーブル の不具合については、ケーブルの販売元にご相談ください。

**プリンタのエラーランプがオレンジ色で点灯、点滅しているとき** 「ランプがオレンジ色に点灯してプリンタが動かない」(P.56) を参照してエラーを解除してください。

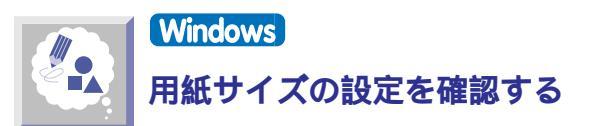

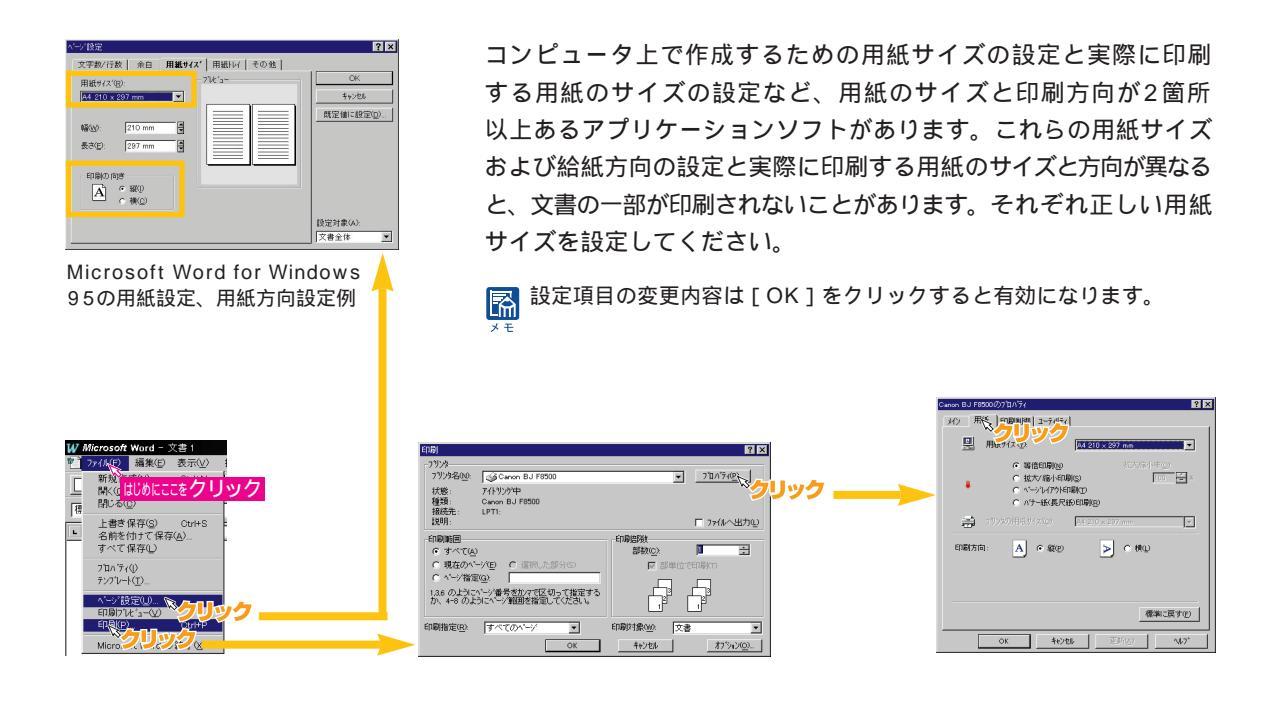

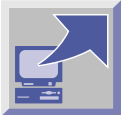

## Windows

## プリンタポート(LPT1)がECPに設定されていないことを確認する

コンピュータのプリンタポートがECPに設定されていると、正常に印刷されないことが あります。プリンタポートのECPの設定を変更してください。 愛照本書 P.42「プリンタポート(LPT1)のECPを無効にする」

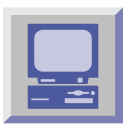

## Windows

## WPSドライバがインストールされていないことを確認する

コンピュータにWPS(Windows Printing System)ドライバがインストールされていな いか確認してください。インストールされていると、正常に印刷されないことがあります。 WPSドライバがインストールされている場合は、WPSドライバのプロパティを表示させて [印刷先のポート]を確認してください。BJ F8500と同じポートが選択されている場合は、 WPSドライバのポートを[FILE]に変更するか、WPSドライバを削除してください。

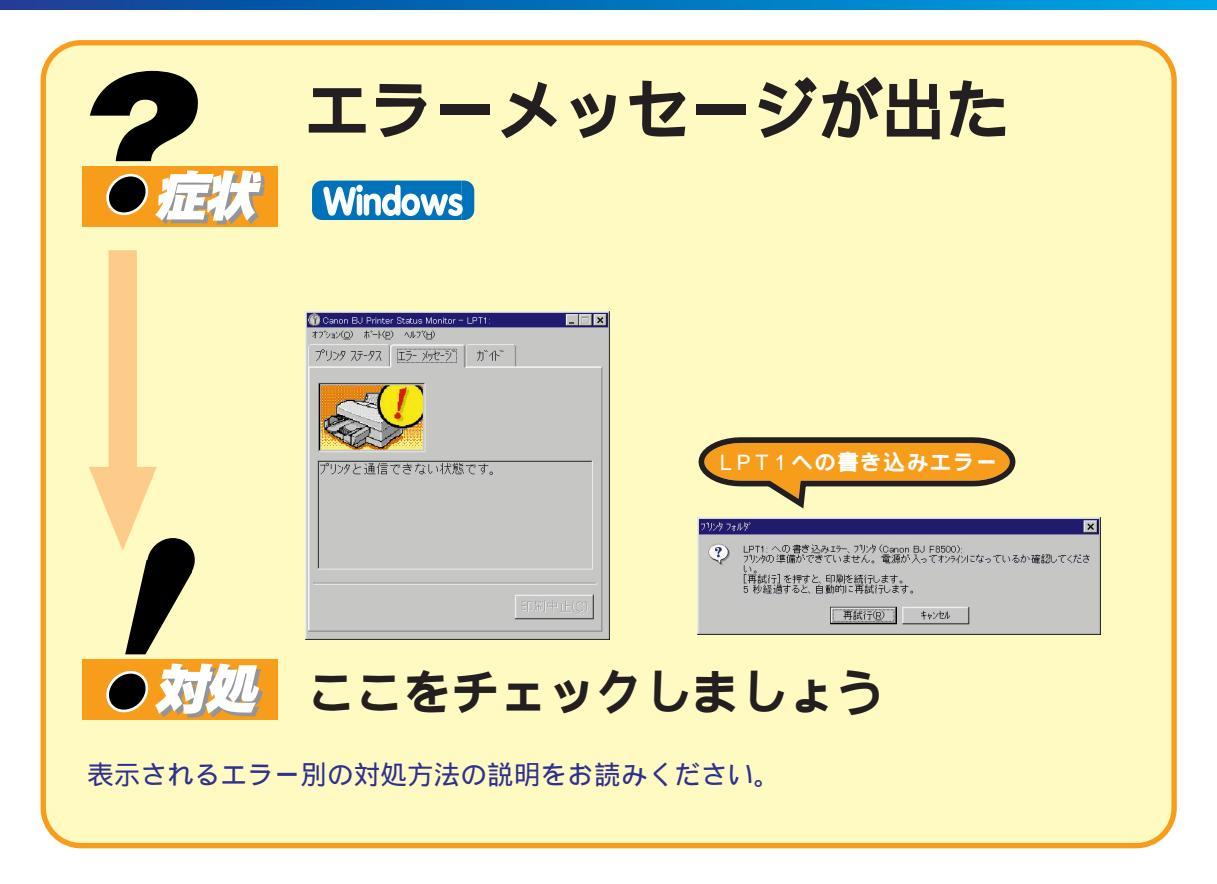

Windowsからの印刷中にでるエラーメッセージには、「LPT1への書き込みエラー」「アプリ ケーションエラー」「一般保護違反」などがあります。

LPT1への書き込みエラー

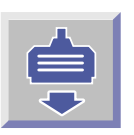

## プリンタとコンピュータの接続を確認する

インタフェースケーブルがしっかり接続されているか確認してください。

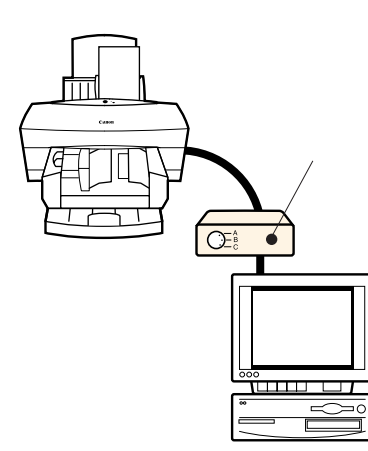

### 切替器、外付バッファを使っている場合

プリンタとコンピュータを直接接続して印刷してください。切替器、 外付バッファの問題で正常に印刷されないことがあります。直接 接続して正常に印刷される場合は、切替器、外付バッファの販売元 にご相談ください。

### インタフェースケーブルを交換する

インタフェースケーブルに不具合があることが考えられます。 別のケーブルに交換し、再度印刷してみてください。インタフェース ケーブルの不具合については、ケーブルの販売元にご相談ください。

**プリンタのエラーランプがオレンジ色で点灯、点滅しているとき** 「ランプがオレンジ色に点灯してプリンタが動かない」(P.56) を参照してエラーを解除してください。

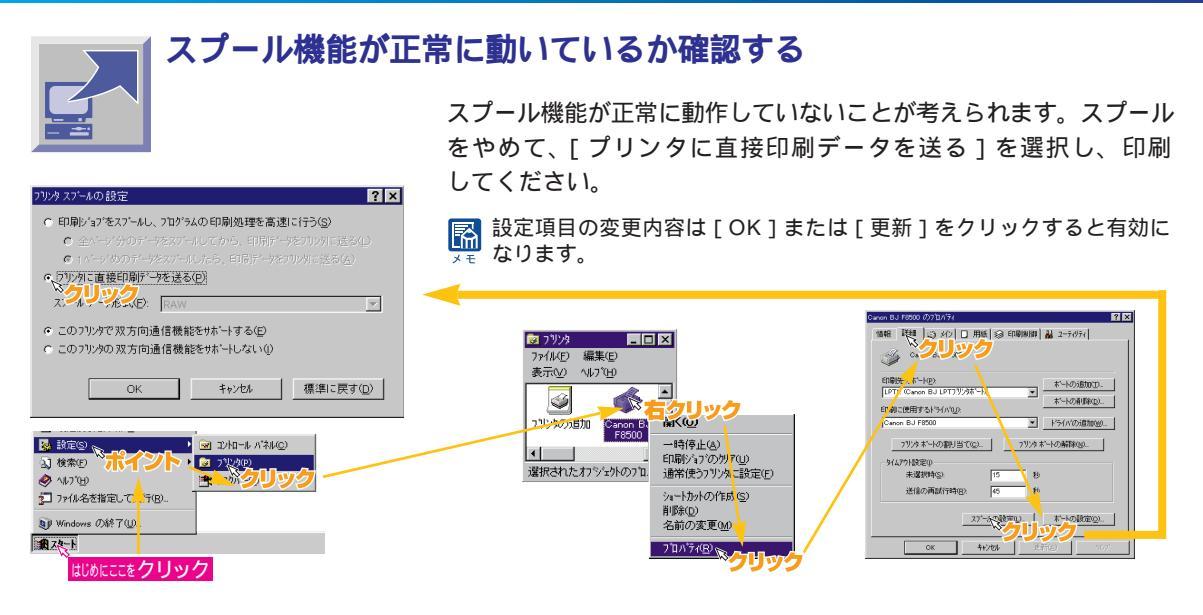

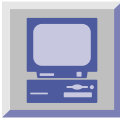

## プリンタポート(LPT1)の動作を確認する

プリンタポート(LPT1)が正常に動作していない可能性があります。プリンタポートの状態 を確認してください。

参照本書P.42「プリンタポート(LPT1)が正常に動作していることを確認する」

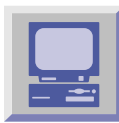

## WPSドライバがインストールされていないことを確認する

コンピュータにWPS(Windows Printing System)ドライバがインストールされていな いか確認してください。インストールされていると、正常に印刷されないことがあります。 WPSドライバがインストールされている場合は、WPSドライバのプロパティを表示させて [印刷先のポート]を確認してください。BJ F8500と同じポートが選択されている場合は、 WPSドライバのポートを[FILE]に変更するか、WPSドライバを削除してください。

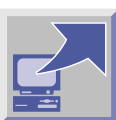

## ▋ プリンタドライバのインストールをやり直す

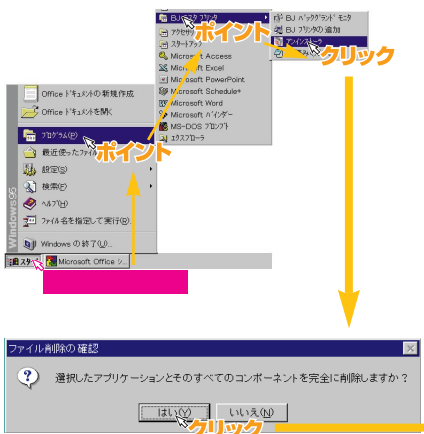

プリンタドライバに不具合がある可能性があります。[BJラスタプ リンタ]の[アンインストーラ]を使ってプリンタドライバをいっ たん削除し、もう一度インストールしてください。

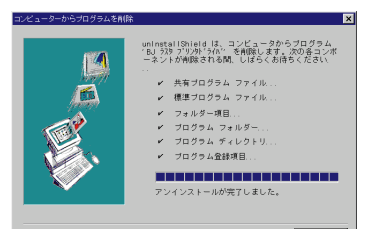

# アプリケーションエラーまたは一般保護違反 この7Dサゲムは不正な処理を行ったので強制総7さ れます。 ※ この7Dサゲムは不正な処理を行ったので強制総7さ れます。 ※ だっしない場合は、7Dサラムの製造元に連絡してくだ さい。

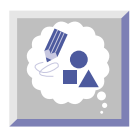

## Windows95/Windows98**用のアプリケーションソフトを使って** いるか確認する

Windows3.1用のアプリケーションソフトを、Windows95またはWindows98で使用して 印刷すると正しく機能せず、エラーになることがあります。Windows95/Windows98用の アプリケーションソフトをお使いください。

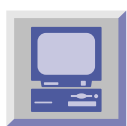

## コンピュータのメモリを確認する

ご使用のアプリケーションソフトの取扱説明書を参照して、アプリケーションソフトに必要 なメモリ容量が確保されているかを確認してください。足りないときは、メモリを増設して ください。また、複数のアプリケーションソフトを起動していると、印刷のためのメモリが 確保されず正しく印刷されないことがあります。他のアプリケーションソフトを終了させて から、もう一度印刷してみてください。

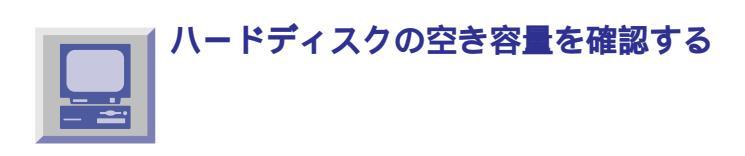

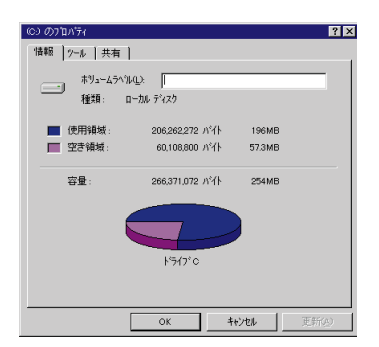

ハードディスクのプロパティで、ハードディスクの空き容量を確認 してください。十分な空きがないときは、不要なファイルを削除 するなどしてハードディスクの空き容量を増やしてください。

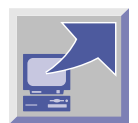

## プリンタドライバのインストールをやり直す

プリンタドライバに不具合がある可能性があります。[BJラスタプリンタ]の[アンインスト -ラ]を使って、プリンタドライバをいったん削除し、もう一度インストールしてください。

参照 本書 P. 49「プリンタドライバのインストールをやり直す」

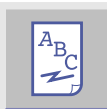

## 印刷した文書に問題はないか確認する

新しく簡単な文書を同じアプリケーションで作成して印刷してください。ファイルサイズの 小さなデータを作成し、問題なく印刷できたときは、本体メモリやハードディスクの空き 容量に比べて文書データが大きすぎたことが考えられます。 また書体をMS明朝、MSゴシックなどWindows標準フォントに変えて出力できたときは 使用したフォントに問題があると考えられます。

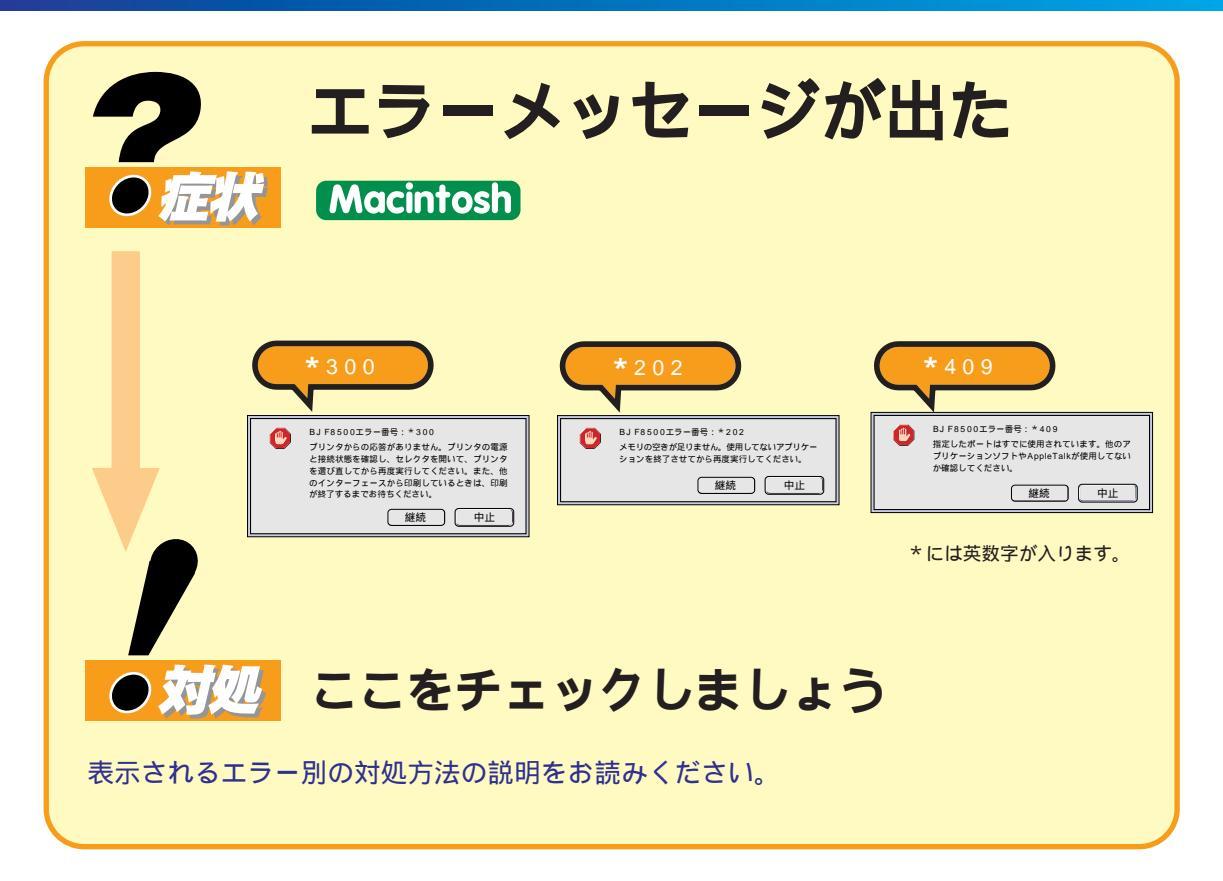

Macintoshからの印刷中にでるエラーメッセージは、英数字のエラー番号がメッセージとともに表示されます。

エラー番号\*300の場合

- プリンタからの応答がありません

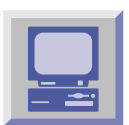

セレクタのポート選択を確認する

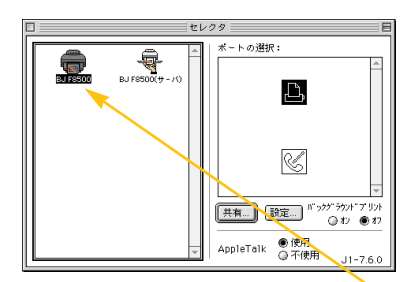

セレクタで選択されているポートと実際にプリンタを接続している ポートが一致していないことが考えられます。セレクタのポート 選択を確認して選択したポートにBJ F8500を接続してください。 BJ F8500は、プリンタポート、モデムポートのどちらにも接続可 能です。

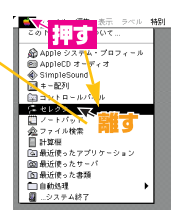

プリンタとコンピュータの接続を確認する

インタフェースケーブルがしっかり接続されているか確認してください。

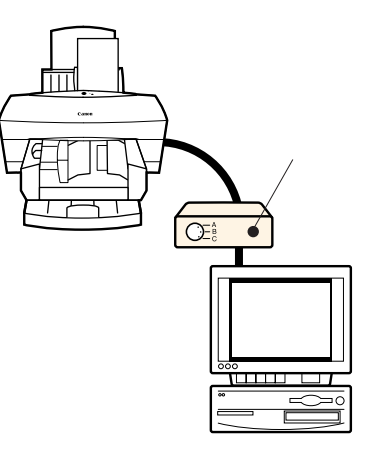

#### 切替器、外付バッファを使っている場合

プリンタとコンピュータを直接接続して印刷してください。切替器、 外付バッファの問題で正常に印刷されないことがあります。直接 接続して正常に印刷される場合は、切替器、外付バッファの販売元 にご相談ください。

#### インタフェースケーブルを交換する

インタフェースケーブルに不具合があることが考えられます。別の ケーブルに交換し、再度印刷してみてください。インタフェース ケーブルの不具合については、ケーブルの販売元にご相談ください。

**プリンタのエラーランプがオレンジ色で点灯、点滅しているとき** 「ランプがオレンジ色に点灯してプリンタが動かない」(P.56) を参照して、対処してください。

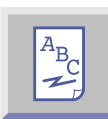

## 不必要な機能拡張書類やコントロールパネルの書類を外して印刷する

| ■ 機能拡                                                             | 張マネージャ                                                                                                    |
|-------------------------------------------------------------------|----------------------------------------------------------------------------------------------------|
| () .12-3.03 to                                                    | ト: すべてを使用する ▼                                                                                                    |
| このコントロールパネルは、問題<br>のある様能拡張を使用停止してコ                                | <ul> <li> <b>硬健重蛋</b> <ul> <li>✓ インライン追加機能</li> <li>✓ 日本語キュボード機能拡張</li> <li>✓ 日本語キュボード機能拡張</li> </ul> </li> </ul> |
| シビュータを止しく動作させるために使用します。                                           | ✓ Samintercept<br>✓ Acrobat PDFWriterJ<br>✓ Apple CD-ROM                                                          |
| 注意: このコントロールハネル<br>の誤った使い方は、お使いのコン<br>ビュータに問題を起こす原因にな<br>名組合がお出ます | ✓ AppleScript™<br>✓ AppleScript™<br>✓ BiC-4651                                                                    |
| 3 9 0 N 00 Y 8 9 +                                                | ✓ BJC-465J(サ - /1)<br>✓ BJ F8500<br>✓ BJ F8500(# - /1)                                                            |
| 「取り消し」                                                            | ✓ BJプリントモニタ<br>✓ Color Picker<br>✓ Color Sunc™                                                                    |
| <u></u><br>へルプ                                                    | <ul> <li>✓ ことえり線曲ツ - ル</li> <li>✓ インラインフィルタ</li> <li>✓ ファイル共有特許教研</li> </ul>                                      |
|                                                                   | ✓ ファイル検索様能拡張                                                                                                    |

★ メニューの[コントロールパネル]の[機能拡張マネージャ]を 使い機能拡張書類やコントロールパネル書類を外して印刷してください。

## エラー番号\*202の場合

- メモリの空きが足りません

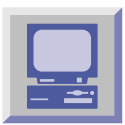

メモリの使用量を確認する

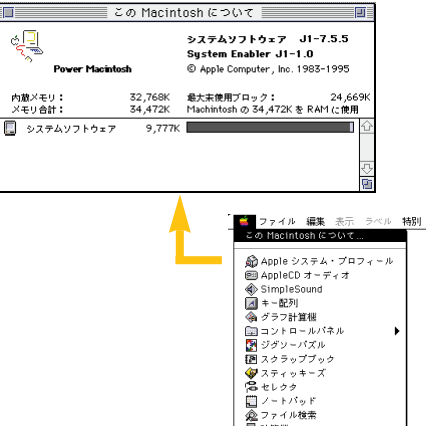

印刷のために必要なメモリを確保してください。他のアプリケーシ ョンソフトを終了させて印刷してみてください。それでもだめなら メモリを増設してください。

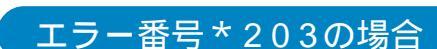

☆ファイ。 目計算機

 目 f14(%)
 ③ 最近使ったアプリケーション
 回 最近使ったサーバ
 ⑤ 最近使った書類
 〇 白竹41種 🛄 自動処理 ■ …システム終了

- システムエラーが発生しました

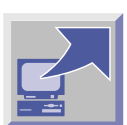

## プリンタドライバのインストールをやり直す

何らかの原因でプリンタドライバが壊れている可能性があります。[ BJ F8500書類 ] 画面 の「カスタム削除」を使用して、インストールしたプリンタドライバを削除し、もうー 度インストールしてください。それでもだめなときはエラーコードを書きとめて、電話ご 相談窓口(P.68)にご相談ください。プリンタドライバに不具合がある可能性があります。

参照 Macintoshプリンタドライバガイド P. 16「アンインストールのしかた (カスタム削除)」

## エラー番号\*409の場合

- ポートが重複して使用されています

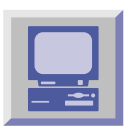

## セレクタで選択しているポートを確認する

セレクタで選択しているポートが他のアプリケーションソフトに占有されている可能性が あります。この場合は他のアプリケーションソフトを終了するか、該当する機能拡張書類を はずして印刷してください。

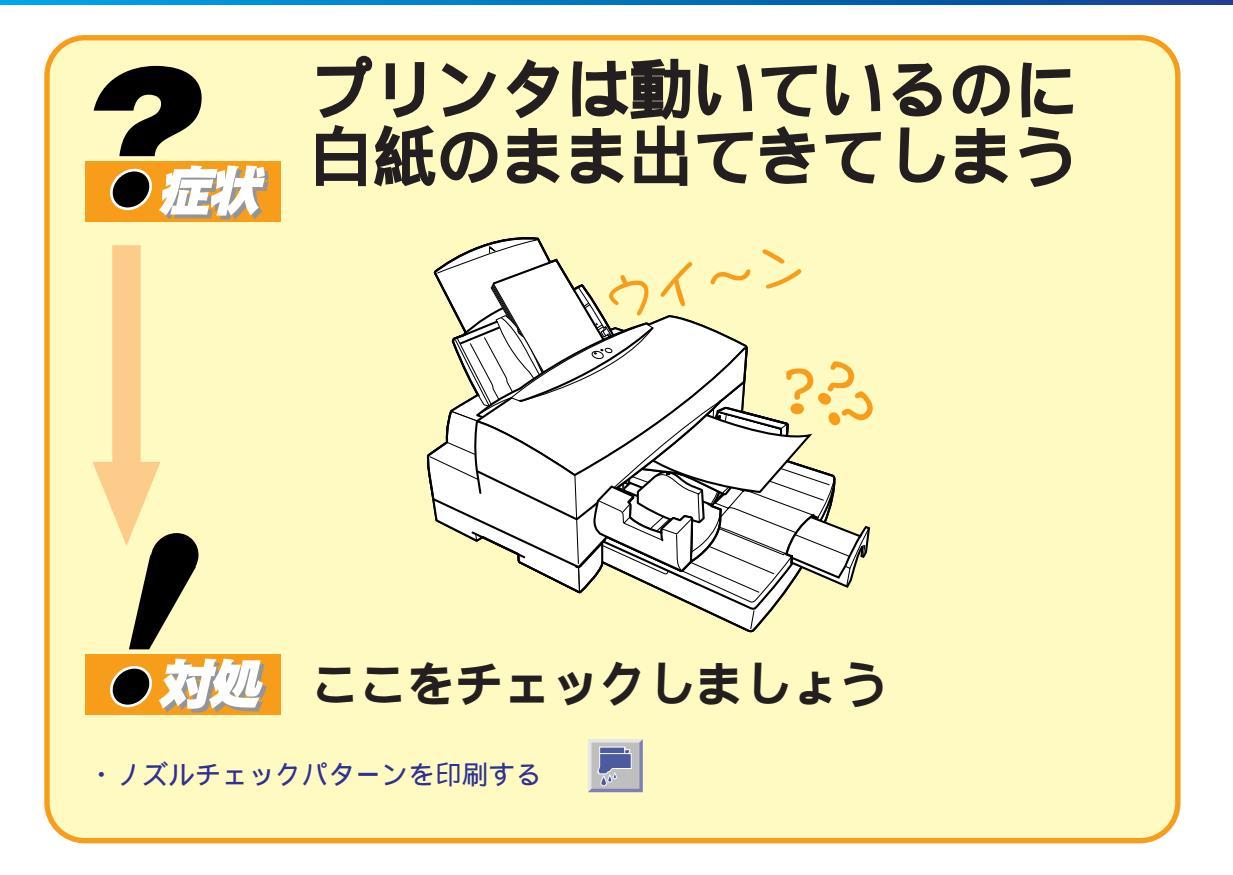

## ↓ ノズルチェックパターンを印刷する

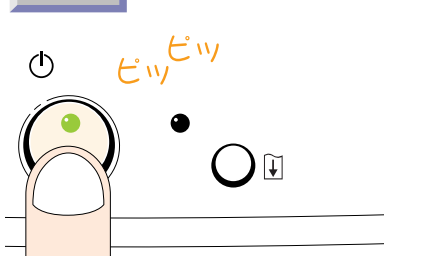

۵۵

ノズルチェックパターンを印刷し、プリンタの症状を確認します。 A4用紙をシートフィーダにセットし、プリンタの電源がオフの状態から、電源ボタンを押し続け(最初に電源ボタンを押したとき「ピッ」とブザーが鳴ります)2秒ほどで、2度目のブザーが「ピッ」 と鳴ったら電源ボタンから指を離してください。ノズルチェック パターンの印刷が始まります。

#### 印刷できた場合

プリンタの問題ではなく、インタフェースケーブルやアプリケーションソフト、印刷データに問題があると考えられます。

#### 次のような症状で印刷できなかった場合

- ・給紙が行われない
- ・印刷動作が行われず、白紙で排出される
- プリンタ本体の故障が考えられます。「お問い合わせシート」
- (P.65)に症状を記入して、電話ご相談窓口にご相談ください。

#### ノズルチェックパターンがかすれた場合

本書「ノズルチェックパターンの見かた」( P.44)を参考に、 かすれたインクの残量の確認やプリントヘッドのクリーニングなど をしてください。

参照本書 P. 44「ノズルチェックパターンの見かた」

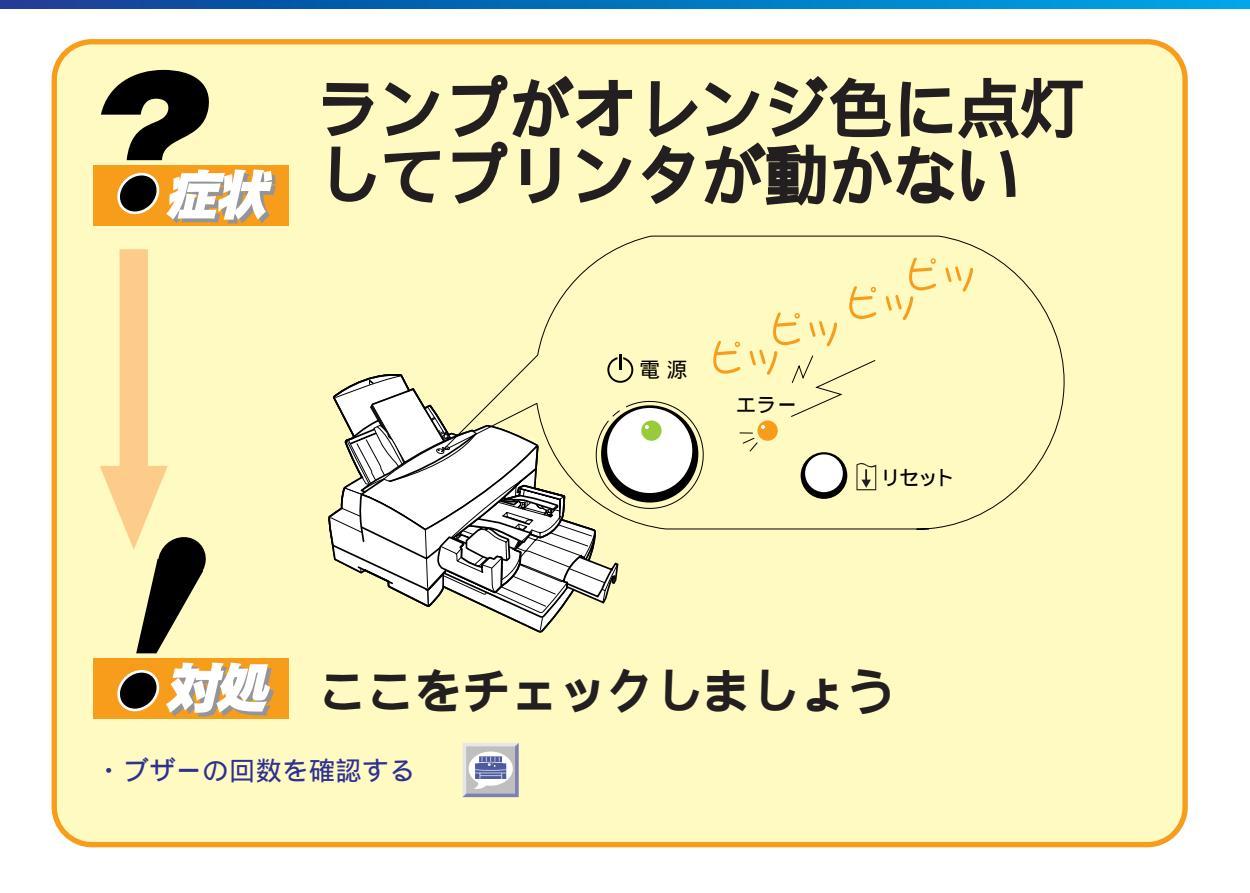

## 原因がわかっているとき

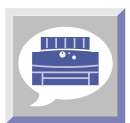

## 原因を取り除いてリセットボタンを押してください

紙詰まりや用紙切れなど、原因の明らかなときは原因を取り除いてからリセットボタン を押してください。

## 原因がわからないとき

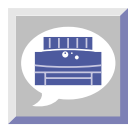

## ブザーの回数を確認する

エラーが起きるとオレンジ色のエラーランプが点灯または点滅してブザーが鳴ります。この ランプとブザーの鳴る回数によりプリンタの異常を知ることができます。それぞれのランプ とブザーの状態を再度確認するには、いったん電源を切ってから、再度入れ直してください。

| エラーランプ | ブザー | 内容                  | 対 処                                                                                                    |
|--------|-----|---------------------|----------------------------------------------------------------------------------------------------|
| 点灯     | 2 🛛 | 給紙エラー<br>紙詰まり( P.4) | 紙詰まり等を取り除いて、リセットボタンを押し<br>てください。                                                                                                    |
|        | 3 🗆 | インクなし<br>インクタンク未装着  | インクタンク内のインクの量を確認し、インク切<br>れの場合は新しいものと交換してください。<br>インクタンクがセットされていない場合や正常に<br>セットされていない場合は、インクタンクを正常<br>にセットし、リセットボタンを押してください。                      |
|        | 4 回 | ヘッドエラー              | BJカートリッジを取り外し、セットし直してくだ<br>さい。( 操作ガイド P.67「BJカートリッジの交換」)                                                                                          |
|        | 5 回 | 廃インク警告              | リセットボタンで回復できますが、廃インクが満<br>杯になる前にお買い求めの販売店または修理サー<br>ビス相談窓口に修理を依頼してください。                                                                           |
| 点滅2~5回 | 6 回 | 内部エラー               | いったん電源をオフにしたあとコンセントを抜き、<br>しばらくしてから接続し直して電源をオンにします。                                                                                               |
| 点滅6、8回 |     | 温度異常                | プリントヘッド等が高温になっています。<br>いったん電源をオフにしたあとコンセントを抜き、<br>15分以上放置し、再度接続し直して電源をオン<br>にしてください。それでもエラーが解除されない<br>ときは、お買い求めの販売店または修理サービス<br>相談窓口に修理を依頼してください。 |
| 点滅7回   |     | 廃インク<br>満杯エラー       | お買い求めの販売店または修理サービス相談窓口<br>に修理を依頼してください。                                                                                                    |
| 点滅9回以上 |     | 重度エラー               |                                                                                                    |

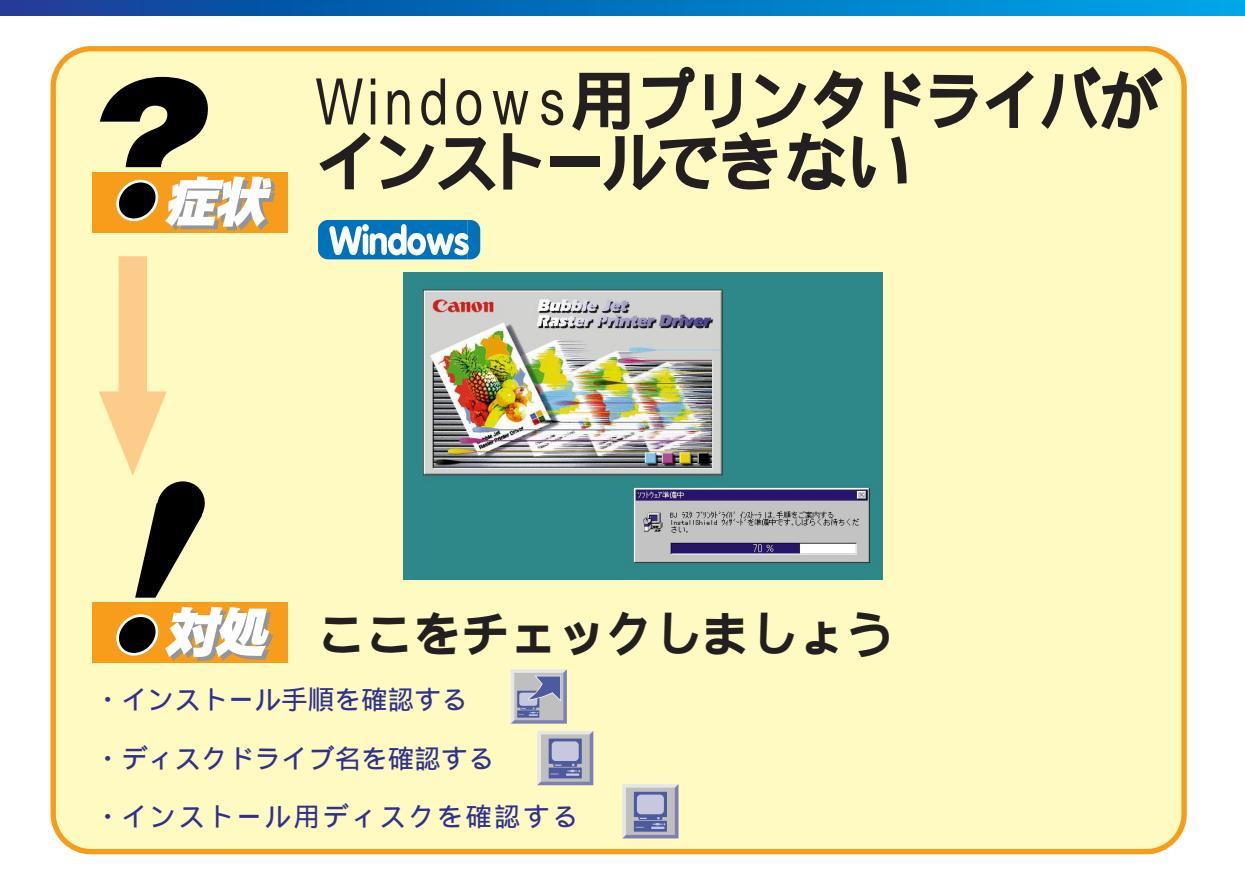

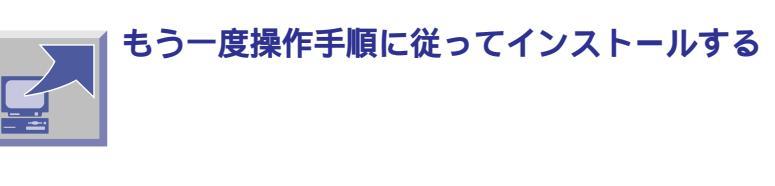

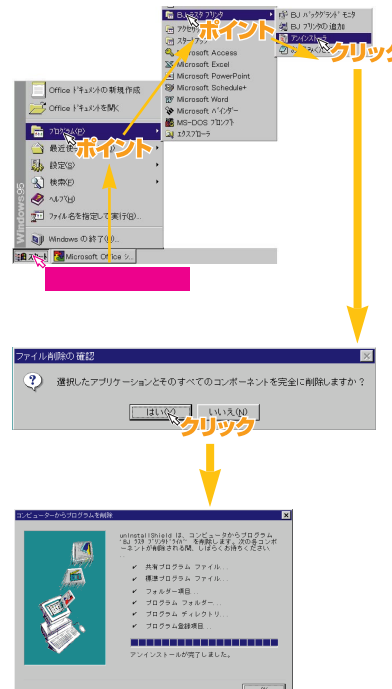

「スタートガイド」(Windows3.1の場合は「Windowsプリンタド ライバガイド」)を参照して、もう一度手順にそってインストール をしてください。

インストールをやり直す場合、すでにコンピュータ上にあるプリンタ ドライバは、[BJラスタプリンタ]の[アンインストーラ]を使って 削除し、もう一度初めからインストールを行ってください。

WindowsプリンタドライバガイドP.79、94「不要になったプリンタ ドライバを削除する」

エラーが発生してプログラムが強制終了した後はWindowsが不安定な 状態のため、インストールできないことがあります。また、複数のアプ リケーションが開いているとメモリ不足でインストールできないことが あります。他のアプリケーションはすべて終了させ、Windowsを再起 動して再度プリンタドライバをインストールしてください。

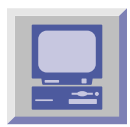

インストール用ディスクドライブが正しく指定されているか確認する

この場合、「指定されたパスまたはディスクにファイルを発見できませんでした」というメッ セージが表示されます。ドライブ名はご使用のコンピュータにより異なります。CD-ROMから インストールする場合はCD-ROMのドライブ名かアイコンを選びます。

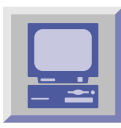

## インストール用ディスクを確認する

インストール用ディスクが壊れている可能性があります。エクスプローラ(Windows 95/ Windows 98)またはファイルマネージャ(Windows 3.1)でディスクが読めるかどうか 確認してください。

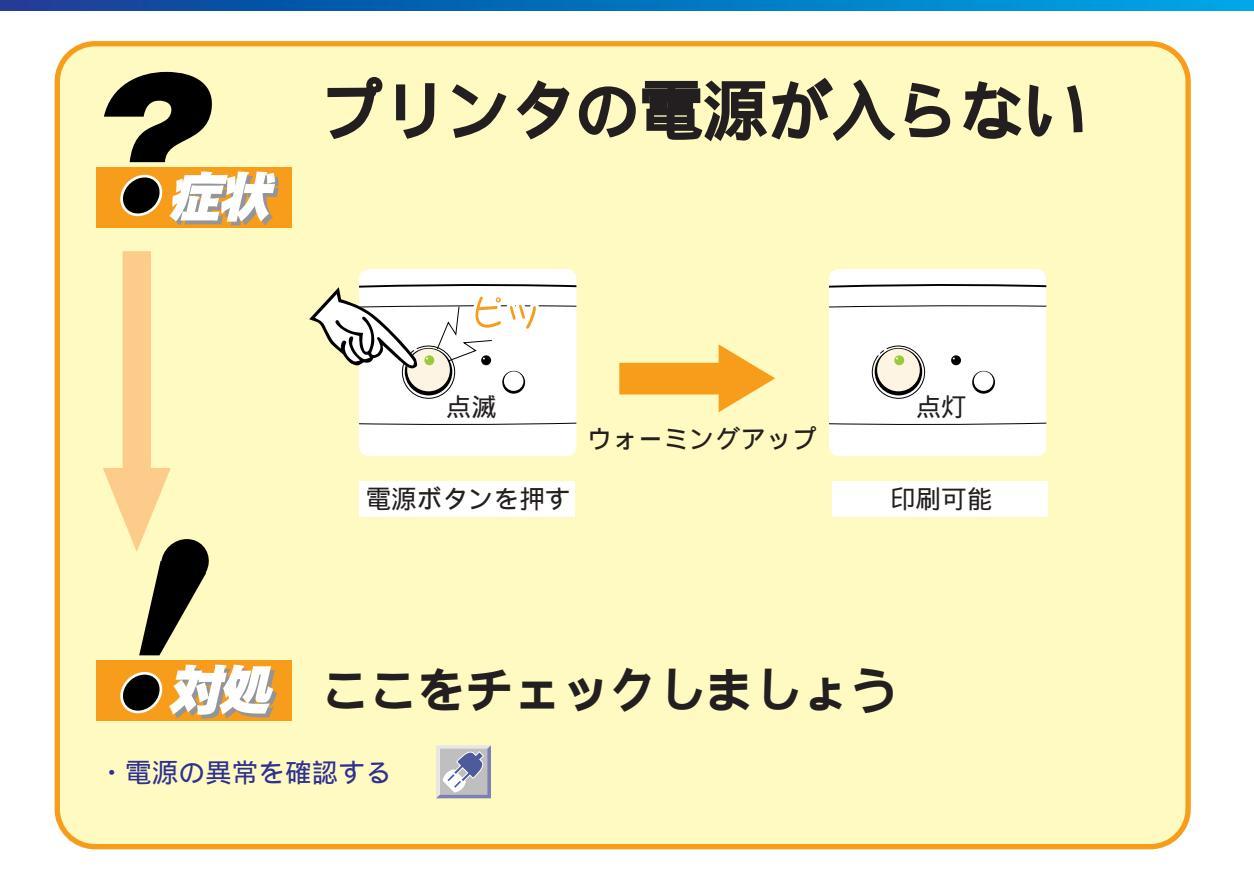

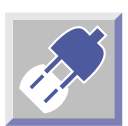

## プリンタや電源の異常を確認する

電源が入ると、電源ランプが緑色に点滅しウォーミングアップを始めます。 ランプが点灯に変わると準備が終了し、印刷ができる状態になります。電源ボタンを押しても 電源が入らない場合は、次のことを確認してください。

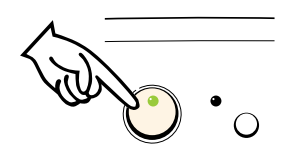

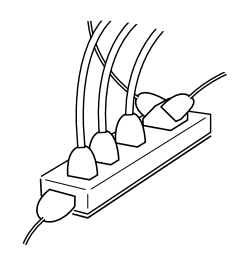

#### 電源ボタンを確認

もう一度電源ボタンを押して、電源ランプが点灯するか確認して ください。

#### コンセントを確認

タコ足配線やコンセントの不良で、電圧が不安定になっていません か。他の電化製品を接続して正常に動作するか確認してください。

#### 電源ケーブルを確認

電源ケーブルが断線していないか、他の電源ケーブルと取り換えて 確認してください。

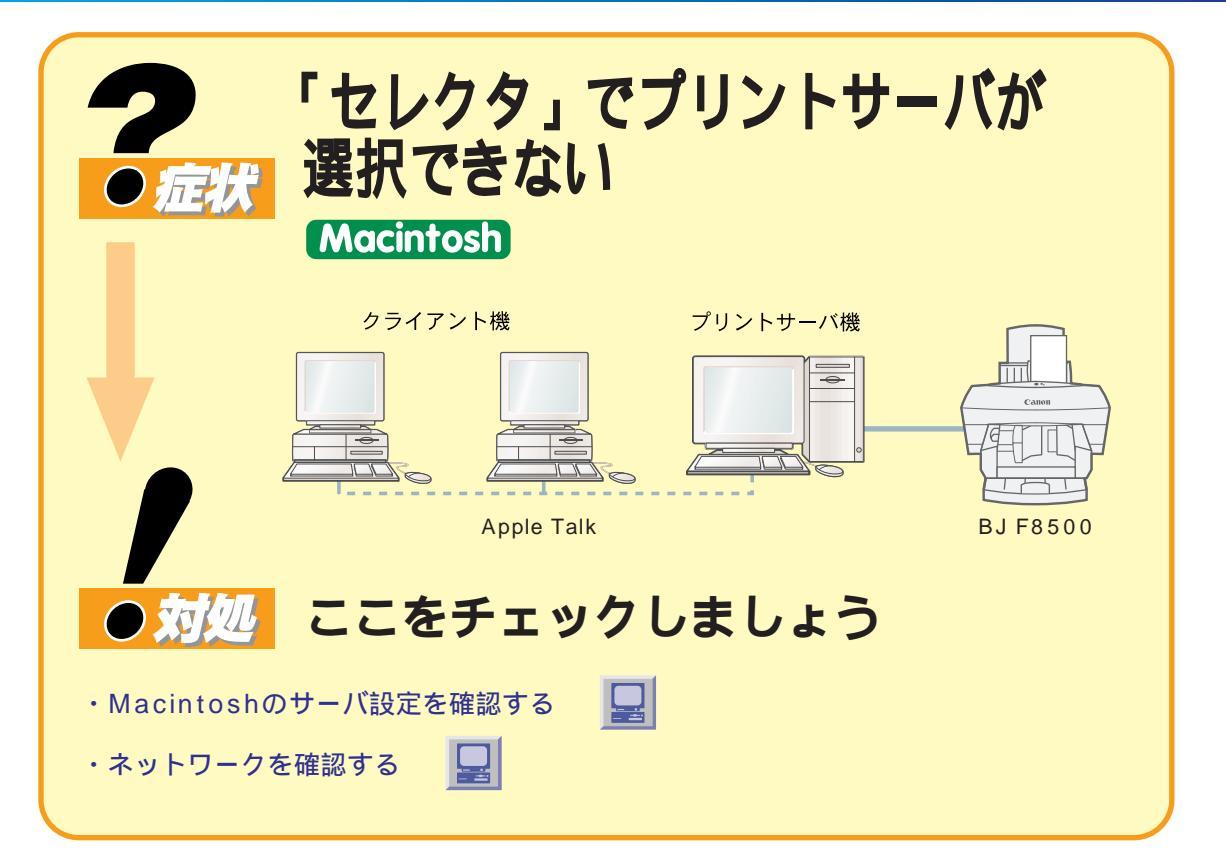

プリントサーバに接続したBJ F8500を、クライアントから利用できないときは、プリンタ 設定とそれぞれのネットワーク設定を調べましょう。

プリントサーバのMacintoshがサーバ設定されているか確認する

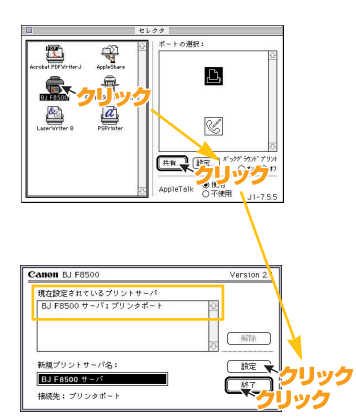

サーバ経由で印刷を行うには、サーバ機となるMacintoshで サーバ設定を行う必要があります。サーバ設定のしかたは、サーバ 機のMacintoshのセレクタ画面の[共有]ボタンをクリックし、 [新規プリントサーバ名]に[BJ F8500サーバ]が表示されているこ とを確認して、[設定]ボタンをクリックします。[現在設定されて いるプリントサーバ]に[BJ F8500サーバ;プリンタポート]と表 示されていることを確認して、[終了]ボタンをクリックします。

🔛 プリンタをモデムポートに接続している場合は[BJ F8500サーバ; メモ モデムポート]と表示されます。

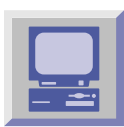

## ネットワークが正常に動作しているか確認する

ネットワーク環境が正常に動作しているか、AppleTalkゾーンの設定が正しいか、必要な Macintoshが起動されているか確認してください。

# お問い合わせの前

# 1. プリンタ本体を調べよう

プリンタが正常な印刷ができる状態にあるかを調べます。

プリンタが動かない?

, wat

雷源ランプが点灯しない……

プリンタが動作しない……

給紙しない.....

プリンタは動くけれど?

白紙で印刷される …… 印刷がかすれる ....

電源や接続を確認しても異常がなかったら、プリンタ の故障の可能性があります。お買い上げいただいた販 売店、またはお近くの修理サービスご相談窓口に修理 を依頼してください。

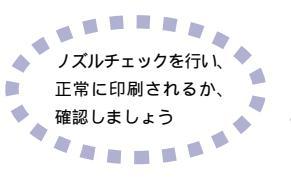

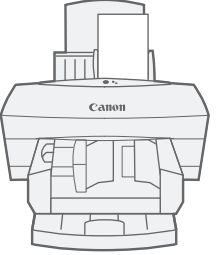

プリントヘッドに原因がある可能性があります。

ノズルチェックパターンを印刷して確認してください。

そしてプリントヘッドのクリーニングを繰り返し行ってください。それでも改善されなければイン クカートリッジの交換とBJカートリッジの交換を試してください。解決されなければ、お買い求めの販 売店またはお近くの修理サービスご相談窓口に修理を依頼してください。

本書の参照頁P.14 P.40 P.55 P.56

# <u>2. インタフェースケーブルを調べ</u>

プリンタがコンピュータと正しく接続されているか確認しましょう。プリンタドライバガイドを参考 にコンピュータからプリンタドライバを使って、ノズルチェックパターンの印刷を行ってみましょう。

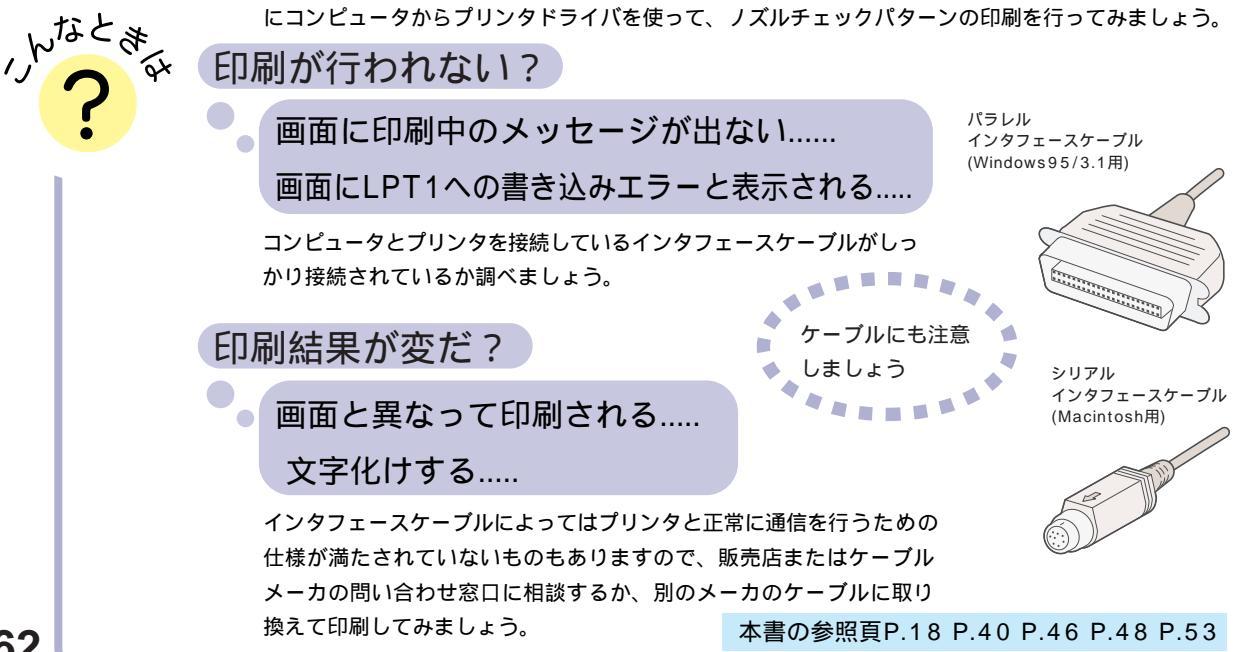

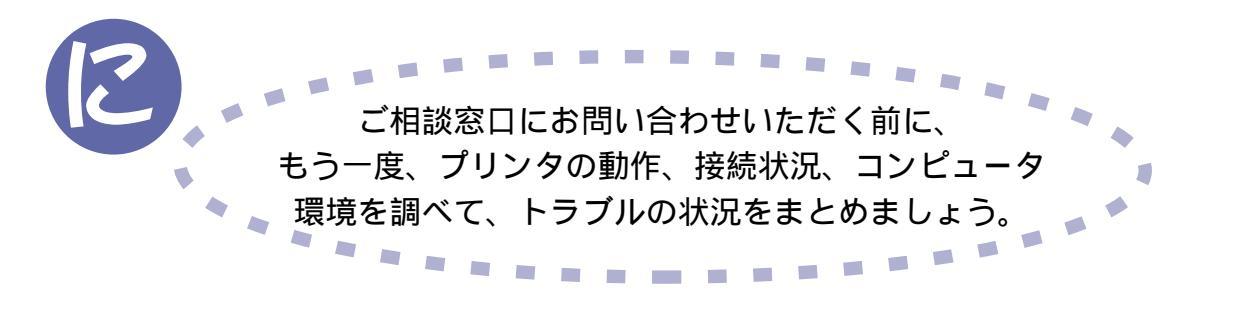

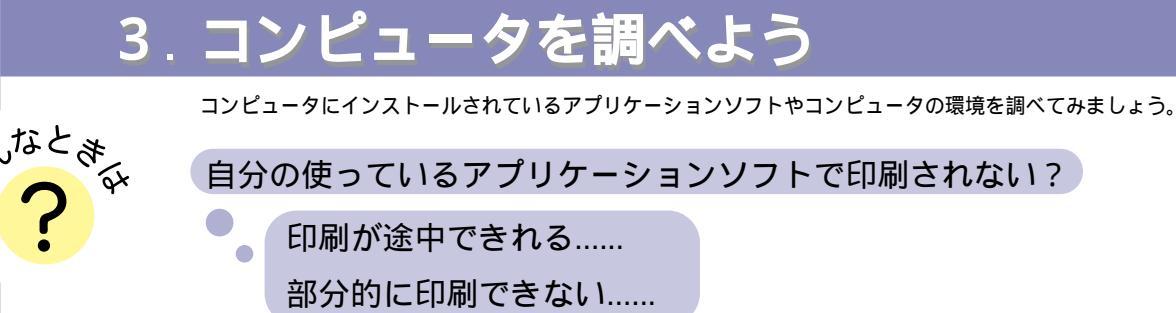

お使いになっているアプリケーションソフトに原因があるかを判別するために、Windowsや Macintoshに添付されている標準的なアプリケーションソフトで印刷してみましょう。

標準的なアプリケーションソフトで印刷する Windows

Macintosh

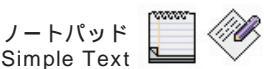

標準的なアプリケーションで印刷できなかったらプリンタドライバが選択されていない、または正しくインストール されていない場合があります。プリンタドライバの選択とプリンタドライバのインストールが正しく行われているかご 確認ください。

メモ帳

ワードパッド

標準的なアプリケーションソフトで印刷できたら

・使用しているアプリケーションソフトを調べる

使用しているアプリケーションソフトの設定が正しくされていないか、そのアプリケーションソフト固有の問題の可能 性があります。アプリケーションソフトの取扱説明書をご確認のうえ、アプリケーションソフトメーカの相談窓口に 問い合わせしてみましょう。

・ 使用しているプリンタドライバのバージョンを調べる

アプリケーションソフトとプリンタドライバによって印刷処理が行われますが、そのときソフトウェア上の問題で印刷 結果に不具合がでる場合があります。新しいバージョンのプリンタドライバを使用することで、問題が解決される場合 がありますので、最新のバージョンのプリンタドライバ(バージョンの確認方法は本書P.67、入手方法は本書P.69 を参照)を使用することをお勧めします。

・コンピュータのメモリやハードディスクを調べる

お使いのコンピュータのメモリやハードディスクの容量を調べてください(P.66)。お客様の使用しているアプリケ ーションソフトに十分見合うだけ確保されていないと、誤動作の原因になります。アプリケーションソフトを同時に複 数起動した状態で印刷を行ったり、データ量の大きい画像を印刷したりするときに、システムのメモリが不足(本書 P.50またはP.54)していると正常に印刷されないことがあります。また、ハードディスクの容量が不足していると、 正常に印刷されないことがあります。

トラブルが解決されない場合は、トラブルの状況とコンピュータの使用環境などを お問い合わせシートに記入の上、電話ご相談窓口にご相談ください。

参照P.65 P.68

## 目的に合った問い合わせ先を選びましょう

前ページの確認を行ってもなおトラブルの原因がはっきりしない場合は次の要領でお問い合わせしてください。

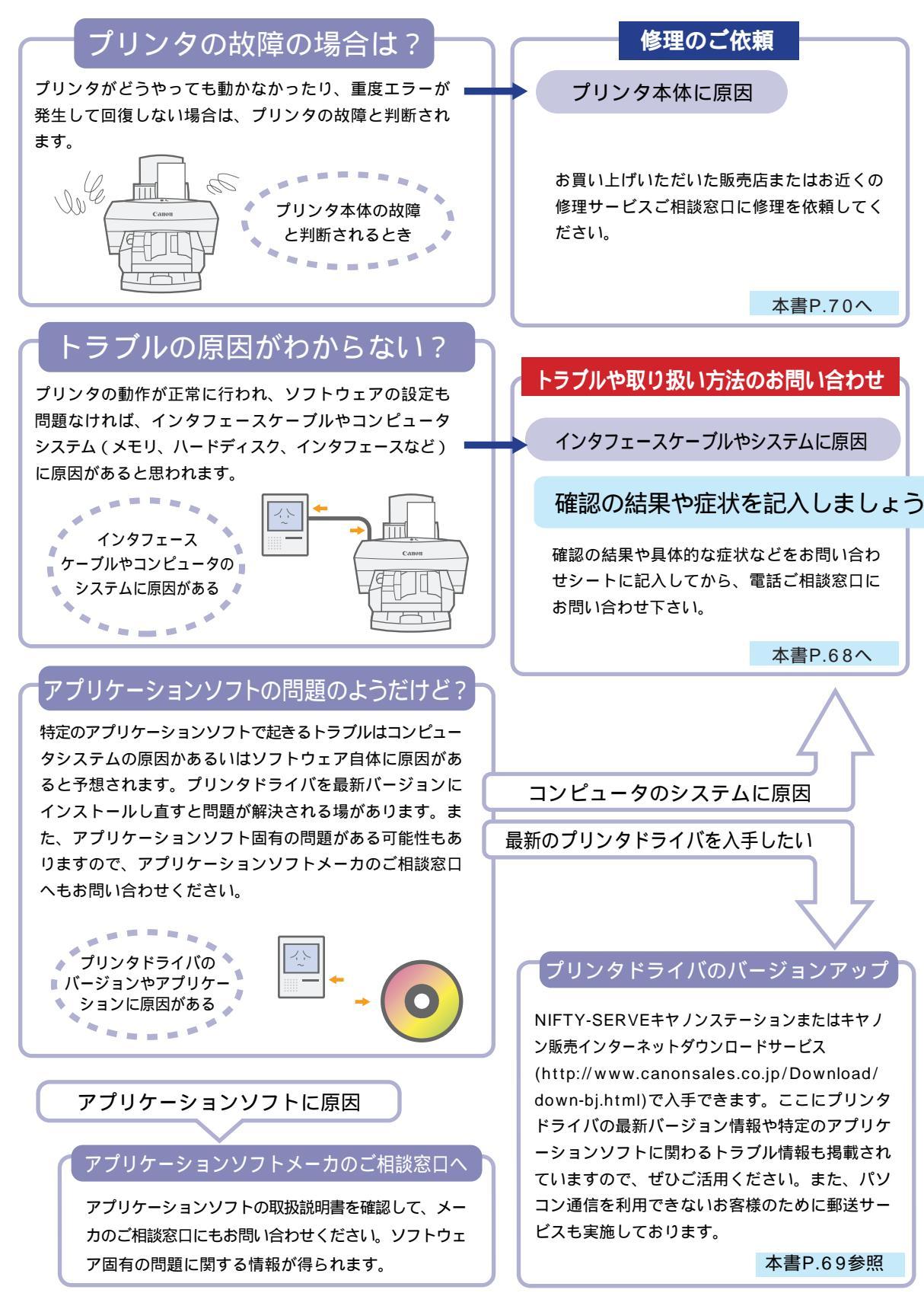

## お問い合わせシート(電話ご相談窓口へお問い合わせのとき)

ご相談の際はすみやかにお答えするためにあらかじめ下記の内容をご確認の上、お問い合わせくださいます ようお願いいたします。また、かけまちがいのないよう電話番号はよくお確かめください。

#### 【プリンタの接続環境について】

| BJプリンタと接続している     | コンピュータの      | 機種名 :             |         |         | メモリ容     | <sup>3</sup> 量を調べるには? |     |
|-------------------|--------------|-------------------|---------|---------|----------|-----------------------|-----|
| 内蔵メモリ容量 :         | <u></u>      | 「ィスク容」            | 量:      |         | ハードテ     | 「イスク容量を調べるには?         |     |
|                   |              |                   |         |         |          | 次のページを参照              | -1  |
| 使用しているOSの種類:      | Windows98    | (バージョ             | ョン:     | )       |          |                       |     |
|                   | Windows95    | (バージョ             | ョン:     | )       |          |                       |     |
|                   | Windows3.1   | (バージョ             | ョン:     | )       |          |                       |     |
|                   | MS-DOS       | (バージョ             | ョン:     | )       |          |                       |     |
|                   | Macintosh    | (バージョ             | ョン:     | )       | OSのバ-    | -ジョンを調べるには?           |     |
|                   | その他          | (                 |         | )       |          | 次のページを参照              |     |
| コンピュータ上で選択してい     | ハるプリンタドラ     | ライバの名             | 称:      |         |          |                       |     |
| ご使用のアプリケーション      | ソフト名およびノ     | バージョン             | :       |         |          |                       |     |
| 接続方法: 直結 ネッ       | トワーク(種類:     | :                 | ) その他   | (       | )        |                       |     |
| インタフェースケーブル メ     | - <b>カ</b> : |                   | /品名     |         |          |                       |     |
|                   |              |                   |         |         |          |                       |     |
| 【プリンタ設定について】      |              |                   |         |         | プリンタ     | ドライバのバージョンを調べる        | には? |
| プリンタドライバのバージ      | ョンNo. :      |                   |         |         |          | P.67を参照               |     |
| *コンピュータ上プリンタ設定    | のバージョン情報     | 、あるいは             | ドライバFDの | D readm | e fileで確 | 認できます。                |     |
| ご使用の動作モード: BJ     | ESC/P        | PC-PR2            | 01 その   | D他(     |          | )                     |     |
|                   |              |                   |         |         |          |                       |     |
| 【エラー表示】           |              |                   |         |         |          |                       |     |
| エラーメッセージ(できるだ     | け正確に):(      |                   |         |         |          |                       | )   |
| エラー表示の場所: コン      | ピュータ         | プリン               | /タ      |         |          |                       |     |
|                   |              |                   |         |         |          |                       |     |
| 【確認の結果を記入してく)     | ださい】         |                   |         |         |          |                       |     |
| プリンタの電源ランプ        |              |                   | 点灯した    | 点灯し     | しない      | 点滅している                |     |
| プリンタのエラーランプ       |              |                   | 点灯した    | 点灯し     | しない      | 点滅している                |     |
| プリンタからのノズルチェッ     | ックパターン ―     | $\longrightarrow$ | 印刷した    | 印刷し     | しない      | 正常に印刷できない             |     |
| プリンタドライバからのテスト    | プリント         |                   | 印刷した    | 印刷し     | しない      | 正常に印刷できない             |     |
| アプリケーションソフトから     | 5の印刷         |                   | 印刷した    | 印刷し     | しない      | 正常に印刷できない             |     |
|                   |              |                   |         |         |          |                       |     |
|                   |              |                   |         |         |          |                       |     |
| 【具体的な症状を記入して      | ください】        |                   |         |         |          |                       |     |
| 【具体的な症状を記入して<br>「 | ください】        |                   |         |         |          |                       |     |
| 【具体的な症状を記入して<br>  | ください】        |                   |         | ]       |          |                       |     |
| 【具体的な症状を記入して      | ください】        |                   |         |         | 修理サー H   | ごスまたは電話ご相談            |     |

## プリンタの接続環境、設定を調べよう

お問い合わせシートのシステムの環境や、ドライバのバージョンなど、記入のしかたがわからないときは、 このページを見て調べてください。

## A:OSのバージョン、B:メモリ容量を調べるには

#### Windows

起動したときのロゴ画面に、

「Windows 95」または「Windows 98」と表示される場合は Windows95/Windows98 の手順をお読みください。 「Windows 3.1」と表示される場合は、OSのバージョンは3.1です。

メモリ容量を調べるには Windows 3.1 の手順をお読みください。

#### 右クリック 3 ? × Windows95/Windows98 開((0) 「情報」 かいスス クリック -727 1 エクスフローラ(E) 1. [マイコンピュータ]を右クリック マイ・アク 検索(F)... 4.00.950 ネットワーク ト・ライブの 割り 当て(N). 2. [プロパティ]を選択 使用者 ネットワーク トッライブの 切断(血). 4 Microsof 32261-443-142015-309 ショ<mark>ー</mark>トカットの作成(<u>S</u>) 3. [情報]タブをクリック 2 名前()変更(M) ンセーク: Pentium(r) 80.0MB の RAM 4. バージョン情報とメモリ容量を確認 ブロバティ(<u>R</u>) Windows3.1 1. [プログラムマネージャ]の[メイン]アイコンをダブルクリック キャンセル OK 7 [MS-DOSプロンプト]をダブルクリック 3 キーボードから「mem」と入力し 🖵 キーを押す 🤇 1 -この Macintosh について 選択 4. [全メモリ]に表示されているメモリの容量を確認 Appl システム・プロフィ -Jb2 「exit」と入力し キーを押してWindowsに戻る e 📃 システムソフトウェア J1-7.5.5 System Enabler J1-1.0 mouter Inc 1983-1995 Macintosh

1

マイコンピュータ

📕 २४ व्रे/ट वे- 🖄

3.5インチ FD (ム・)

29

ダイヤルアップ

選択されたオブジェクトの

4

3

ファイル(E) 編集 D

2

- 1 アップルメニューの[このMacintoshについて]を選択
- ク バージョン情報と搭載メモリを確認

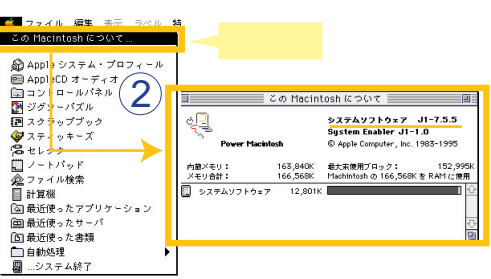

(c)07bn 4

情報

🔳 使用領域:

空き領域:

容量

\_

ホリュームラヘベル(レ):

種類: ローカルディスク

1.032.486.912 ^'가

1,114,144,768 パイト

2.146.631.680 사감ト

ドライブ ロ

984MB

1.03GB

1.99GB

中心也儿

? X

ダブルクリック

右クリック

AppleTalk共有... PC MACLANIこついて

ショートカ<mark>、</mark>の作成(<u>S</u>)

表示(小 🗤

鶪<(<u>O</u>)

検索(E)...

クスフローラ(E)

77-72/(M).

7"0/\"7+(R)

\_ 🗆 ×

#### ドディスクの容 を調べる J

#### Windows95/Windows98

- 1 [マイコンピュータ]をダブルクリック
- 2. ハードディスクドライブのアイコン を右クリック
- 3. [プロパティ]をクリック
- 4 [情報]でハードディスクの容量を確認

#### Windows3.1

- 1 [プログラムマネージャ]の[メイン]アイコンをダブルクリック
- 2. [ファイルマネージャ]アイコンをダブルクリック
- 3. ウィンドウの下部に表示されているハードディスクの容量を確認

#### Macintosh

- 1. ハードディスクのアイコンをダブルクリック
- 現在使用しているハードディスクの容量と、
   残り容量を確認

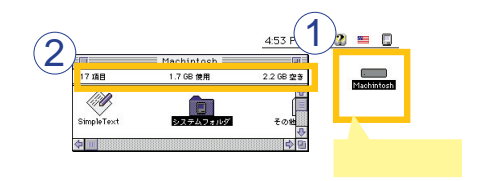

## D:プリンタドライバのバージョンを調べるには

コンピュータの表示情報で調べる

#### Windows95/Windows98

- 1. [スタート]の[設定]の[プリンタ]をクリック
- [Canon BJ F8500]を右クリック してから[プロパティ]をクリック
- 3. [メイン]タブをクリック
- 4. [バージョン情報]をクリック
- 5. バージョンを確認

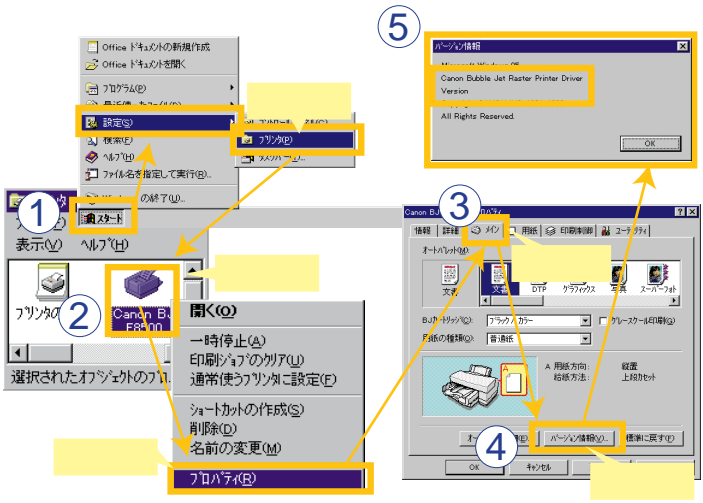

Windows3.1

1. [BJラスタプリンタドライバ]グループを開き、[BJラスタセットアップ]をダブルクリック

4

- [設定]シートの[組み込まれているBJプリンタ]に[Canon BJ F8500 LPT1:]が表示 されていることを確認して、[プリンタの設定]をクリック
- 3. [バージョン情報]をクリック
- 4. 表示されているバージョンを確認

Macintosh

- 1. システムフォルダを開く
- 2. 機能拡張フォルダを開く
- 3. [BJ F8500]のアイコンをクリック
- 4. [ファイル]メニューの[情報を見る]を選択
- 5. バージョンを確認

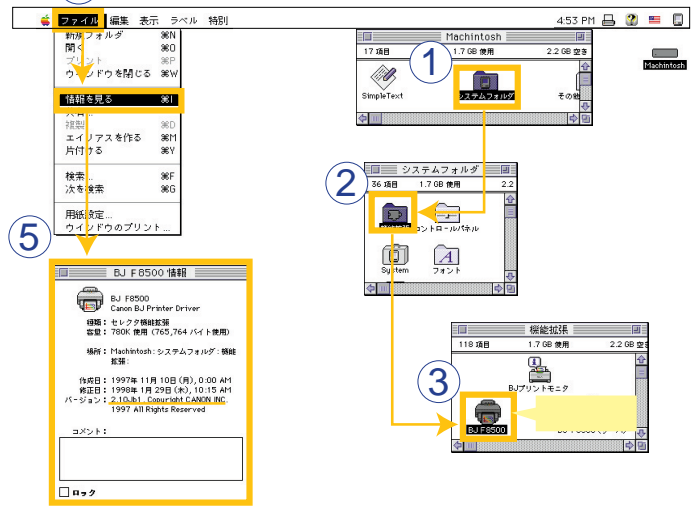

# 製品に関する情報窓口のご案内

お電話によるご相談の他にインターネット、パソコン通信、FAX情報サービスを利用して、製品仕様や 関連製品など、製品に関する情報を引き出すことができます。通信料金はお客様のご負担になりますので ご了承ください。

#### 電話サポート

BJプリンタの取り扱い方法及び修理に関するご相談は、お買い上げ頂いた販売店または下記の窓口 にご相談ください。

## お客様相談センター 全国共通電話番号 0570-01-9000 キャノンお客様サポートネット

音声メッセージに従って該当番号を選択してください。BJプリンタの該当番号は41です。
 (該当番号は都合により変更する場合がございますのでご了承ください。)
 受付時間:平日
 9:00~12:00
 13:00~18:00
 19:00~21:00

土・日・祝祭日 10:00~12:00 13:00~17:00 (1月1日~3日を除く) 全国64ヶ所の最寄りのサービス拠点までの通話料金のみで製品に関するご質問にお電話でお答えい たします。

尚、携帯電話等をご使用の場合は043-211-9319をご利用ください。

消耗品はお買い上げ頂いた販売店、お近くのキヤノン製品取り扱い店及びキヤノン販売(株)販売窓口にてご購入ください。尚、ご不明な場合はお客様相談センターにご相談ください。

## インターネット

キヤノン販売ホームページの「Meet The Wonder BJ」のページ(http://www.canon-sales.co.jp/ BJ/index-j.html)をご覧ください。BJプリンタの仕様や関連製品、FAQ(よくあるお問い合わせ) の対処方法、BJプリンタのセルフチェックなどお役に立つ情報が掲載されています。

## パソコン通信:NIFTY SERVEキヤノンステーション

NIFTY SERVEアクセス後、「GO SCANON2」と入力してください。 「インフォメーション サポートコーナー2」の中の「電子会議室」の「(プリンタBJ/BJC)インフ ォメーション」に掲載されています。

## FAX情報サービス

札幌011(728)0485 秋田0188(26)0441 仙台022(211)5730 東京03(3455)5962 名古屋052(936)0758 大阪06(6444)4580 広島082(240)6729 高松087(826)1621 福岡092(411)9510

音声メッセージに従って、操作してください。 ダイヤル回線をご利用の場合は、トーン切り換えを行ってください。 (上記の電話番号、受付番号は、予告なく変更となる場合がありますので、あらかじめご了承ください)

## 最新プリンタドライバの入手方法

プリンタドライバに関しては、今後、機能アップなどのためのバージョンアップが行われることがあります。 バージョンアップ情報およびファイルの入手窓口は次のとおりです。 ソフトウェアのご使用にあたっては、各使用許諾契約の内容について了解いただいたものとさせていただ きます。

インターネット、パソコン通信でのダウンロードまたは郵送サービスによりプリンタドライバの最新 バージョンを入手できます。

## インターネット

キヤノン販売のホームページでBJプリンタドライバダウンロードサービスを利用できます。 インターネットの通信料金のみで電話回線またはISDNを通してプリンタドライバを入手できます。 キヤノン販売ホームページ(http://www.canon-sales.co.jp/BJ/index-j.html)より「ダウンロード サービス」を選んでいただくか、直接http://www.canon-sales.co.jp/Download/down-bj.htmlのペー ジにアクセスしてください。

## パソコン通信:NIFTY SERVEキヤノンステーション

NIFTY SERVEアクセス後、「GO SCANON2」と入力してください。 「インフォメーション サポートコーナー2」の中の「データライブラリ」の「【BJ/BJC】ドライバ・ ライブラリ」にプリンタドライバが登録されています。 \*通信料はお客様のご負担になります。

## 郵送サービス

郵送サービス手数料を郵便振替にてお払い込みいただき、プリンタドライバのフロッピーディスクを 郵送にてお届けいたします。お申し込み方法、プリンタドライバの種類、内容、金額はFAX情報サー ビス(音声メッセージに従って99#と押してください)などでドライバの種類や申し込み方法を確認 した上で、下記振込先へお振込みください。

口座番号:00160-1-51418

口座名称:セザックス株式会社キヤノンプリンタドライバ係

- ・「通信欄」には必ず「品番・名称・FD種別」をご記入ください。
- ・「払込住所氏名欄」の記載住所へ発送させていただきます。
- ・お客様の電話番号は必ずご記入ください。

# 用語集

## ATM

Adobe Type Managerの略語。米国Adobe Systems社が開発した、PostScriptフォント をPostScriptに対応していないプリンタで印刷 するためのソフトウェア。

## BIOS

コンピュータにあらかじめ内蔵されている基本入 出力管理のソフトウェア。通常メニュー形式でユ ーザが管理できる。

## B J カートリッジ

プリントヘッドがついた交換型カートリッジ。 取り付けるインクタンクに応じてカラーBJカート リッジ、ブラックBJカートリッジ、フォトBJカ ートリッジの3種類がある。

## BJステータスモニタ

プリンタドライバの機能の一部。プリンタの状態 を監視してエラーや警告のメッセージを表示する。

#### ColorSync

ディスプレイ、プリンタ、スキャナは各々人間の 目にみえる色を再現するのに異なる色再現範囲を 持っている。このずれを無くすために考えられた カラーマネージメントを行うソフトウェア。

#### ECP

プリンタとコンピュータの通信方法を規定したインタフェース規格IEEE1284の中の双方向通信モード。

#### LPT1

Windowsでプリンタを接続するポートのこと。

#### OS

基本ソフト

### PostScript

米国Adobe Systems社が開発したページ記述言 語。PostScriptに従って定義されたフォントは PostScriptフォントと呼ばれる。

#### QuickDraw

Macintoshが持つ、プリンタの出力およびモニタの表示を行う描画処理システム。

#### TrueType

米国Apple Computerと米国Microsoft社の共 同開発による、アウトラインフォント(文字の形 状を数学的な直線や曲線で定義したフォント)を 生成する技術、またはそのフォント。

## WPS**ドライバ**

Windows Printing Systemに対応したプリン タドライバ。

## アイコン

文字の代わりに機能などを表すために使われてい る絵や記号のこと。ソフトウェアの画面上に置か れ、ここをクリックすると機能が実行される場合 が多い。

#### アンインストール

一度ハードディスクにインストールしたソフトウ ェアを全て削除する作業のこと。

#### 一般保護違反

アプリケーションソフトのバグ(不具合)メモリ不 足、増設したメモリと既に装着されているメモリ の相性などが原因で発生するシステム上のエラー。 「このプログラムは不正な処理を行ったので強制終 了されます。問題が解決されない場合は、プログ ラムの製造元に連絡してください。」とコンピュー タ画面上に表示され、このメッセージ上にある[詳 細(D)>>]をクリックすると「一般保護違反です」 と表示され、その下に数字やアルファベットでエ ラーの内容が表示される。これをメモして、ソフ トウェアの製造元に問い合わせて対処を探ること になる。

#### 色補正

プリンタで印刷した結果の色を何かの基準に合わ せるときに行うプリンタドライバの設定。

#### インクタンク

BJカートリッジに取り付けるインクが入っている 部品で着脱が可能。プリントヘッドはついておら ず、空になったインクタンクのみ取り外して交換 することができる。

## インストール

ソフトウエアをコンピュータのハードディスクに 書き込んで、そのソフトウェアを使用できるよう にする作業のこと。

#### インタフェースケーブル

プリンタとコンピュータを接続するケーブル。 プリンタケーブルとも呼ばれる。

#### オートパレット

印刷する対象に応じて選択できる。プリンタドラ イバの設定を簡単に行うためのもの。
### **漢字**Talk

Macintoshにおける日本語OS。

### ガンマ係数

プリンタやディスプレイなどで明暗を決める値。

#### ガンマ補正

プリンタやディスプレイなどで明暗を調整すること。

## 機能拡張書類

Macintoshの機能を拡張するためのソフトウェア を格納するためのもので、システムフォルダの中 に機能拡張書類フォルダとして存在する。

### 基本ソフト

Windows 95、Macintoshの漢字Talkなどコ ンピュータを使うための基本となるソフトウェア のこと。OS(Operating System)ともいう。

#### 切替器

コンピュータとプリンタの間を途中介在する機器。 一台のコンピュータに複数のプリンタを接続する ときに使う。どのプリンタで印刷するかを選択す る切り替えスイッチが付いている。

#### グラデーション

色の明暗が連続的に変移すること。

## クリーニング

プリントヘッドのノズルが目詰まりした場合に実 行する回復操作。

## クリック

マウスのボタンを指で1回押して、すぐ離すこと。 Windows用のコンピュータはボタンが左右に2つ あり、マウスをクリックするとは左ボタンをクリ ックすることを意味する。右ボタンをクリックす ることは右クリックという。

# システム

コンピュータ、OS、ハードディスクなどの周辺機 器などをまとめたコンピュータ環境の総称。

# スプール

コンピュータからプリンタにデータを送るときに 直接プリンタにデータを送らず、ハードディスク などの記憶装置にデータを一時的に貯えながら、 データをプリンタに送る印刷処理。これによって 印刷中にも他の作業を並行して行うことができる。

### スライドバー

マウスでドラッグしてスライドさせて設定を変える 調整レバーのようなもの。

# セレクタ

Macintoshでアップルメニューにある機能でプリ ンタなどを選択する。ここで自分の使うプリンタ を選択しないと印刷できない。

# 外付けバッファ

コンピュータとプリンタの間を途中介在する機器。 コンピュータからプリンタにデータを送るときに 一時的にデータを貯えることができ、これによって コンピュータが印刷処理に占有される時間が短く なる。

### ダイアログボックス

コンピュータでソフトウェアの設定を行うときに 画面上に出てくるシートのようなもの。複数の設定 項目がこの中に含まれている。

#### ダウンロード

パソコン通信やインターネットを通して、ソフト ウェアを入手すること。

#### ダブルクリック

マウスのボタンを指で素早く2回押して、すぐ離す こと。Windows用のコンピュータは左ボタンを2 回押すことを意味する。

# テストプリント

プリンタが正常に印刷動作を行うことができる状態 であるかを確認するためのテスト印刷のこと。

#### ドラッグ

マウス操作のひとつで、マウスのボタンを一回押し、 そのボタンを離さないでそのままの状態でマウスを 動かすこと。デスクトップ上で何かを動かしたりす るときに使う。

#### ノズルチェックパターン

プリントヘッドのインクが噴射する部分をノズルと 呼び、そのノズルからインクが正しく噴射されてい るかを確かめるためのテストプリントのこと。 プリントヘッドのノズルが正常なときは、階段状の 線がノズルの数だけ印刷される。

### ハードディスク

ソフトウェアやソフトウェアで作成した文書データ などを保存する機器。コンピュータに最初から一体 で内蔵されていることが多い。

#### 標準インク

フォトインクに対してインクの濃度が濃い従来の インクのこと。表やグラフなどのビジネスカラー 文書に向いている。

# フォトインク

写真などの階調表現が重視される画像に向いた濃度 の薄いインク。標準インクで写真を印刷するときに 品位を損なう粒状感が、フォトインクではなくなり 自然な仕上がりになる。

### プリンタドライバ

プリンタをOSで使用するためのソフトウェア。 WindowsやMacintoshで使用するためのプリン タドライバがプリンタに付属してくるので、それ ぞれのOSにインストールしてプリンタから印刷で きるようにします。

#### プリントサーバ

ネットワークにおいてプリンタを接続するコンピュ ータ端末のこと。

#### プリントヘッド

BJカートリッジのインクを噴射する重要な部分。 乾燥させたり衝撃を与えたりすると、印刷できな くなる。

#### プロパティ

Windows(Windows 95以降)で何らかの機能の 設定を変更するときに使用するもの。[プロパティ]ボタンやメニューの中の[プロパティ]をクリッ クすることで、設定シート(プロパティシートと 呼ばれる)を表示させ、その中の設定を変更する。

## ポイント

マウスを動かすと画面上を移動するマウスポイン タをメニューの項目やアイコンなどの上に置くこ と。クリック、ダブルクリックなどの操作は、項 目をポイントした後に行う。

#### ポート

プリンタなどをコンピュータに接続するときの接 続する場所のこと。プリンタを接続する場所はプ リンタポートという。

#### ホームポジション

プリンタの内部に取り付けられたBJカートリッジ の印刷してないときの定位置。この位置にあると きは、BJカートリッジのプリントヘッドはプリン タ機構によって乾燥から保護される。

#### 右クリック

Windowsで使用するときにマウスの右ボタンを 指で1回押して、すぐ離すこと。

## メモリ

コンピュータの部品で、ソフトウェアが起動する ときに、ソフトウェアの一部がここに移動して駐 在し、ソフトウェアが行う仕事を処理する役目を もつ。コンピュータの性能を左右する一つの要素 で、どれくらいの大きさのものが駐在できるかを 表すために、コンピュータのカタログでは、メモ リ容量32Mバイトというように数字で記載されて いる。

# 用語索引

| < <b>英数字</b> >              |
|-----------------------------|
| ATM71                       |
| BIOS                        |
| BJ                          |
| BJカートリッジ71                  |
| BJカートリッジの交換17               |
| BJステータスモニタ71                |
| BJ F8500プリンタドライバの設定19       |
| ColorSync71                 |
| ECP71                       |
| ECPを無効にする42                 |
| FAX情報サービス68                 |
| LPT171                      |
| NIFTY SERVEキヤノンステーション68, 69 |
| OS71                        |
| OSのバージョンを調べる66              |
| PostScript71                |
| QuickDraw71                 |
| TrueType71                  |
| WPSドライバ47,49,71             |

# <あ行>

| アイ | ン7            | 1 |
|----|---------------|---|
| アン | インストール7       | 1 |
| 一般 | 保護違反50,7      | 1 |
| 意味 | 不明の文字         |   |
|    | 意味不明の文字1      | 8 |
|    | 接続の確認1        | 8 |
|    | プリンタドライバの確認1  | 9 |
|    | 文書データの確認1     | 9 |
| 色  |               |   |
|    | 色設定の確認2       | 0 |
|    | カラーバランスの調整2   | 1 |
|    | グレースケール印刷24,2 | 5 |
|    | 変換曲線の確認2      | 0 |
|    | マッチング方法の確認2   | 0 |
|    | 目的に応じた用紙とインク2 | 2 |
|    | モノクロで印刷される2   | 4 |
| 色合 | L \           |   |
|    | 極端に色が違う2      | 3 |
|    | 微妙な色合いが違う2    | 0 |
| 色設 | 定シート          | 4 |
| 色補 | 正7            | 1 |
| イン | ク             |   |
|    |               |   |

| インク切れ            | 23,44 |
|------------------|-------|
| インクなし            | 57    |
| インクのこすれ          | 34    |
| 廃インク警告           | 57    |
| 廃インク満杯エラー        | 57    |
| 標準インク            | 72    |
| フォトインク           | 73    |
| インクタンク           |       |
| インクタンク           | 71    |
| インクタンクの交換        | 15    |
| インクタンクの取り付け位置    | 23    |
| インクタンク未装着        | 57    |
| 印刷               |       |
| 印刷がかすれる          | 14    |
| 印刷が途中で止まる        | 45    |
| 印刷が始まらない         | 40    |
| 印刷結果が部分的に薄くなる    |       |
| 印刷先のポート          | 4 1   |
| 印刷濃度             | 13,27 |
| 高速に印刷を有効にする      | 4 1   |
| 最後まで印刷できない       | 46    |
| 文字や図形がギザギザに印刷される | 29    |
| 印刷の汚れ            |       |
| インクのこすれ          | 34    |
| ページ間休止の設定        | 27    |
| 用紙の端が汚れる         | 32    |
| 用紙の裏面が汚れる        | 26    |
| 印刷品位             | 39    |
| インストール           | 71    |
| インタフェースケーブルを調べる  | 62    |
| インタフェースケーブル      | 71    |
| エラー              |       |
| インクタンク未装着        | 57    |
| インクなし            | 57    |
| 温度異常             | 57    |
| 紙詰まり             | 57    |
| 給紙エラー            | 57    |
| 重度エラー            | 57    |
| 内部エラー            | 57    |
| 廃インク警告           | 57    |
| 廃インク満杯エラー        | 57    |
| ヘッドエラー           | 57    |
| エラーメッセージ         |       |
| *202エラー          | 54    |
|                  |       |

| *203エラー       | 54    |
|---------------|-------|
| *300エラー       | 52    |
| *409エラー       | 54    |
| LPT1への書き込みエラー | 48    |
| アプリケーションエラー   | 50    |
| 一般保護違反        | 50    |
| エラーメッセージ      | 48,52 |
| エラーランプ        |       |
| エラーランプの点灯     | 57    |
| エラーランプの点滅     | 57    |
| オートパレット       | 71    |
| お問い合わせシート     | 65    |

# <か行>

# <さ行>

| システム        | 72             |
|-------------|----------------|
| 修理サービスご相談窓口 | 70             |
| 詳細シート       |                |
| 詳細設定画面      | 21, 22, 35, 39 |
| 情報シート       |                |
|             |                |

| スプール機能         | .49,72 |
|----------------|--------|
| スライドバー         | 72     |
| 接続の確認18,40,46, | 48,53  |
| セレクタ           | 72     |
| セレクタ画面         | .19,52 |
| 外付けバッファ        | 72     |

# <た行>

| ダイアログボックス | 72     |
|-----------|--------|
| 耐水印刷      |        |
| 耐水強化剤の確認  |        |
| ダウンロード    | 72     |
| ダブルクリック   | 72     |
| テストプリント   | 72     |
| 電源の確認     | 60     |
| 電話ご相談窓口   | 68     |
| 特殊設定画面    | 27, 42 |
| ドラッグ      | 72     |

# <な行>

| ノズルチェックパターン         |       |
|---------------------|-------|
| インク切れの場合            | 44    |
| 印刷結果の見かた            | 44    |
| 耐水強化剤切れの場合          | 44    |
| ノズルチェックパターン         | 72    |
| ノズルチェックパターンの印刷 …16, | 43,55 |
| ノズル不良の場合            | 44    |
| 標準カラーセットの場合         | 44    |
| フォトカラーセットの場合        | 44    |
|                     |       |

# <は行>

| ハードディスク         |       |
|-----------------|-------|
| ハードディスク         | 72    |
| ハードディスクの空き容量    | 50    |
| ハードディスクの容量を調べる  | 66    |
| 排紙受けユニット        | 26    |
| 白紙が排出される        | 55    |
| 標準インク           | 72    |
| 標準的なアプリケーションソフト | 63    |
| フォントの確認         | 29    |
| プリンタステータスシート    | 15    |
| プリンタスプールの設定画面   |       |
| プリンタドライバ        |       |
| WPSドライバ47,      | 49,71 |
|                 |       |

| インストール       |        |
|--------------|--------|
| インストールをやり直す  | 5 4    |
| 最新プリンタドライバ   |        |
| バージョンアップ     | 64,69  |
| バージョンの確認     | 67     |
| プリンタドライバ     | 73     |
| プリンタドライバの確認  | 19,24  |
| 郵送サービス       | 69     |
| 用紙設定の確認      |        |
| プリンタポート      |        |
| ECPを無効にする    | 42     |
| プリンタポート      | 41,42  |
| プリンタポートの動作確認 | 4 2    |
| プリンタ本体を調べる   | 62     |
| プリントサーバ      | 61,73  |
| プリントヘッド      |        |
| 位置調整         | 23, 38 |
| クリーニング       | 16     |
| プリントヘッド      | 73     |
| プロパティ        | 73     |
| 文書データの確認     | 5 1    |
| 変換曲線         | 21     |
| ポート          |        |
| ポート          | 73     |
| ポート選択        | 52     |
| ポートの確認       | 5 4    |
| ホームポジション     | 73     |

# <ま行>

| マッチング方法       | 21 |
|---------------|----|
| 右クリック         | 73 |
| メインシート        |    |
| メモリ           |    |
| コンピュータのメモリの確認 | 50 |
| 使用量の確認        | 54 |
| メモリ           | 73 |
| メモリの容量を調べる    | 66 |
| 文字が判読できない     | 18 |
| 文字化け          |    |
| 文書データの確認      | 19 |
| 文字化け          | 19 |
|               |    |

| ユーティリティシート23,38,43 |
|--------------------|
| 用紙                 |
| 用紙サイズ6, 8, 12      |
| 用紙サイズの設定の確認47      |
| 用紙の種類6, 8, 12      |
| 用紙の表裏の確認14         |
| 用紙設定37             |
| 用紙サイズシート47         |
| 用紙シート47            |
| 用紙のトラブル            |
| はがきがカールする10        |
| はがきの場合10           |
| 封筒の場合11            |
| プリンタの設置環境の確認       |
| 用紙ガイドの位置確認7        |
| 用紙がカールする13,33      |
| 用紙の量の確認7, 9        |
|                    |

# <ら行>

| リソースシー | F42 | 2 |
|--------|-----|---|
|--------|-----|---|

# <や行>

| ユーティリ | ティ画面 | <br>28, | 43 |
|-------|------|---------|----|
|       |      |         |    |

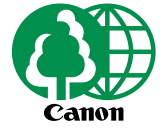

この印刷物は古紙を50%含んだエコマーク認定の再生紙を使用しています。

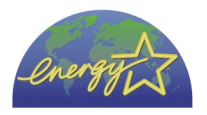